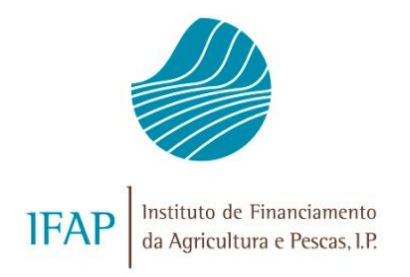

# MANUAL DE SUBMISSÃO DO PEDIDO DE PAGAMENTO

# INTERVENÇÃO B.3.2 – PROMOÇÃO E COMUNICAÇÃO NOS PAÍSES TERCEIROS

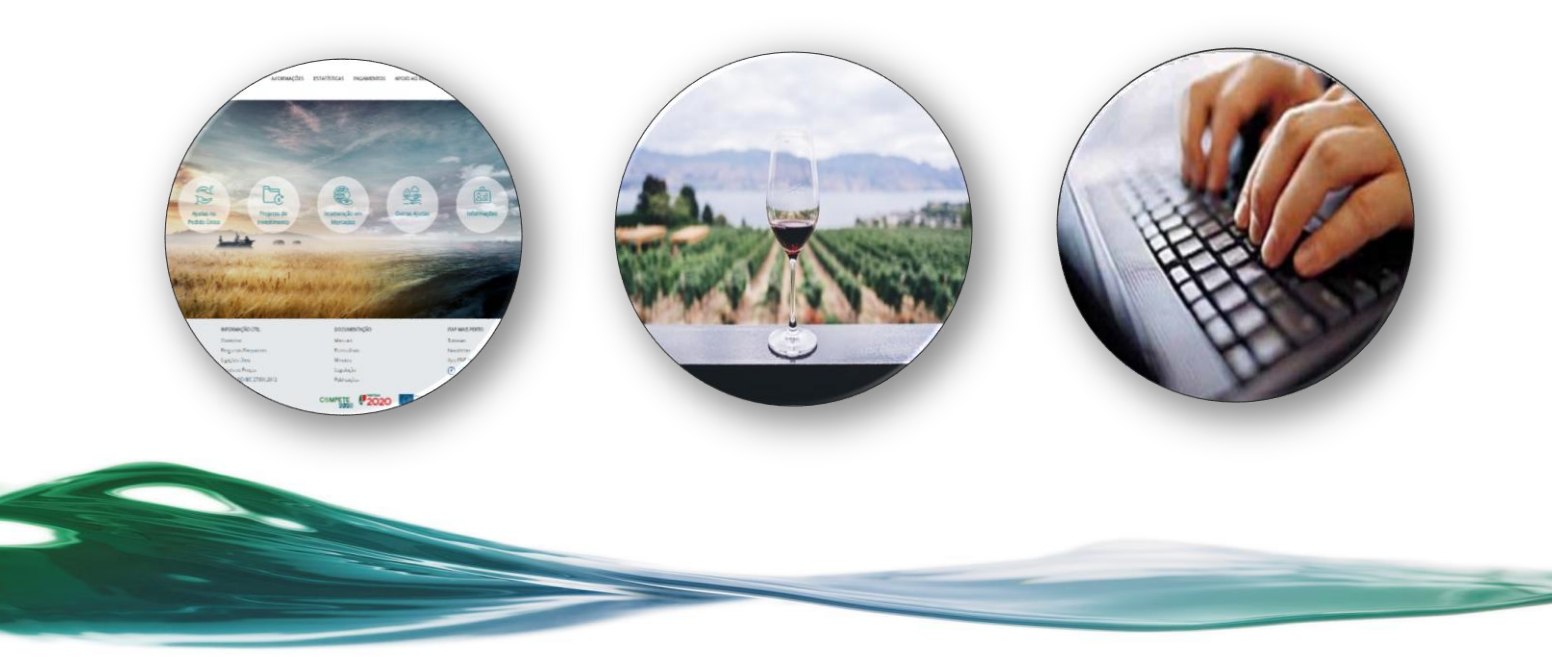

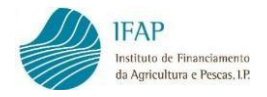

## HISTÓRICO DE ALTERAÇÕES

| VERSÃO | DATA                | ADAPTAÇÃO                             | DESCRIÇÃO | Nº PAGINAS |
|--------|---------------------|---------------------------------------|-----------|------------|
| 1.0    | DEZEMBRO DE<br>2023 |                                       | 1ª VERSÃO | 96         |
| 2.0    | JANEIRO DE<br>2025  | Alterações nos pontos<br>3.4, 4.3 e 6 | 2ª VERSÃO | 96         |

#### MANUAL DE SUBMISSÃO DO PEDIDO DE PAGAMENTO

#### INTERVENÇÃO B.3.2 – PROMOÇÃO E COMUNICAÇÃO NOS PAÍSES TERCEIROS

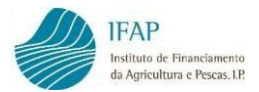

# ÍNDICE

| 1. | INTRC  | DUÇÃO                                                       | 4    |
|----|--------|-------------------------------------------------------------|------|
| 2. | ACESS  | O AO REGISTO DO PEDIDO DE PAGAMENTO                         | 5    |
| 3. | RECO   | LHA DE DOCUMENTOS DE DESPESA                                | 9    |
|    | 3.1    | Carregamento por Ficheiro                                   | 12   |
|    | 3.2    | Carregamento Manual – Documentos de Despesa                 | 15   |
|    | 3.3    | Anexar documentos de despesa e evidências digitalizados     | 20   |
|    | 3.4    | Registo do Detalhe dos Documentos de Despesa                | 25   |
| 4. | MOD    | DS DE PAGAMENTO                                             | .31  |
|    | 4.1    | Carregamento Manual – Modos de Pagamento                    | 32   |
|    | 4.2    | Anexar Modos de Pagamento digitalizados                     | 36   |
|    | 4.3    | Associação dos Modos de Pagamento aos Documentos de Despesa | 40   |
| 5. | CONT   | RATAÇÃO PÚBLICA                                             | .46  |
| 6. | ASSO   | CIAÇÃO OPERAÇÃO                                             | . 52 |
| 7. | DADO   | S COMPLEMENTARES                                            | . 59 |
| 8. | FORM   | IALIZAÇÃO DO PEDIDO DE PAGAMENTO                            | .61  |
|    | 8.1    | Informações/Regras de Preenchimento                         | 66   |
|    | 8.2    | Dados da Candidatura                                        | 68   |
|    | 8.3    | Tipo de Pedido                                              | 69   |
|    | 8.4    | Indicadores, Metas e Condicionantes                         | 82   |
|    | 8.5    | Controlo Documental                                         | 86   |
|    | 8.6    | Erros/Avisos                                                | 90   |
| 9. | SUBM   | ISSÃO DO PEDIDO DE PAGAMENTO                                | . 92 |
| 10 | .IMPRE | ESSÃO DO PEDIDO DE PAGAMENTO                                | . 95 |

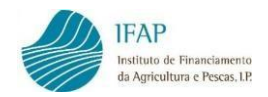

## 1. INTRODUÇÃO

O presente manual destina-se aos beneficiários apoiados pela Intervenção B.3.2 - Promoção e Comunicação nos Países Terceiros, tendo como objetivo auxiliar na formalização *online* dos Pedidos de Pagamento e registo dos respetivos Documentos de Despesa e demais evidências, relativamente a Projetos aprovados.

O processo de Formalização do Pedido de Pagamento é totalmente desmaterializado, devendo toda a documentação em formato digital ser anexada na aplicação informática, não sendo assim aceite, o envio ao IFAP, I.P. do Pedido de Pagamento e demais documentação anexa, em papel.

A existência de um módulo autónomo de recolha dos Documentos de Despesa, disponível durante todo o período de execução material do Projeto, permite ao utilizador registar as Despesas relativas aos Projetos aprovados sempre que o desejar, independentemente da existência ou não de Pedidos de Pagamento em curso.

Este manual tem como objetivo a clarificação de matérias tais como, os diferentes tipos de Pedido de Pagamento, o preenchimento do carimbo com a menção da respetiva medida, a importação de dados em ficheiro Excel, o registo dos valores associados à Operação, a indicação do cumprimento de condicionantes e a correção dos registos dos Documentos de Despesa após afetação dos mesmos ao Pedido de Pagamento.

Por forma a aceder e utilizar corretamente todas as funcionalidades disponíveis no registo do Pedido de Pagamento, aconselha-se a utilização de um dos seguintes *browsers: Google Chrome, Firefox ou Microsoft Edge*.

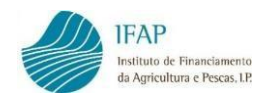

## 2. ACESSO AO REGISTO DO PEDIDO DE PAGAMENTO

Para que seja possível a formalização do pedido de pagamento no Portal do IFAP, o beneficiário deverá encontrar-se registado no referido Portal, com atribuição de utilizador/palavra-chave de acesso à área reservada.

Procedimentos a seguir para o registo *online* do Pedido de Pagamento, no Portal do IFAP:

- 1. Aceder ao Portal do IFAP em <u>www.ifap.pt</u>.
- 2. Após acesso ao Portal deverá aceder à sua área de utilizador.

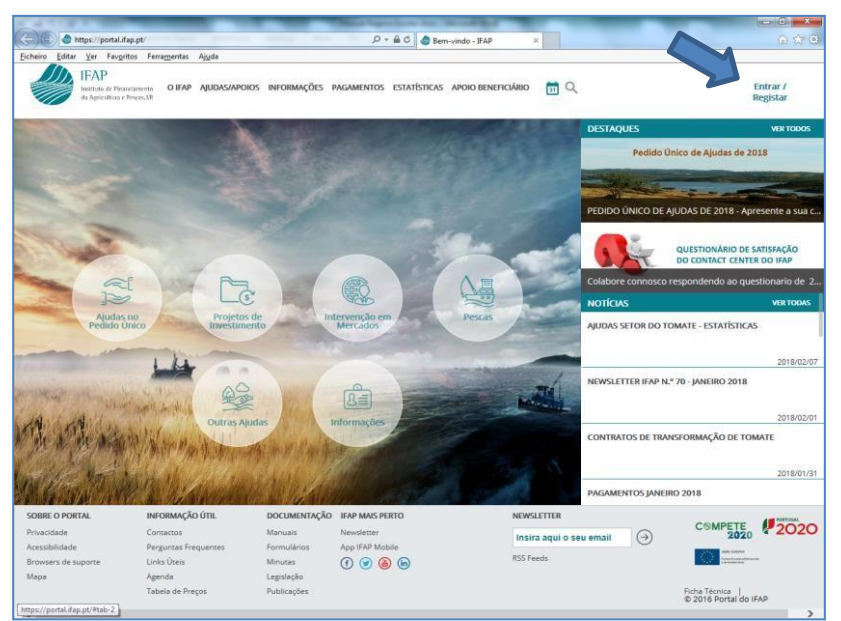

Figura 1 – Acesso à área de utilizador do Portal do IFAP

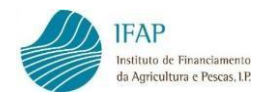

3. Introduzir o utilizador/palavra-chave, e clicar em "Entrar".

| https://g             | sortal.ifap.pt/signin                                                      | 🔎 = 🚔 🖒 🌰 Login no | Portal JFAP - JFAP ×                            | බ බ |
|-----------------------|----------------------------------------------------------------------------|--------------------|-------------------------------------------------|-----|
| eiro Editar Yer       | Favgritos Ferramentas Ajuda<br>P                                           |                    |                                                 |     |
| Institute<br>da Agrie | s de Pinanclareonto<br>jultura e Pescas, I.P.                              |                    |                                                 |     |
|                       | ← Voltar ao Início                                                         |                    |                                                 |     |
|                       |                                                                            |                    |                                                 |     |
| [                     | Entrar no portal                                                           |                    | <b>Registar</b> novo utilizac                   | lor |
|                       | Utilizador                                                                 |                    | NIF                                             |     |
|                       | Palavra-Chave                                                              |                    | NIFAP                                           |     |
|                       | C Lembrar-me     Recuperar Palavra-Chave   Login com Cartão de     Citadão | ou                 | Manual do Registo do Beneficiário no Portal IFA | P   |
|                       | ENTRAR                                                                     |                    | REGISTAR                                        | -   |
| . L                   | Mais Informação 🕕                                                          |                    |                                                 |     |
|                       |                                                                            |                    |                                                 |     |
|                       |                                                                            |                    |                                                 |     |
|                       |                                                                            |                    |                                                 |     |
|                       |                                                                            |                    |                                                 |     |

Figura 2 – Acesso ao Portal do IFAP com os dados de utilizador

4. Aceder à área reservada. IFAF Bem-CALOR ES. \_\_\_\_\_\_ os de N 200 CÊNDIO DE MO CHIQUE: as Ajud P VENDE PARTICIPAÇÃO NA AGROCAPITAL Αςλο ύτ DOCUMENT IFAP MAIS PE NEWSLETTE 100  $\bigcirc$ RSS Feeds App IFAP Mobile Ainutas COMPETE 2020 abela de Pri Legislação Norma ISO/IE0 27001:2013 2020 The second second nica | © 2016 Portal do IFA ha Té

Figura 3 – Acesso à Área Reservada

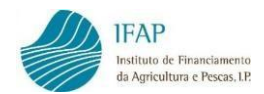

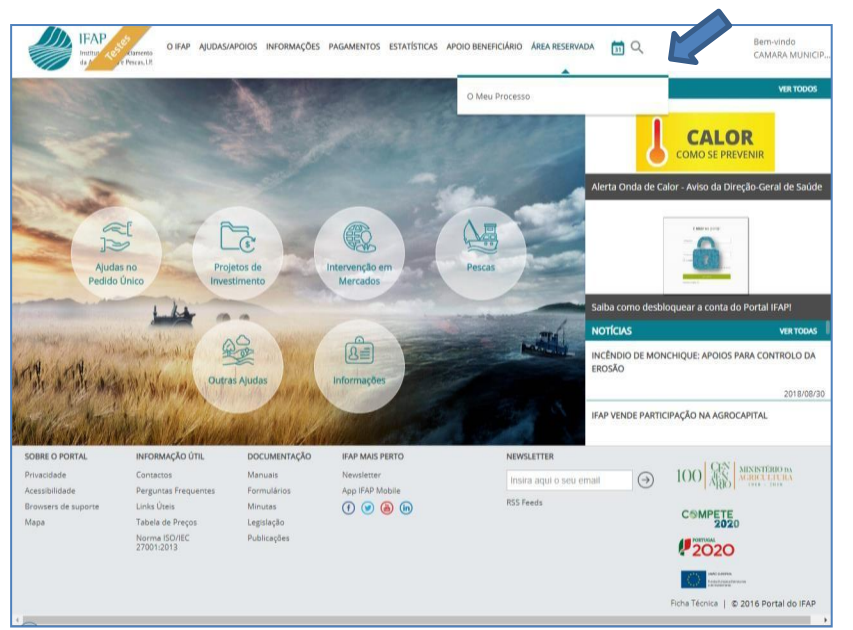

5. Após entrada na plataforma online do IFAP, clicar na opção "O Meu Processo".

Figura 4 – Acesso à opção "O Meu Processo"

6. Deve depois selecionar a opção "Medidas de Mercado".

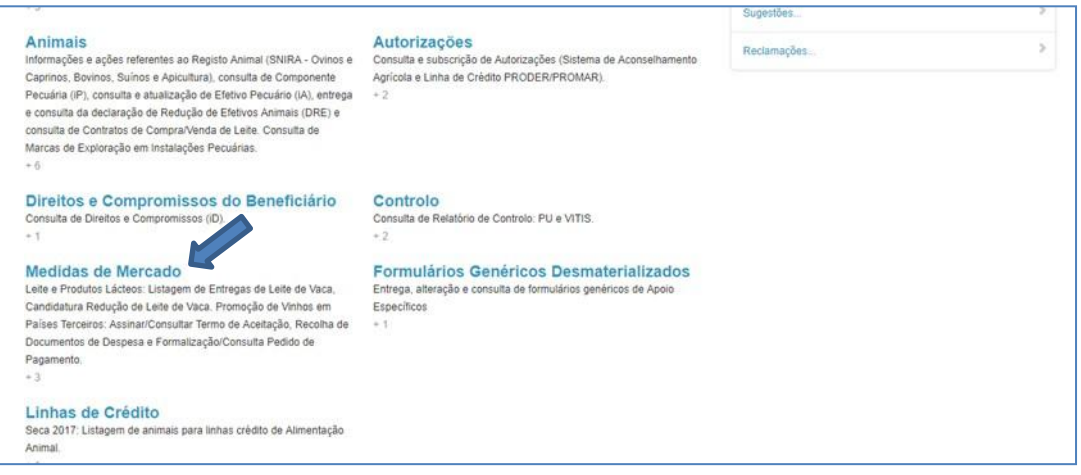

Figura 5 – Acesso a "Medidas de Mercado"

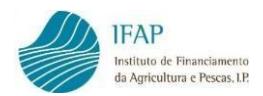

7. No menu "Medidas de Mercado", deverá selecionar "B.3.2 - Promoção e comunicação nos países terceiros (Eixo B)".

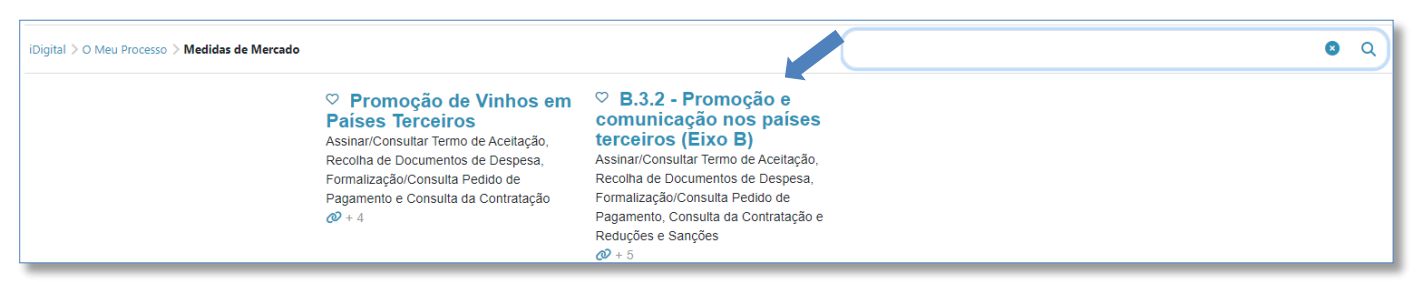

Figura 6 – Acesso a "B.3.2 - Promoção e Comunicação nos Países Terceiros (Eixo B)"

8. Dentro do menu "B.3.2 - Promoção e comunicação nos países terceiros (Eixo B)",

existem quatro Módulos a considerar:

- Consulta da Contratação;
- Assinar/Consultar Termo de Aceitação;
- Recolha de Documentos de Despesa;
- Formalização/Consulta do Pedido de Pagamento.

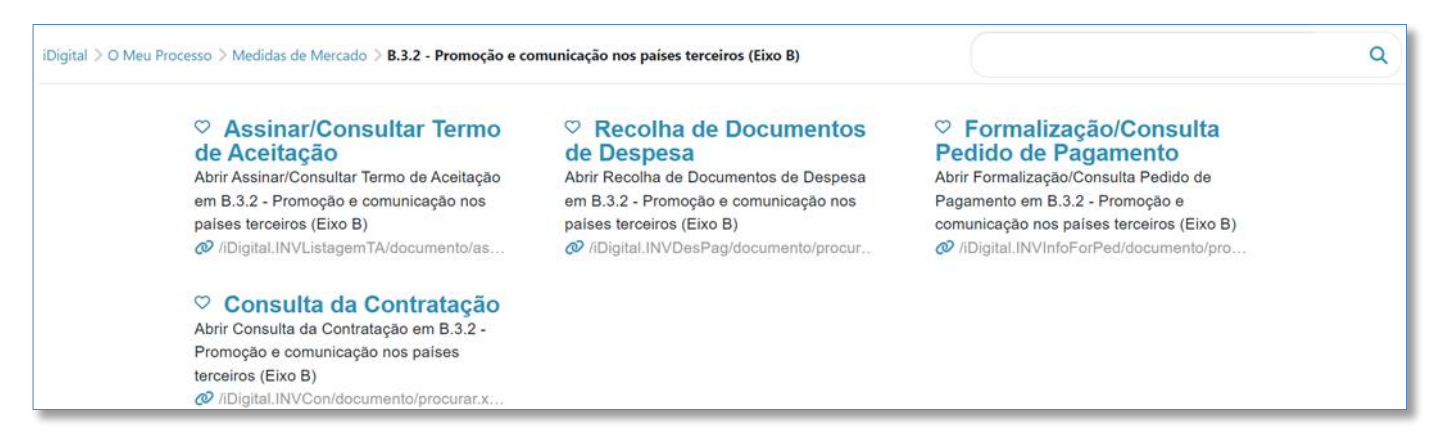

Figura 7 – Acesso a "Recolha de Documentos de Despesa" e a "Formalização/Consulta Pedido de Pagamento"

O menu de "**Recolha de Documentos de Despesa**" destina-se ao registo de toda a documentação correspondente às despesas realizadas no âmbito do projeto aprovado e o Módulo de "**Formalização/Consulta do Pedido de Pagamento**", integra um formulário para a apresentação/consulta do pedido de pagamento.

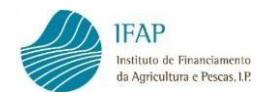

#### 3. RECOLHA DE DOCUMENTOS DE DESPESA

Este módulo destina-se ao registo da documentação da despesa executada no âmbito das ações aprovadas. Encontra-se disponível para registo da documentação correspondente, independentemente da existência ou não de um pedido de pagamento já formalizado ou em curso.

Os documentos de despesa e as evidências complementares referentes aos Custos Unitários, não deverão ser registados no presente módulo, mas sim no módulo relativo à Formalização/Consulta de Pedido de Pagamento, conforme indicado na página 76 do presente manual, no ponto 8.3, alínea b), título "Tipo de Pedido de Pagamento – Custos Unitários (CUN)".

#### 1. Escolher a opção "Recolha de Documentos de Despesa".

| <ul> <li>Assinar/Consultar Termo<br/>de Aceitação</li> <li>Abrir Assinar/Consultar Termo de Aceitação<br/>em B.3.2 - Promoção e comunicação nos<br/>países terceiros (Eixo B)</li> <li>/iDigital.INVListagemTA/documento/as</li> </ul> | <ul> <li>Recolha de Documentos<br/>de Despesa</li> <li>Abrir Recolha de Documentos de Despesa<br/>em B.3.2 - Promoção e comunicação nos<br/>países terceiros (Eixo B)</li> <li><i>i</i>Digital.INVDesPag/documento/procur</li> </ul> | <ul> <li>Formalização/Consulta<br/>Pedido de Pagamento</li> <li>Abrir Formalização/Consulta Pedido de<br/>Pagamento em B.3.2 - Promoção e<br/>comunicação nos países terceiros (Eixo B)</li> <li>IDigital.INVInfoForPed/documento/pro</li> </ul> |  |
|----------------------------------------------------------------------------------------------------|----------------------------------------------------------------------------------------------------|----------------------------------------------------------------------------------------------------|--|
| <ul> <li>Consulta da Contratação</li> <li>Abrir Consulta da Contratação em B.3.2 -</li> <li>Promoção e comunicação nos países</li> <li>terceiros (Eixo B)</li> <li>/iDigital.INVCon/documento/procurar.x</li> </ul>                    |                                                                                                    |                                                                                                    |  |

Figura 8 – Acesso a "Recolha de Documentos de Despesa"

 O acesso ao Módulo de "Recolha de Documentos de Despesa" é realizado através da identificação do NIFAP e/ou do NIF do beneficiário, sendo posteriormente necessário clicar no botão "<u>Procurar</u>".

| ecolha de Documentos de Despesa                                                                                                    |
|----------------------------------------------------------------------------------------------------|
| Instruções: Indique o critério da sua procura e prima em "Procurar". Será reencaminhado para a página de inserção/consulta de Documentos de Despesa e Modos de Pagamento. |
| NIFAP I                                                                                                    |
| Q Procurar                                                                                                    |

Figura 9 – Acesso a "Recolha de Documentos de Despesa" (Cont.)

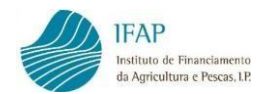

# 3. O Módulo de "Recolha de Documentos de Despesa" é composto por existem 7 separadores.

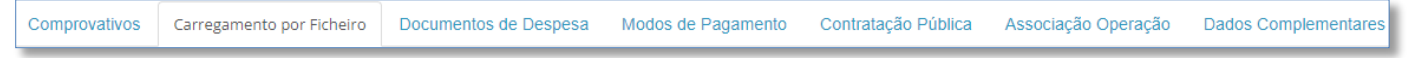

Figura 10 – Separadores da "Recolha de Documentos de Despesa"

Para iniciar o processo de registo dos documentos deverá ser escolhido o separador "Carregamento por Ficheiro", para carregamento em bloco de informação, ou o separador "Documentos de Despesa", para registo manual dos dados, ambos destinam-se ao registo dos Documentos de Despesa e respetivos detalhes.

| Comprovativos                    | Carregamento por Ficheiro                                                        | Documentos de Despesa                                          | Modos de Pagamento                                                  | Contratação Pública                                     | Associação Operação                                          | Dados Complementares                                                                                                    |
|----------------------------------|----------------------------------------------------------------------------------|----------------------------------------------------------------|---------------------------------------------------------------------|---------------------------------------------------------|--------------------------------------------------------------|----------------------------------------------------------------------------------------------------|
| Carregame                        | nto por Ficheiro                                                                 |                                                                |                                                                     |                                                         |                                                              |                                                                                                    |
|                                  |                                                                                  |                                                                |                                                                     |                                                         |                                                              |                                                                                                    |
| Instruções: Es<br>botão "Instruç | ste separador serve para, atravé<br><b>ções''</b> abaixo. <b>IMPORTANTE</b> : Ap | is da importação de um templa<br>pós o carregamento com suces: | te em <b>EXCEL</b> , efetuar os reg<br>so, devem validar a informaç | istos dos documentos de<br>¡ão introduzida e corrigir o | despesa e respetivos detalf<br>os erros ou faltas de preenci | hes, dos modos de pagamento e da associação dos modos de pagamento aos documentos de despesa. Salba como clicando no 🛛 👋 himento, antes de associarem os documentos às respetivas operações. |
|                                  |                                                                                  |                                                                |                                                                     |                                                         |                                                              |                                                                                                    |
| Importação/Exp                   | ortação de Dados                                                                 |                                                                |                                                                     |                                                         |                                                              |                                                                                                    |
|                                  |                                                                                  |                                                                |                                                                     |                                                         | 0%                                                           |                                                                                                    |
| + Escolher                       |                                                                                  |                                                                |                                                                     |                                                         |                                                              |                                                                                                    |
| Instruções                       | Descarregar Template                                                             | ↓ Download Log                                                 |                                                                     |                                                         |                                                              |                                                                                                    |

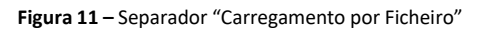

| Editar Validar Sair                                                                                                    |                                                                                                    |                                                                                                    |                                                                                                    |                                                                                                    |                                                                                                    |                                                                                                    |                                                                                                    | 🛛 Atualizar                                                                                                | Ajuda                    |
|----------------------------------------------------------------------------------------------------|----------------------------------------------------------------------------------------------------|----------------------------------------------------------------------------------------------------|----------------------------------------------------------------------------------------------------|----------------------------------------------------------------------------------------------------|----------------------------------------------------------------------------------------------------|----------------------------------------------------------------------------------------------------|----------------------------------------------------------------------------------------------------|----------------------------------------------------------------------------------------------------|--------------------------|
| Nome: NOME DO NIFAP 7089724 NIFAP: 7089724                                                                                                    | NIF/NIPC: 600082466                                                                                                    |                                                                                                    |                                                                                                    |                                                                                                    |                                                                                                    | Última alteração                                                                                               | em 2016-05-11 10:48:24 por v00mcmrr                                                                                                    | - Clara Maria da Conceição Coel                                                                            | lho Rodrigues            |
| Comprovativos Carregamento por Ficheiro                                                                                                    | Documentos de Despesa                                                                                                    | Modos de Pagamento                                                                                                    | Contratação Pública                                                                                                | Associação Operação                                                                                                    | Dados Complementares                                                                                                    |                                                                                                    |                                                                                                    |                                                                                                    |                          |
| Documentos de Despesa                                                                                                    |                                                                                                    |                                                                                                    |                                                                                                    |                                                                                                    |                                                                                                    |                                                                                                    |                                                                                                    |                                                                                                    |                          |
| Instruções: Clique em Editar. Depois clique n<br>detalhe. Só pode navegar entre documentos<br>disponível para encontrar um determinado d<br>linha: linhas a branco indicam que o documen<br>Para apoio ao registo, consulte o <u>manual de</u> | o sinal + para adicionar uma lin<br>de despesa e os seus detalhes f<br>ocumento. Para retomar a lista<br>to está sem erros; linhas a veri<br>registo do pedido de pagame: | ha por cada documento de<br>ora do modo de edição. Tan<br>de documentos limpe a cab<br>de indicam que já associou o<br>nto. | despesa a inserir. No final<br>nbém pode inserir os regi<br>a do filtro e clique de nov<br>o documento a uma opera | l do registo clique em Guard<br>stos através da importação (<br>o em filtrar, Quando validar,<br>cção (projeto) e linhas a cinz, | ar. Para completar o registo<br>le um ficheiro no separador<br>as linhas a rosa indicam qui<br>escuro indicam que o docu | do documento de despesa<br>"Carregamento por Ficheir<br>e o documento tem erros o<br>mento já integrou um pedi | , clique no NIF do documento para adici<br>o". Saiba como clicando em "Instruções"<br>u falta de preenchimento, verifique os e<br>do de pagamento. | onar e preencher linha(s) de<br>'nesse separador. Pode usar o filt<br>erros no botão de alerta no inicio d | x<br>ro<br>ła            |
| Faturas • Detalhes                                                                                                    |                                                                                                    |                                                                                                    |                                                                                                    |                                                                                                    |                                                                                                    |                                                                                                    |                                                                                                    |                                                                                                    |                          |
|                                                                                                    |                                                                                                    |                                                                                                    |                                                                                                    |                                                                                                    |                                                                                                    |                                                                                                    |                                                                                                    |                                                                                                    | م                        |
| Anexar Lido Dis<br>Picheiro OCR Adian                                                                                                    | ponivel<br>para NIF≎<br>ntamento                                                                                                    | NIF<br>Nacional                                                                                                    | (<br>N. Docum                                                                                                    | (1 of 1) 14 <4 1                                                                                                    | E> EI                                                                                                    | •                                                                                                    | Nome Fornecedor ≎                                                                                                    | Data Documento<br>≎                                                                                        | Valor Total<br>(c/IVA) ≎ |

Figura 12 – Separador "Documentos de Despesa"

Existe ainda a possibilidade de carregamento de documentos por Reconhecimento Ótico de Caracteres (OCR) através do separador "**Comprovativos**". Atualmente é possível o Reconhecimento de "Fatura", "Fatura/Recibo", "Cheque" e "Transferência Bancária", nos formatos (JPEG, JPG, PDF, TIFF).

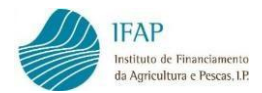

| Comprovativos               | Carregamento por Ficheiro                                         | Documentos de Despesa                                           | Modos de Pagamento                                          | Contratação Pública                   | Associação Operação     | Dados Complementares                                                                                                    |
|-----------------------------|-------------------------------------------------------------------|-----------------------------------------------------------------|-------------------------------------------------------------|---------------------------------------|-------------------------|----------------------------------------------------------------------------------------------------|
| Comprov                     | ativos                                                            |                                                                 |                                                             |                                       |                         |                                                                                                    |
|                             |                                                                   |                                                                 |                                                             |                                       |                         |                                                                                                    |
| Se pretende<br>lidos atravé | r Carregar Documentos por Recon<br>s do OCR, o mesmo acontece com | hecimento Ótico de Caracteres<br>os documentos relativos a remi | (OCR) deve escolher o tipo o<br>unerações e respetivos enca | de documento <b>Fatura</b> ou<br>rgos | Fatura/Recibo OU Cheque | ou Transferência Bancária, consoante seja o caso. Atenção que, caso se trata de documentos manuscritos estes não podem ser |
| Para apoio                  | ao procedimento, consulte o Guião                                 | de boas práticas para a digitali                                | zação – OCR - Reconhecime                                   | nto Ótico de Caracteres.              |                         |                                                                                                    |
| Tipo de Com                 | provativo                                                         |                                                                 |                                                             |                                       |                         |                                                                                                    |
| Escolha                     |                                                                   |                                                                 | •                                                           |                                       |                         |                                                                                                    |
| Descrição                   |                                                                   |                                                                 |                                                             |                                       |                         |                                                                                                    |
| Personalise a               | qui a descrição do documento                                      |                                                                 |                                                             |                                       |                         |                                                                                                    |
| Só são aceit                | es os seguintes tipos de ficheiros                                | (JPEG, JPG, PDF, TIFF)                                          |                                                             |                                       |                         |                                                                                                    |
| + Escoli                    | er                                                                |                                                                 |                                                             |                                       |                         |                                                                                                    |
|                             |                                                                   |                                                                 |                                                             |                                       |                         |                                                                                                    |
| Ficheiro                    |                                                                   |                                                                 | Descr                                                       | itivo                                 |                         |                                                                                                    |

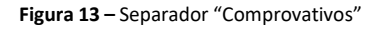

Alerta-se que para o caso de documentos de despesa do tipo "Fatura" e "Fatura/Recibo" apenas são aceites documentos com **NIF Nacional** para leitura OCR.

| Tipo de Comprovativo | • Atenção, só são aceites documentos para leitura OCR, com o NIF Nacional. |
|----------------------|----------------------------------------------------------------------------|
| F : Fatura           |                                                                            |

Figura 14 – Separador "Comprovativos" – Alerta "Tipo de Comprovativo"

Para apoio ao carregamento de ficheiros via OCR, sugere-se a leitura do "<u>MANUAL PARA A LEITURA</u> <u>DE DOCUMENTOS POR RECONHECIMENTO ÓTICO (OCR) -RECOLHA DE DOCUMENTOS DE</u> <u>DESPESA</u>", disponível no Portal do IFAP, I.P.

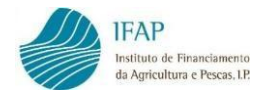

#### 3.1 Carregamento por Ficheiro

Importação de dados através de um *template* em Excel.

 A caixa de texto azul contém um conjunto de informações importantes, relativas ao método de <u>Carregamento por Ficheiro</u>. Para <u>ajuda</u> ao carregamento de dados, sugere-se que clique no botão "Instruções", disponível no final da página.

| s: Este separac<br>struções" abai: | or serve para. através da importação de um template em EXCEL, efetuar os registos dos documentos de despesa e respetivos detalhes, dos modos de pagamento e da associação dos modos de pagamento aos documentos de despesa. Salba como clicando ne<br>no. IMPORTANTE : Após o carregamento com sucesso, devem validar a informação introduzida e corrigir os erros ou faltas de preenchimento, antes de associarem os documentos às respetivas operações. |
|------------------------------------|----------------------------------------------------------------------------------------------------|
|                                    |                                                                                                    |
| /Exportação d                      | le Dados 0%                                                                                                    |
| her                                |                                                                                                    |
| + Desca                            | arregar Template + Download Log                                                                                                    |
|                                    | Ajuda no carregamento                                                                                                    |
|                                    | O processo de carregamento de dados efetua-se através de um ficheiro excel com macros, XLSM                                                                                                    |
|                                    | Deverão ser seguidos os seguintes passos :                                                                                                    |
|                                    | <ol> <li>descarregar o template no link respetivo</li> <li>abrir no EXCEL, e verificar se existe alguma mensagem referente às MACROS, elas deverão ser ativadas. ISTO É MUITO<br/>IMPORTANTE !!!!!</li> </ol>                                                                                                    |
|                                    | A razão de haver macros é para assistir ao preenchimento de códigos e outros dados essenciais ao carregamento, nomeadamente os tipos<br>de documento de despesa, códigos das entidades públicas, códigos das entidades relacionadas, códigos dos modos de pagamento, etc                                                                                                    |
|                                    | O Ficheiro EXCEL é composto por 4 Folhas :                                                                                                    |
|                                    | - Instruções                                                                                                    |
|                                    | - Despesas                                                                                                    |
|                                    | - Modos de Pagamento                                                                                                    |
|                                    | - Associação das Despesas aos Modos de Pagamento                                                                                                    |
|                                    | ATENÇÃO I uma vez descarregado o modelo excel e ativado as macros deve ler atentamente a folha das instruções IIIII                                                                                                    |
|                                    | Todos os campos estão disponíveis para preenchimento, exceto a coluna STATUS que existe para processamento interno.                                                                                                    |
|                                    | Assim que o template esteja preenchido deverá ser carregado na aplicação. Após a conclusão do carregamento poderá ser consultado o ficheiro de LOG.                                                                                                    |
|                                    | O ficheiro de LOG consiste num ficheiro EXCEL com as mesmas folhas, mas com a coluna de STATUS preenchida com a informação se houve algum erro nessa respetiva linha.                                                                                                    |
|                                    | IMPORTANTE : uma vez efetuado o carregamento deve fazer VALIDAR                                                                                                    |

Figura 15 – Instruções de "Carregamento por Ficheiro"

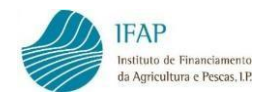

2. Como referido anteriormente, este método de registo é realizado em ficheiro **Excel** próprio, pelo que em primeiro lugar será necessário proceder ao seu *download*.

| Instruções | Descarregar Template     Download |                     |
|------------|-----------------------------------|---------------------|
|            |                                   | template_123<br>456 |

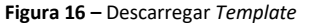

3. O template contém uma folha Instruções, onde constam as regras gerais de preenchimento obrigatórias, <u>que deverão ser cumpridas escrupulosamente</u>, para que o carregamento de dados ocorra com sucesso, contemplando as 4 folhas de registo: despesas, detalhes, modosPagamento e pagamentos.

| <br>Jesas detaine | s modospagament | o pagamentos |
|-------------------|-----------------|--------------|
|                   |                 |              |

```
Figura 17 – Folhas do Template
```

- 4. Para um registo com sucesso, deverá ativar o uso de **MACROS** no Excel e cumprir com os formatos obrigatórios de registo para cada coluna.
- 5. Após preenchimento do *template*, deverá realizar a importação do ficheiro na plataforma.

| Importação/Exportaç | ão de Dados |
|---------------------|-------------|
|                     |             |
| + Escolher          |             |

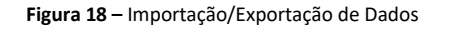

| Carregamento ×                                                                                |   |
|-----------------------------------------------------------------------------------------------|---|
| Ficheiro processado com sucesso. Descarregue o ficheiro de LOG para verificar eventuais erros | h |
|                                                                                               | _ |

Figura 19 – Template carregado

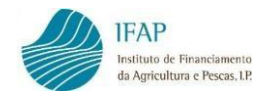

Realizado o *upload* do ficheiro clique em *Download log*, por forma extrair o ficheiro *template*, no qual deve verificar em cada folha de registo, a coluna "*Status*" para validar se a informação foi carregada corretamente, ou se existem erros.

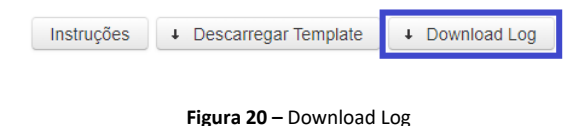

- Na existência de erros, deve verificar se a informação registada se encontra correta e se cumpre os requisitos obrigatórios para o ficheiro. Após correção dos dados deve realizar novo upload (ver ponto 5).
- 8. Após conclusão dos passos anteriores será possível visualizar os dados inseridos, nos separadores **Documentos de Despesa** e **Modos de Pagamento**.

| Fatur | as • Detalhe       | es                 |                                    |           |                 |                              |            |
|-------|--------------------|--------------------|------------------------------------|-----------|-----------------|------------------------------|------------|
|       |                    |                    |                                    |           |                 | (1 of 28) 14 4 1 2 3 4 5 6 7 | 8 9 10 🕨 ы |
|       | Anexar<br>Ficheiro | Lido<br>por<br>OCR | Disponível<br>para<br>Adiantamento | NIF \$    | NIF<br>Nacional | N. Documento 🗢               | Tipo ≎     |
| A     | Ľ                  |                    | Não                                | 999999999 | Não             | FAC_2023_1                   | Fatura     |

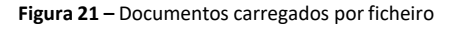

De referir que, enquanto as linhas correspondentes aos documentos de despesa guardados não forem validadas sem erros ou por falta de preenchimento, exibirão a cor rosa.

 Por último, <u>deverá anexar</u>, em formato digital, em cada linha criada, os documentos de despesa e demais evidências, no separador **Documentos de Despesa**, assim como os comprovativos de pagamento da despesa, no separador **Modos de Pagamento**.

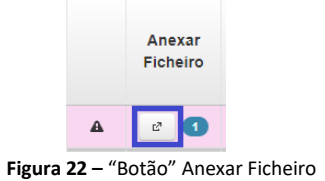

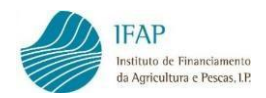

#### 3.2 Carregamento Manual – Documentos de Despesa

1. No topo do separador, em fundo azul, encontram-se instruções simples de apoio ao correto preenchimento.

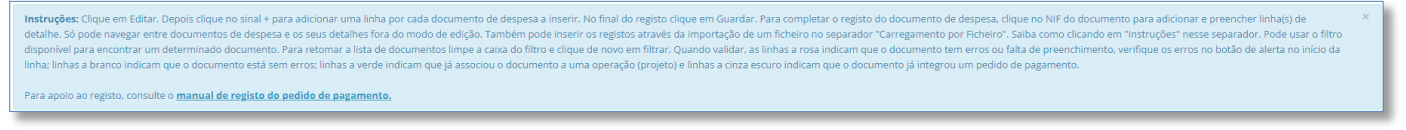

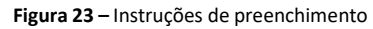

 Para registar os documentos diretamente na aplicação, será necessário recorrer ao botão "<u>Editar</u>" que se encontra no topo do ecrã.

| Editar                                                | Validar | Sair        |     |  |  |  |  |  |  |  |
|-------------------------------------------------------|---------|-------------|-----|--|--|--|--|--|--|--|
| Entrar em modo de edição para poder fazer alterações. |         |             |     |  |  |  |  |  |  |  |
|                                                       | Figur   | a 24 – Edit | tar |  |  |  |  |  |  |  |

| 3. | Posteriormente deve clicar no botão | "Adicionar uma linha" | no canto inferior esquerdo da |
|----|-------------------------------------|-----------------------|-------------------------------|
| •  |                                     | <u> </u>              |                               |

página, para adicionar uma linha de registo.

| A 11 1    |     |       |
|-----------|-----|-------|
| Adicionar | uma | linha |

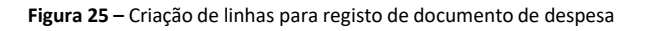

4. Iniciar o registo com a indicação do nº de identificação fiscal do fornecedor.

|     |                     |                    |                                    |   | (1 of 1)  | 14 <4           | 1 P> PI      |              |  |  |
|-----|---------------------|--------------------|------------------------------------|---|-----------|-----------------|--------------|--------------|--|--|
|     | Anexar<br>Ficheiro  | Lido<br>por<br>OCR | Disponível<br>para<br>Adiantamento |   | NIF       | NIF<br>Nacional | N. Documento | Tipo ≎       |  |  |
|     |                     |                    | Não                                | × | 123456789 | Sim 🔹           |              | Escolha Tipo |  |  |
| 4   |                     |                    |                                    |   |           |                 |              |              |  |  |
|     |                     |                    |                                    |   | (1 of 1)  | 14 <4           | <b>1</b>     |              |  |  |
| Adi | Adicionar uma linha |                    |                                    |   |           |                 |              |              |  |  |

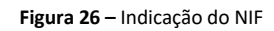

 Por defeito, no campo seguinte encontra-se indicado que o número de identificação fiscal é nacional. No caso do referido número ser de um fornecedor estrangeiro, deve ser selecionada a opção "Não", conforme figura 27.

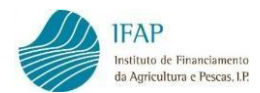

|      | (1 of 1) 14 <4 1 (b) (b) |                    |                                    |   |           |                 |              |              |  |  |
|------|--------------------------|--------------------|------------------------------------|---|-----------|-----------------|--------------|--------------|--|--|
|      | Anexar<br>Ficheiro       | Lido<br>por<br>OCR | Disponível<br>para<br>Adiantamento |   | NIF       | NIF<br>Nacional | N. Documento | Tipo ≎       |  |  |
|      |                          |                    | Não                                | × | 123456789 | Sim 💌           |              | Escolha Tipo |  |  |
| Adic | ionar uma linha          |                    |                                    |   | (1 of 1)  | Sim<br>Não      | 1 PA P1      | ,            |  |  |

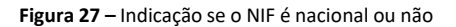

 De seguida, deve registar o № do Documento de Despesa e selecionar de uma lista, o tipo de documento.

|             |                    |                    |                                    |   |           |                 | (1 of 1) 14 <4 1 (1) (1) (1)             |                           |                   |
|-------------|--------------------|--------------------|------------------------------------|---|-----------|-----------------|------------------------------------------|---------------------------|-------------------|
|             | Anexar<br>Ficheiro | Lido<br>por<br>OCR | Disponivel<br>para<br>Adiantamento |   | NIF       | NIF<br>Nacional | N. Documento                             | Tipo ≎                    | Nome Fornecedor ≎ |
|             |                    |                    | Não                                | × | 123456789 | Sim 💌           | Fatura n.º 1                             | Escolha Tipo              |                   |
| •           |                    |                    |                                    |   |           |                 |                                          | Escolha Tipo              |                   |
|             |                    |                    |                                    |   |           |                 | (1 of 1) (1 e <e (1="" 1="" e=""> 1)</e> | Contribuição em Espécie   |                   |
| Adio        | ionar uma linha    |                    |                                    |   |           |                 |                                          | Fatura                    |                   |
|             |                    |                    |                                    |   |           |                 |                                          | Fundo Fixo Caixa          |                   |
| Expo        | rtar para Exce     |                    |                                    |   |           |                 |                                          | Fatura c/ Nota de Crédito |                   |
|             |                    |                    |                                    |   |           |                 |                                          | Fatura c/ Nota de Débito  |                   |
| 19 <u>1</u> |                    |                    |                                    |   |           |                 |                                          | Fatura/Recibo             | •                 |

Figura 28 – Registo do número e tipo de Documento de Despesa

Nota: A aplicação permite a seleção de vários tipos de documentos de despesas identificados na imagem anterior, no entanto para a Intervenção B.3.2 – Promoção e Comunicação nos de Países Terceiros apenas deve optar pelos itens "Fatura", "Fatura/Recibo" e "Outros" (quando aplicável), sob pena do documento poder vir a ser considerado não elegível.

 Registar o nome do Fornecedor (Prestador de serviços ou fornecedor de bens), tal como identificado no Documento de Despesa, apenas nos casos em que se trata de um NIF estrangeiro, caso contrário o nome do mesmo deverá surgir automaticamente.

|         |      | (1 of 1) <        | 1              |                          |                       |               |
|---------|------|-------------------|----------------|--------------------------|-----------------------|---------------|
| Tipo \$ |      | Nome Fornecedor ≎ | Data Documento | Valor Total<br>(c/IVA) ≎ | Valor<br>por<br>Pagar | Contra        |
| Fatura  | ХРТО |                   | i ii           |                          |                       | Escolha Opção |
|         |      | (1.54)            |                |                          |                       | 1             |
| linha   |      |                   |                |                          |                       |               |

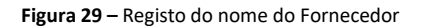

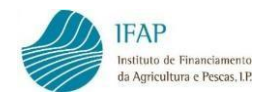

Registar a data do Documento de Despesa, no formato Ano – Mês – Dia (AAAA-MM-DD).
 Esta data pode ser digitada manualmente ou recorrendo à seleção através do calendário.

|      | (1 of 1)        | 14 <4 1 | ►> 1 | ⊧1    |     |        |      |         |                 |             |
|------|-----------------|---------|------|-------|-----|--------|------|---------|-----------------|-------------|
| N    | lome Fornecedor | •       | Dat  | ta Do | cum | ento   |      | V:<br>( | alor 1<br>c/IVA | ľotal<br>)≎ |
| ХРТО |                 |         | 202  | 3-01- | 01  | i      |      |         |                 |             |
|      |                 |         |      |       |     | eiro 2 | 2023 |         | +               |             |
|      | (1 of 1)        | I       | Do   | Se    | Те  | Qu     | Qu   | Se      | Sa              |             |
|      |                 |         | 25   | 26    | 27  | 28     | 29   | 30      | 31              |             |
|      |                 |         | 1    | 2     | 3   | 4      | 5    | 6       | 7               |             |
|      |                 |         | 8    | 9     | 10  | 11     | 12   | 13      | 14              |             |
|      |                 |         | 15   | 16    | 17  | 18     | 19   | 20      | 21              |             |
|      |                 |         | 22   | 23    | 24  | 25     | 26   | 27      | 28              |             |
|      |                 |         | 29   | 30    | 31  | 1      | 2    | 3       | 4               |             |

Figura 30 - Registo da data do documento de despesa

9. Posteriormente, deverá inscrever o valor total do Documento de Despesa, incluindo o IVA e outras taxas.

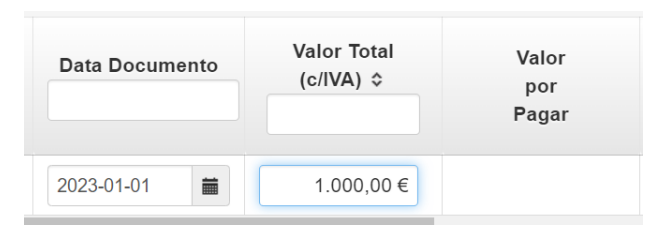

Figura 31 – Registo do valor do documento de despesa

10. No campo "Contratação Pública", deve ser indicado qual o procedimento de Contratação Pública no qual a despesa se enquadra. Trata-se de um campo destinado a beneficiários que estejam sujeitos à realização de procedimentos de contratação pública, pelo que, se não for o caso, deverá selecionar a opção "Sem Aplicação".

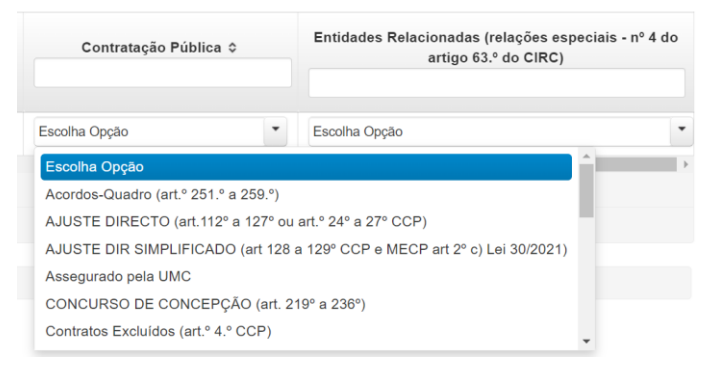

Figura 32 – Registo do procedimento de contratação pública, se aplicável

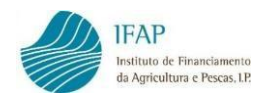

11. O campo seguinte tem como objetivo identificar a existência de relações especiais com o fornecedor caso existam, na aceção do nº 4, do art.º 63.º, do Código do IRC. Se não existir este tipo de relações, deve ser selecionada a opção "Não Aplicável".

| Data Documento |                                        | Valor Total<br>(c/IVA) ≎ | Valor<br>por<br>Pagar  | Contratação Pública ≎                    |        | Entidades Relacionadas (relações especiais - nº 4 do<br>artigo 63.º do CIRC) |  |  |  |  |
|----------------|----------------------------------------|--------------------------|------------------------|------------------------------------------|--------|------------------------------------------------------------------------------|--|--|--|--|
| 2023-01-01     | <b></b>                                | 1.000,00€                |                        | Escolha Opção                            | •      | Escolha Opção                                                                |  |  |  |  |
|                | Escolh                                 | a Opção                  |                        |                                          |        |                                                                              |  |  |  |  |
|                | Não Ap                                 | plicável                 |                        |                                          |        |                                                                              |  |  |  |  |
| inha           | Partici                                | pação no capital não ir  | nferior a 20% e/ou dir | eito de voto (entidades e os titulares e | de cap | pital, cônjuges, ascendentes ou descendentes)                                |  |  |  |  |
|                | Identid                                | lade dos membros dos     | s órgãos sociais ou de | e administração, direção, gerência ou    | fiscal | ização, respetivos cônjuges, ascendentes ou descendentes.                    |  |  |  |  |
| xcel           | Existêr                                | ncia de contrato de sul  | bordinação.            |                                          |        |                                                                              |  |  |  |  |
|                | Relaçõ                                 | ões de domínio (contas   | s consolidadas).       |                                          |        |                                                                              |  |  |  |  |
|                | Dependência no exercício da atividade. |                          |                        |                                          |        |                                                                              |  |  |  |  |
|                | Relaci                                 | onamento com entidad     | des residentes em pa   | raísos fiscais.                          |        |                                                                              |  |  |  |  |
|                |                                        |                          |                        |                                          |        |                                                                              |  |  |  |  |

Figura 33 – Registo de relações especiais, se aplicável

12. Concluído o preenchimento da linha do Documento de Despesa, deverá guardar a informação registada recorrendo ao botão "Guardar" existente no topo do ecrã.

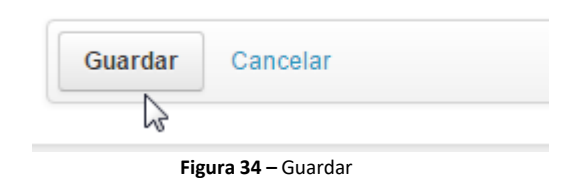

Após completar o passo anterior, a linha do documento de despesa aparecerá a rosa e assim permanecerá até que seja validada sem erros.

|   |                    |                    |                                    |            | (1 of 1)        | <d 1="" p1<="" p2="" th=""><th></th></d> |        |
|---|--------------------|--------------------|------------------------------------|------------|-----------------|------------------------------------------|--------|
|   | Anexar<br>Ficheiro | Lido<br>por<br>OCR | Disponível<br>para<br>Adiantamento | NIF \$     | NIF<br>Nacional | N. Documento 🗘                           | Tipo ≎ |
| A | đ                  |                    | Não                                | 9999999999 | Não             | Fatura 1                                 | Fatura |
| 4 |                    |                    |                                    |            |                 |                                          | •      |
|   |                    |                    |                                    |            | (1 of 1)        | <1 1 10 101                              |        |

Figura 35 - Linha do Documento de Despesa a rosa (com erros)

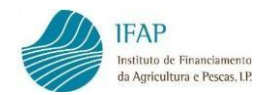

|   | Anexar<br>Ficheiro | Lido<br>por<br>OCR | Disponível<br>para<br>Adiantamento |   | NIF       | NIF<br>Nacional | N. Documento | Tipo ≎ |
|---|--------------------|--------------------|------------------------------------|---|-----------|-----------------|--------------|--------|
| A |                    |                    | Não                                | × | 999999999 | Não             | Fatura 1     | Fatura |
| • |                    |                    |                                    |   | (1 of 1)  | 14 44 1         | 95 PI        | ÷      |

#### Se pretender eliminar a linha, em modo de edição, deve clicar no botão "X".

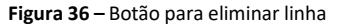

**Nota:** No caso de pretender eliminar um Documento de Despesa que já tenha sido associado a Modo(s) de Pagamento no separador "Modos de Pagamento", deve eliminar previamente a associação do(s) Modo(s) de Pagamento ao Documento de Despesa em causa. O mesmo se aplica a documentos de despesa já inseridos num procedimento de Contratação Pública (no separador "Contratação Pública") e a documentos já associados a uma operação (no separador "Associação Operação"), isto é, devem ser eliminadas previamente essas associações, antes de eliminar o documento.

#### Casos Particulares – Custos de Pessoal

Para registar os **"Custos de Pessoal**", deverá recolher no Módulo de Recolha de Documentos de Despesa os dados indicados abaixo:

- ✓ <u>NIF</u> NIF do beneficiário
- ✓ <u>NIF Nacional</u> S
- ✓ <u>N. Documento</u> Numeração atribuída sequencialmente
- ✓ <u>Tipo</u> Outro
- ✓ <u>Data Documento</u> Data do mapa de custos de pessoal
- ✓ Valor Total (C/IVA) Montante dos Custos de Pessoal a afetar ao pedido de pagamento
- ✓ <u>Contratação Pública</u> De acordo com o aplicável
- ✓ Entidades Relacionadas De acordo com o aplicável

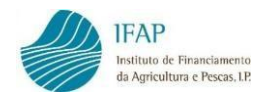

#### 3.3 Anexar documentos de despesa e evidências digitalizados

Guardada cada linha dos dados do Documento de Despesa, fora do modo de edição, deverá ser anexada cópia digitalizada do respetivo Documento de Despesa, previamente carimbado, com carimbo próprio, com menção da respetiva medida, no qual deve constar o n.º do Projeto, a % de Imputação e o Valor Elegível, do respetivo Documento de Despesa, conforme figura que se segue:

| B.3.2 – PROMOÇÃO E COMUNICAÇÃO<br>NOS PAÍSES TERCEIROS<br>Documento considerado para efeitos de<br>financiamento PEPAC <u>2024-2027</u> |
|----------------------------------------------------------------------------------------------------|
| Projeto N.º:                                                                                                    |
| % Imputação                                                                                                    |
| Valor Elegível                                                                                                    |

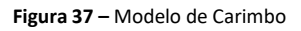

Após aposição de carimbo, o preenchimento do mesmo no original do Documento de Despesa, deverá seguir as seguintes instruções:

- No caso de Documentos de Despesa que são afetos a rúbricas de despesa, os campos do carimbo devem ser todos preenchidos.
  - ✓ Projeto N.º: PROMVPT-X/201X-FEAGA-000XX-1/1
  - ✓ % Imputação: XX %
  - ✓ Valor Elegível: YYYY €
- No caso específico em que o Documento de Despesa tem detalhes que são afetos a rúbricas de despesa e também detalhes que servem como evidência para rúbricas de Custos Unitários, o procedimento deverá ser:

Preenchimento do campo "Projeto N.º" e nos campos "% imputação" e "Valor elegível" apenas deverão ser tidos em conta os valores relativos às rubricas de despesa.

 Os Documentos de Despesa que constituem evidência para rúbricas de Custos Unitários também deverão ser carimbados, e preenchido o campo "Projeto N.º", os restantes campos deverão ser traçados.

×

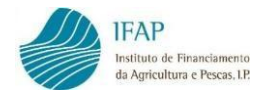

- ✓ Projeto N.º: PROMVPT-X/201X-FEAGA-000XX-1/1
- ✓ % Imputação: ———
- ✓ Valor Elegível: ———

Deverá então o documento de despesa, com os campos do carimbo preenchidos, ser digitalizado e guardado no computador.

Procede-se, então à inserção do documento digitalizado, através do botão disponível na coluna "<u>Anexar Ficheiro</u>".

|   | Anexar<br>Ficheiro | Lido<br>por<br>OCR | Disponível<br>para<br>Adiantamento | NIF \$    | NIF<br>Nacional | N. Documento ≎ | Tipo ≎ |
|---|--------------------|--------------------|------------------------------------|-----------|-----------------|----------------|--------|
| A | e                  |                    | Não                                | 999999999 | Não             | Fatura 1       | Fatura |

Figura 38 – Botão para anexar documento digitalizado do documento de despesa

Efetuado o passo anterior, será disponibilizada uma janela na qual deverá indicar no campo
 "Descrição", o documento de despesa que está a ser registado.

| Instruções: Deve cli<br>seguida clique em U | car em Escolher e na caixa de diálog<br>pload para fazer o carregamento do f | o que aparecer escolha o ficheiro<br>icheiro. | o comprovativo da despesa. De | × |
|---------------------------------------------|------------------------------------------------------------------------------|-----------------------------------------------|-------------------------------|---|
|                                             |                                                                              |                                               |                               |   |
|                                             | Lista                                                                        | de Documentos                                 |                               |   |
| Lido<br>por                                 | Descrição                                                                    | Data                                          | Nome                          |   |
| OCR                                         |                                                                              |                                               |                               |   |
| Vão existem registos                        |                                                                              |                                               |                               |   |
|                                             |                                                                              |                                               |                               |   |
| scrição                                     |                                                                              |                                               |                               |   |
| atura 1                                     |                                                                              |                                               |                               |   |
|                                             |                                                                              |                                               |                               |   |

Figura 39 - Preenchimento do campo "Descrição"

×

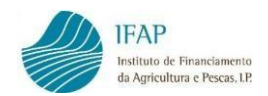

2. Clicar no botão "+ Escolher", para selecionar o ficheiro do documento anteriormente digitalizado.

| io   |           |             |                  |
|------|-----------|-------------|------------------|
| -    | Deserieño | Data        | Nama             |
| R    | Descrição | Data        | Nome             |
| stos |           |             |                  |
|      |           |             |                  |
|      | R<br>stos | R Descrição | R Descrição Data |

Figura 40 – Escolher o ficheiro

3. Com este procedimento é aberta a diretoria do computador que permite escolher o ficheiro. Deverá clicar no documento e no botão "**Abrir**".

| Organizar 🔻                                                               |                                      |                            | III ▼ [                | 1     |
|---------------------------------------------------------------------------|--------------------------------------|----------------------------|------------------------|-------|
| ☆ Favoritos ■ Ambiente de trat                                            | Biblioteca Doc<br>Recolha            | cumentos <sub>Dispor</sub> | por: Data de modificaç | ;ão ▼ |
| <ul> <li>Localizações</li> <li>PDR2020</li> <li>Transferências</li> </ul> | Nome<br><br>4 Ontem (8)              | Data modificação           | Тіро                   | Tamar |
| W Hanstereneus E                                                          | 国 Livro4.csv                         | 30-11-2015 16:53           | Ficheiro de Valore     |       |
| 🗃 Bibliotecas                                                             | Doc101.docx                          | 30-11-2015 16:50           | Documento do Mi        |       |
| Documentos                                                                | Doc333.pdf                           | 30-11-2015 16:05           | Adobe Acrobat D        | 1     |
| 🔄 Imagens                                                                 | Doc100.docx                          | 30-11-2015 12:07           | Documento do Mi        | 1     |
| 🌙 Música                                                                  | 🖳 Doc99.docx                         | 30-11-2015 10:57           | Documento do Mi        | 1     |
| 📑 Vídeos                                                                  | Doc98.docx                           | 30-11-2015 10:23           | Documento do Mi        | 1     |
|                                                                           | Doc97.docx                           | 30-11-2015 10:16           | Documento do Mi        | đ     |
| 🖳 Computador                                                              | 🖳 Livro5.csv                         | 30-11-2015 10:14           | Ficheiro de Valore     |       |
| 🕌 Disco Local (C:)                                                        | <ul> <li>Última semana (1</li> </ul> | .9)                        |                        |       |
| APPL (\\swin43)                                                           | •                                    | m                          |                        | ,     |
|                                                                           |                                      | -                          |                        |       |

Figura 41 – Selecionar o ficheiro e "Abrir"

×

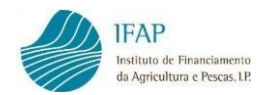

4. Clique em "Upload" para que seja possível inserir o ficheiro na aplicação.

| Instruções: Deve clica | ar em Escolher e na caixa de diálogo | que aparecer escolha o ficheiro | o comprovativo da despesa. De | × |
|------------------------|--------------------------------------|---------------------------------|-------------------------------|---|
| seguida clique em Upl  | oad para fazer o carregamento do fic | heiro.                          |                               |   |
|                        | Lista                                | de Documentos                   |                               |   |
| Lido<br>por<br>OCR     | Descrição                            | Data                            | Nome                          |   |
| Não existem registos   |                                      |                                 |                               |   |
| escrição               |                                      |                                 |                               |   |
| Fatura 1               |                                      |                                 |                               |   |
| + Escolher J Uplo      | ad Ø Cancelar                        |                                 |                               |   |
| Doc333.pdf 174.2 K     | В                                    | ×                               |                               |   |

Figura 42 – Carregar em "Upload" para carregar o ficheiro do documento de despesa

- Seguidamente deverá proceder ao carregamento das <u>evidências da execução material</u> da ação à qual vai afetar o Documento de Despesa em causa. O procedimento é o mesmo, para apoio consulte os passos anteriores (1 a 4).
- No caso de não ter sido inserido o documento correto, existe a possibilidade de eliminar o mesmo, devendo para o efeito clicar na "cruz" existente na linha do documento.

|                    |           | Lista de Documentos |            |  |
|--------------------|-----------|---------------------|------------|--|
| Lido<br>por<br>OCR | Descrição | Data                | Nome       |  |
| Não                | Fatura 1  | 2023-11-30 12:54:51 | Doc333.pdf |  |
| Não                | Fatura 1  | 2023-11-30 12:54:51 | Doc333.pdf |  |

Figura 43 – Eliminar ficheiro

×

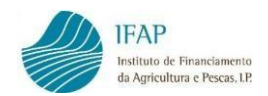

 Para fechar a janela dos anexos e voltar ao ecrã dos Documentos de Despesa, deverá clicar na "cruz" existente no canto superior direito.

|                    |           | Lista de Documentos |            |  |
|--------------------|-----------|---------------------|------------|--|
| Lido<br>por<br>OCR | Descrição | Data                | Nome       |  |
| Não                | Fatura 1  | 2023-11-30 12:54:51 | Doc333.pdf |  |

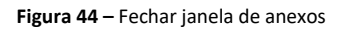

#### Casos Particulares – Custos de Pessoal

Para o caso específico, em que quer incluir no seu Pedido de Pagamento "**Custos de Pessoal**", deverá, a nível dos Documentos de Despesa anexar os seguintes documentos:

- ✓ Mapa de Custos de Pessoal, disponível no Portal do IFAP
- ✓ Recibos de Vencimento
- ✓ Extrato da Declaração de Remunerações da Segurança Social Lista Nominativa

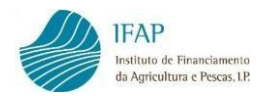

#### 3.4 Registo do Detalhe dos Documentos de Despesa

Sempre que a informação referente ao Documento de Despesa esteja guardada, pode proceder ao registo do(s) detalhe(s) do respetivo documento de despesa. No caso de existirem vários documentos de despesa gravados, a aplicação permite selecionar um determinado documento de despesa para consultar ou prosseguir com o seu preenchimento, digitando no campo de procura o <u>NIF</u> ou <u>Número do Documento</u> pretendido. Caso pretenda visualizar novamente a totalidade dos Documentos de Despesa introduzidos, deve apagar o que registou no filtro e clicar na tecla "**Enter**".

| Fatur | as • Detalhes      | S                  |                                    |           |                 |                        |         |
|-------|--------------------|--------------------|------------------------------------|-----------|-----------------|------------------------|---------|
|       |                    |                    |                                    |           | (1 of 1)        | <f 1="">&gt; &gt;1</f> |         |
|       | Anexar<br>Ficheiro | Lido<br>por<br>OCR | Disponível<br>para<br>Adiantamento | NIF ¢     | NIF<br>Nacional | N. Documento A         | Tipo \$ |
| A     | ۲ (1               |                    | Não                                | 999999999 | Não             | Fatura 1               | Fatura  |
| 4     |                    |                    |                                    |           |                 |                        | •       |
|       |                    |                    |                                    |           | (1 of 1)        | < 1 >> PI              |         |

Figura 45 – Consulta de um Documento de Despesa específico

Para facilitar a pesquisa de um determinado documento, as linhas dos Documentos de Despesa registadas podem ser ordenadas por NIF, Número de Documento, Tipo, Nome do Fornecedor, Data do Documento, Valor Total (c/IVA) ou Contratação Pública, bastando para tal clicar no título da coluna pela qual pretende que as linhas sejam ordenadas.

|   |                    |                    |                                    |            | (1 of 1)        | <f 1="">&gt; &gt;1</f> |        |
|---|--------------------|--------------------|------------------------------------|------------|-----------------|------------------------|--------|
|   | Anexar<br>Ficheiro | Lido<br>por<br>OCR | Disponível<br>para<br>Adiantamento |            | NIF<br>Nacional | N. Documento 💿         | Тіро 😏 |
| A | e 1                |                    | Não                                | 9999999999 | Não             | Fatura 1               | Fatura |
| 4 |                    |                    |                                    |            |                 |                        | •      |
|   |                    |                    |                                    |            | (1 of 1)        |                        |        |

Figura 46 - Ordenação das linhas dos Documentos de Despesa

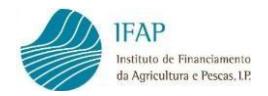

O preenchimento do detalhe de cada Documento de Despesa é feito do seguinte modo: com a informação previamente guardada (com o botão "<u>Editar</u>" visível), isto é, sem ativar o modo de edição deve clicar no campo do **NIF** do Documento de Despesa, para o qual pretender preencher o detalhe.

|   |                    |                    |                                    |            | (1 of 1)        | <4 <b>1</b> (*) (*)                       |        |
|---|--------------------|--------------------|------------------------------------|------------|-----------------|-------------------------------------------|--------|
|   | Anexar<br>Ficheiro | Lido<br>por<br>OCR | Disponível<br>para<br>Adiantamento | NIF \$     | NIF<br>Nacional | N. Documento ≎                            | Tipo ≎ |
| A | e 1                |                    | Não                                | 9999999999 | Não             | Fatura 1                                  | Fatura |
| 4 |                    |                    |                                    |            |                 |                                           | •      |
|   |                    |                    |                                    |            | (1 of 1)        | <i 1="" in="" int<="" th=""><th></th></i> |        |

Figura 47 – Preenchimento do detalhe de cada Documento de Despesa – Clicar no NIF

A aplicação abre um novo ecrã para registar a(s) linha(s) do(s) detalhe(s), com referência ao documento de despesa selecionado.

| Faturas + Detalhes                                                  |                        |       |
|---------------------------------------------------------------------|------------------------|-------|
| Detalhes da fatura Nif: 9999999999 Número: Fatura 1 Valor: 1.000,00 |                        |       |
|                                                                     | (1 of 1) 14 C4 (2) (2) |       |
|                                                                     | Descrição Despesa      | Valor |
| Não existem detalhes                                                |                        |       |
|                                                                     | (1 of 1) 14 <4 (b) (b) |       |
|                                                                     |                        |       |

Figura 48 – Detalhe do documento de despesa

De seguida, deve clicar no botão "**Editar**" e, tal como efetuado para o registo da informação do Documento de Despesa, podem ser criadas tantas linhas quantas as necessárias para detalhar os bens e/ou serviços incluídos no documento de despesa.

<u>O somatório de todos os detalhes do Documento de Despesa têm que ser iguais ao valor total do</u> <u>Documento de Despesa.</u>

O modo de funcionamento é semelhante ao já descrito anteriormente para o registo da linha do Documento de Despesa, assim, para adicionar uma linha clique no botão **"Adicionar uma linha…"** e para eliminar uma linha clique no símbolo **"X"**.

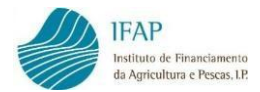

Adicionar uma linha..

| Detalhes da fatura Nif: 99   | 9999999 Número: Fatura 1 Valor: 1.000,00 |                                          |                                                |       |
|------------------------------|------------------------------------------|------------------------------------------|------------------------------------------------|-------|
|                              |                                          | (1 of 1)                                 | 14 44 30 31                                    |       |
|                              |                                          |                                          | Descrição Despesa                              | Valor |
| Não existem detalhes         |                                          |                                          |                                                |       |
|                              | _                                        | (1 of 1)                                 |                                                |       |
| Adicionar uma linha          |                                          |                                          |                                                |       |
|                              |                                          | <b>Figura 49</b> – Adicionar uma linha p | ara recolher o detalhe do Documento de Despesa |       |
|                              |                                          | - <b>0</b>                               |                                                |       |
|                              |                                          |                                          |                                                |       |
|                              |                                          |                                          |                                                |       |
|                              |                                          |                                          |                                                |       |
| ♠ / ▶ Detalhes               |                                          |                                          |                                                |       |
| Detailes de fature Nife Of   | 0000000 N/S                              |                                          |                                                |       |
| Detaines da latura - Nil: 95 | 9999999 Numero: Fatura 1 Valor: 1.000,00 | (1 of 1)                                 | I4 <4 <b>1</b> I> III                          |       |
|                              |                                          | (1011)                                   |                                                |       |
|                              | 0                                        |                                          | Descrição Despesa                              | valor |
| A                            | ×                                        |                                          |                                                |       |
|                              |                                          | (1 of 1)                                 | 14 44 <b>1</b> 35 31                           |       |

Figura 50 – Eliminar uma linha para recolher o detalhe do Documento de Despesa

Deverá iniciar o registo do detalhe pelo preenchimento da descrição da despesa. A título de exemplo, a fatura refere-se a um "Aluguer de Espaço X".

| Detalhes da fa | tura Nif: 9999 | 99999 Número: Fatura 1 Valor: 1.000,00 |
|----------------|----------------|----------------------------------------|
|                |                | (1 of 1) (4 <4 1 (5) (5)               |
|                |                | Descrição Despesa                      |
| A              | ×              | Aluguer de Espaço X                    |
|                |                | (1 of 1) << 1 >> >>                    |
| Adicionar      | uma linha      |                                        |

Figura 51 – Registo da descrição da Despesa

Em seguida, deverá registar na coluna "Valor" o montante da despesa incorrida referente ao "Aluguer de Espaço X".

| Detalhes da fatura Nif: 999 | 999999 Número: Fatura 1 Valo | r: 1.000,00               |    |          |
|-----------------------------|------------------------------|---------------------------|----|----------|
|                             |                              | (1 of 1) re ee 1 bo be    |    |          |
|                             |                              | Descrição Despesa         | Va | lor      |
| A                           | ×                            | Aluguer de Espaço X       |    | 900,00 € |
|                             |                              | (1 of 1) 14 cet 1 (b) (b) |    |          |
| Adicionar uma linha         |                              |                           |    |          |

Figura 52 – Registo do campo Valor do detalhe do Documento de Despesa

**Nota:** No caso de existirem despesas executadas e aprovadas em mais do que uma Operação, deverão ser inseridos todos os detalhes da fatura, e respetivos Valores dos bens e/ou serviços adquiridos, sendo que a repartição por Operação será posteriormente efetuada no separador "Associação Operação".

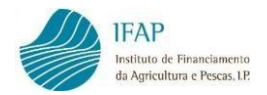

<u>O valor do IVA/taxas deve ser registado noutra linha</u>, ou seja, deverá criar outro detalhe do Documento de Despesa para inscrição do valor do IVA/taxas, sempre que o mesmo reúna condições para Apoio no âmbito da aprovação da Candidatura.

Preenchidas as linhas de detalhe do documento de despesa, deve clicar no botão de "**Guardar**" para proceder à gravação dos dados. As linhas de detalhe ficam igualmente a rosa, até que sejam validadas sem erros.

| 0,00€ |
|-------|
| 0,00€ |
|       |

Figura 53 - Linhas de detalhe

Para voltar ao ecrã dos documentos de despesa clicar em "Faturas".

| Faturas • Detalhes                |                                  |          |
|-----------------------------------|----------------------------------|----------|
| Detalhes da fatura Nif: 999999999 | Nümere: Fatura 1 Valor: 1.000,00 |          |
|                                   | (1 of 1) 12 12 12 12 12          |          |
|                                   | Descrição Despesa                | Valor    |
| A                                 | Aluguer de Espaço X              | 900,00 € |
| <b>A</b>                          | NA I                             | 100,00 € |
|                                   | (1 of 1)                         |          |
| Adicionar uma linha               |                                  |          |

Figura 54 – Voltar ao ecrã dos Documentos de Despesa – Clicar em "Faturas"

Com a informação dos Documentos de Despesa e respetivos detalhes registada e guardada, deverá passar ao separador seguinte, para registo dos Modos de Pagamento e associação deste aos Documentos de Despesa.

#### Casos Particulares – Custos de Pessoal

Neste caso deverá registar uma linha de Detalhe por cada mercado/cidade/ação:

- ✓ <u>Descrição da Despesa</u> Custos de Pessoal (exemplo: Ação 1 Brasil São Paulo)
- ✓ <u>Valor</u> Valor dos Custos com Pessoal a afetar ao mercado/cidade/ação

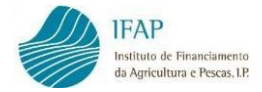

#### Validação no separador Documentos de Despesa

Antes de passar para o separador "**Modos de Pagamento**", deve ser utilizado o botão "**Validar**" existente no topo do ecrã. Esta funcionalidade do programa permite que sejam verificados erros ou falhas de preenchimento nos Documentos de Despesa e nos detalhes dos Documentos de Despesa.

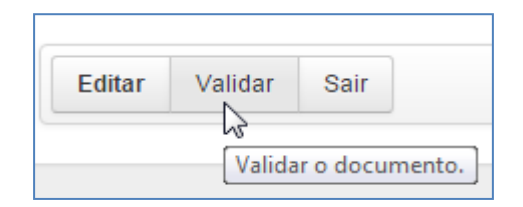

Figura 55 – Validar

Após validação surgirá a seguinte mensagem:

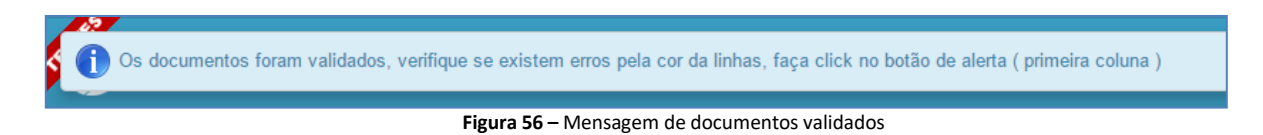

No caso dos Documentos de Despesa ainda não terem modo de pagamento associado, que apenas é registado no separador seguinte, as linhas manter-se-ão a rosa e terão o seguinte **Erro/Aviso** no botão de alerta no início da linha de cada Documento de Despesa.

|   |                    |                    |                                    |            | (1 of 1)        | < 1 »> »1      |         |
|---|--------------------|--------------------|------------------------------------|------------|-----------------|----------------|---------|
|   | Anexar<br>Ficheiro | Lido<br>por<br>OCR | Disponível<br>para<br>Adiantamento | NIF ¢      | NIF<br>Nacional | N. Documento ≎ | Tipo \$ |
|   | 2                  |                    | Sim                                | 9999999999 | Não             | Fatura 1       | Fatura  |
| € |                    |                    |                                    |            |                 |                | •       |
|   |                    |                    |                                    |            | (1 of 1)        | < 1 P> P1      |         |

Figura 57 – Documentos de despesa sem modo de pagamento associado (rosa)

Para fechar a janela de erros, deve clicar na **cruz** no canto superior direito.

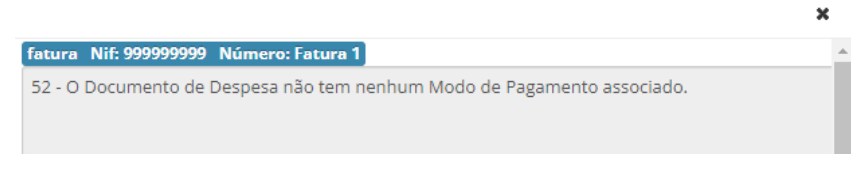

Figura 58 – Mensagem de erro: Documento de despesa sem modo de pagamento associado

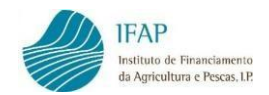

#### Exportação para ficheiro dos documentos de despesa registados

No final do ecrã dos Documentos de Despesa, encontra-se disponível uma funcionalidade que permite exportar para ficheiro *Excel*, os dados dos Documentos de Despesa registados.

| Exportar | para | Excel |
|----------|------|-------|
| ٩Ţ       |      |       |

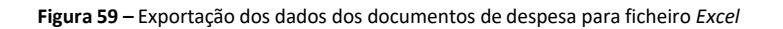

| 12 9                                                                 | · (1 - 1                                  | 1.            | Marcal Nam                                                                        | ster Produce of Progenite                                                                                                | and Printer Man                                                                                         | DocumentosDes                                                                                          | spesa (5).xlsx - Microsoft E                                                                                              | Excel                                         |                                                                                                    |                       |                                    |
|----------------------------------------------------------------------|-------------------------------------------|---------------|-----------------------------------------------------------------------------------|----------------------------------------------------------------------------------------------------|----------------------------------------------------------------------------------------------------|----------------------------------------------------------------------------------------------------|----------------------------------------------------------------------------------------------------|-----------------------------------------------|----------------------------------------------------------------------------------------------------|-----------------------|------------------------------------|
| cheiro                                                               | Base                                      | Inserir       | Esquema de Págin                                                                  | a Fórmulas Da                                                                                                    | idos Rever                                                                                              | Ver                                                                                                    |                                                                                                    |                                               |                                                                                                    |                       | ۾ د 🔇 ۵                            |
| ß                                                                    | X                                         | Call          | ibri •  11                                                                        | • A* A* ==                                                                                                    |                                                                                                    | Moldar Texto                                                                                           | Geral 🔹                                                                                                    | 57                                            |                                                                                                    | i 🏦 📑                 | 1 . A                              |
| Colar                                                                | 3                                         | N             | <i>I</i> §• ⊞•                                                                    | <u>⊘</u> • <u>A</u> • ≡ ≡                                                                                                | ■ 读读 図                                                                                                  | Unir e Centrar 🕶                                                                                       | - % 000 * <b>*</b>                                                                                                    | Formatação<br>Condicional * c                 | Formatar Estilos de<br>como Tabela - Célula -                                                      | Inserir Eliminar Form | atar Q • e Filtrar • Seleccionar • |
| ea de Trans                                                          | ferência                                  | a G           | Tipo de Letra                                                                     | 5                                                                                                    | Alinhamento                                                                                             | 54                                                                                                    | Número 🕫                                                                                                    |                                               | Estilos                                                                                            | Células               | Edição                             |
|                                                                      |                                           |               |                                                                                   |                                                                                                    |                                                                                                    |                                                                                                    |                                                                                                    |                                               |                                                                                                    |                       |                                    |
| A                                                                    |                                           | B             | c                                                                                 | D                                                                                                    | E                                                                                                    | F                                                                                                    | 6                                                                                                    |                                               |                                                                                                    |                       | н                                  |
| A                                                                    |                                           | B<br>Nacional | C<br>Número Documento                                                             | D<br>Tipo Documento                                                                                                    | E<br>Data Documento                                                                                     | F<br>Valor Documento                                                                                   | G<br>Contratação Pú                                                                                                    | ública                                        |                                                                                                    |                       | H<br>Entidades Relacionadas        |
| A<br>NIF<br>12345678                                                 | NIF N                                     | B<br>Nacional | C<br>Número Documento<br>66                                                       | D<br>Tipo Documento<br>Fatura/Recibo                                                                                     | E<br>Data Documento<br>2015-07-20                                                                       | F<br>Valor Documento<br>500,00                                                                         | 6<br>Contratação Pú<br>Sem Aplicação                                                                                      | ública<br>Ni                                  | ilio Aplicável                                                                                     |                       | H<br>Entidades Relacionadas        |
| A<br>NIF<br>12345678<br>12345678                                     | NIF N<br>19 S<br>19 S                     | B<br>Nacional | C<br>Número Documento<br>66<br>55                                                 | D<br>Tipo Documento<br>Fatura/Recibo<br>Fatura                                                                           | E<br>Data Documento<br>2015-07-20<br>2015-05-27                                                         | F<br>Valor Documento<br>500,00<br>1.000,00                                                             | 6<br>Contratação Pú<br>Sem Aplicação<br>Sem Aplicação                                                                     | ública<br>Ni                                  | ilio Aplicável<br>ilio Aplicável                                                                   |                       | H<br>Entidades Relacionadas        |
| A<br>NIF<br>12345678<br>12345678<br>2488                             | NIF N<br>19 S<br>19 S<br>N                | B<br>Nacional | C<br>Número Documento<br>66<br>55<br>55<br>1,89                                   | D<br>Tipo Documento<br>Fatura<br>Fatura<br>Fatura                                                                        | E<br>Data Documento<br>2015-07-20<br>2015-05-27<br>2015-09-01                                           | F<br>Valor Documento<br>500,00<br>1.000,00                                                             | G<br>Contratação Pú<br>Sem Aplicação<br>Sem Aplicação<br>Sem Aplicação                                                    | ública<br>Ni<br>Ni                            | ilio Aplicável<br>ilio Aplicável<br>ilio Aplicável                                                 |                       | H<br>Entidades Relacionadas        |
| A<br>NIF<br>12345678<br>12345678<br>24RR<br>24RR                     | NIF N<br>19 S<br>19 S<br>N<br>N           | 8<br>Nacional | C<br>Número Documento<br>56<br>55<br>1_RP<br>1_CE                                 | D<br>Tipo Documento<br>Fatura/Racibo<br>Fatura<br>Fatura<br>Contribuição em Espécie                                      | E<br>Data Documento<br>2015-07-20<br>2015-05-27<br>2015-09-01<br>2015-10-01                             | F<br>Valor Documento<br>500,00<br>5.000,00<br>5.000,00                                                 | G<br>Contratação Pú<br>Sem Aplicação<br>Sem Aplicação<br>Sem Aplicação                                                    | ública<br>Ni<br>Ni<br>Ni                      | ilio Aplicável<br>ilio Aplicável<br>ilio Aplicável<br>ilio Aplicável                               |                       | H<br>Entidades Relacionadas        |
| A<br>NIF<br>12345678<br>12345678<br>2488<br>2488<br>2488<br>12388    | NIF N<br>19 S<br>19 S<br>N<br>N<br>N      | 8<br>Nacional | C<br>Número Documento<br>66<br>55<br>1,8P<br>1_CE<br>8P_2<br>8P_2                 | D<br>Tipo Documento<br>Fatura/Recibo<br>Fatura<br>Fatura<br>Contribuição em Espécie<br>Fatura                            | E<br>Data Documento<br>2015-07-20<br>2015-05-27<br>2015-09-01<br>2015-01-01<br>2015-09-03               | F<br>Valor Documento<br>500,00<br>1.000,00<br>5.000,00<br>5.000,00<br>13.500,00                        | G<br>Contratação Pú<br>Sem Aplicação<br>Sem Aplicação<br>Sem Aplicação<br>Sem Aplicação                                   | iblica<br>Ni<br>Ni<br>Ni<br>Ni<br>Ni          | ilo Aplicável<br>ilo Aplicável<br>ilo Aplicável<br>ilo Aplicável<br>ilo Aplicável                  |                       | H<br>Entidades Relacionadas        |
| A<br>NIF<br>12345678<br>12345678<br>2488<br>2488<br>12388<br>12388   | NIF N<br>19 S<br>19 S<br>N<br>N<br>N      | 8<br>Nacional | C<br>Número Documento<br>F6<br>55<br>1,0P<br>1,0E<br>RP_2<br>2,8P                 | D<br>Tipo Documento<br>Fatura/Recibo<br>Fatura<br>Fatura<br>Contribuição em Espécie<br>Fatura<br>Contribuição em Espécie | E<br>Data Documento<br>2015-07-20<br>2015-05-27<br>2015-09-01<br>2015-10-01<br>2015-09-03<br>2015-10-15 | F<br>Valor Documento<br>300,00<br>1.000,00<br>5.000,00<br>5.000,00<br>5.000,00<br>5.640,00             | G<br>Contratação Pú<br>Sem Aplicação<br>Sem Aplicação<br>Sem Aplicação<br>Sem Aplicação<br>Sem Aplicação                  | ública<br>Ni<br>Ni<br>Ni<br>Ni                | ilo Aplicável<br>Ilo Aplicável<br>Ilo Aplicável<br>Ilo Aplicável<br>Ilo Aplicável                  |                       | H<br>Entidades Relacionadas        |
| A<br>12345678<br>12345678<br>2488<br>2488<br>12388<br>12388<br>12388 | NIF N<br>19 5<br>19 5<br>N<br>N<br>N<br>N | 8<br>Nacional | C<br>Número Documento<br>66<br>55<br>3,8P<br>1,CE<br>RP_2<br>2,8P<br>2,8P<br>8P_4 | D<br>Tipo Bocumento<br>Fatura Recibo<br>Fatura<br>Contribuição em Espécie<br>Fatura<br>Contribuição em Espécie<br>Fatura | E<br>Data Documento<br>2015-07-20<br>2015-05-27<br>2015-00-01<br>2015-10-01<br>2015-10-01<br>2015-10-01 | F<br>Valor Documento<br>500,00<br>5.000,00<br>5.000,00<br>5.000,00<br>5.600,00<br>5.640,00<br>7.000,00 | 6<br>Contratação Pú<br>Sem Aplicação<br>Sem Aplicação<br>Sem Aplicação<br>Sem Aplicação<br>Sem Aplicação<br>Sem Aplicação | ública Ni<br>Ni<br>Ni<br>Ni<br>Ni<br>Ni<br>Ni | ilo Aplicável<br>ilo Aplicável<br>ilo Aplicável<br>ilo Aplicável<br>ilo Aplicável<br>ilo Aplicável |                       | H<br>Entidades Relacionadas        |

Figura 60 – Ficheiro Excel com os dados dos Documentos de Despesa

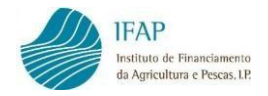

#### 4. MODOS DE PAGAMENTO

Este separador destina-se ao registo dos Modos de Pagamento e da associação destes aos Documentos de Despesa, registados no separador anterior.

| los de Pa                           | agamento                          | )                                            |                                                                                  |                                                                         |                                                                             |                                                                          |                                                                                 |                                                                    |                                       |
|-------------------------------------|-----------------------------------|----------------------------------------------|----------------------------------------------------------------------------------|-------------------------------------------------------------------------|-----------------------------------------------------------------------------|--------------------------------------------------------------------------|---------------------------------------------------------------------------------|--------------------------------------------------------------------|---------------------------------------|
|                                     |                                   |                                              |                                                                                  |                                                                         |                                                                             |                                                                          |                                                                                 |                                                                    |                                       |
| nstruções: Cliqu                    | ue em Editar. De                  | pois clique no sinal +                       | para adicionar uma linha por cada mod                                            | o de pagamento a inserir. No final                                      | do registo clique em Guardar. Cliqu                                         | e no N.º do Modo de Pagamento par                                        | a associar esse modo de pagamento ac                                            | o(s) respetivo(s) documento(s                                      | de despesa. Só pode                   |
| ssociar modos o<br>lavegar entre os | de pagamento a<br>5 modos de paga | documentos de despr<br>mento e as suas assor | esa previamente registados e com os de<br>clações tem de encontrar-se fora do mo | talhes preenchidos. Também pode<br>do de edição. Pode usar os filtros ( | E inserir os registos através da impo<br>disponíveis para encontrar um dete | ritação de um ficheiro no separador<br>rminado modo de pagamento. Para : | "Carregamento por Ficheiro". Saiba con<br>retomar a lista de modos de pagamenti | no clicando em "Instruções" r<br>o. limpe a caixa do filtro e cliq | esse separador. Para<br>ue de novo na |
| esquisa.                            |                                   |                                              |                                                                                  |                                                                         |                                                                             |                                                                          |                                                                                 |                                                                    |                                       |
|                                     |                                   |                                              |                                                                                  |                                                                         |                                                                             |                                                                          |                                                                                 |                                                                    |                                       |
|                                     |                                   |                                              |                                                                                  |                                                                         |                                                                             |                                                                          |                                                                                 |                                                                    |                                       |
| los de Pagam                        | nento 🕨 Assoc                     | iar Documento d                              | a Despesa                                                                        |                                                                         |                                                                             |                                                                          |                                                                                 |                                                                    |                                       |
| esa:                                |                                   |                                              |                                                                                  |                                                                         |                                                                             |                                                                          |                                                                                 |                                                                    |                                       |
|                                     |                                   | д                                            |                                                                                  |                                                                         |                                                                             |                                                                          |                                                                                 |                                                                    |                                       |
|                                     |                                   |                                              |                                                                                  |                                                                         |                                                                             |                                                                          |                                                                                 |                                                                    |                                       |
|                                     |                                   |                                              |                                                                                  |                                                                         | (1                                                                          | 1 of 1) 14 OF PO P1                                                      |                                                                                 |                                                                    |                                       |
|                                     |                                   |                                              |                                                                                  |                                                                         |                                                                             |                                                                          |                                                                                 |                                                                    |                                       |
| Anexar                              | Lido por                          | N. Modo<br>Pagamento ¢                       | Tipo Modo Pagamento 🜣                                                            | Data Valor 0                                                            | Instituição<br>Bancária o                                                   | Número<br>Conta Origem 0                                                 | Titular da Conta ≎                                                              | Data Validade                                                      | Data Modo Pagamer                     |
| Anexar<br>Ficheiro                  | Lido por<br>OCR                   | N. Modo<br>Pagamento ≎                       | Tipo Modo Pagamento 🌣                                                            | Data Valor 0                                                            | Instituição<br>Bancária ≎                                                   | Número<br>Conta Origem ©                                                 | Titular da Conta ≎                                                              | Data Validade<br>Cheque ≎                                          | Data Modo Pagame<br>¢                 |
| Anexar<br>Ficheiro<br>existem modos | Lido por<br>OCR                   | N. Modo<br>Pagamento ≎                       | Tipo Modo Pagamento ≎                                                            | Data Valor 0                                                            | Instituição<br>Bancária ≎                                                   | Número<br>Conta Origem o                                                 | Titular da Conta ≎                                                              | Data Validade<br>Cheque ≎                                          | Data Modo Pagame<br>≎                 |
| Anexar<br>Ficheiro<br>existem modos | Lido por<br>OCR                   | N. Modo<br>Pagamento ≎                       | Tipo Modo Pagamento 🗘                                                            | Data Valor 0                                                            | Instituição<br>Bancária o                                                   | Número<br>Conta Origem 0                                                 | Titular da Conta ≎                                                              | Data Validade<br>Cheque 0                                          | Data Modo Pagame<br>¢                 |
| Anexar<br>Ficheiro<br>existem modos | Lido por<br>OCR                   | N. Modo<br>Pagamento ≎                       | Tipo Modo Pagamento 🗘                                                            | Data Valor 0                                                            | Instituição<br>Bancária ≎                                                   | Número<br>Conta Origem 0                                                 | Titular da Conta ≎                                                              | Data Validade<br>Cheque 0                                          | Data Modo Pagam<br>¢                  |

Figura 61 – Separador Modos de Pagamento

No topo do separador, em fundo azul, encontra instruções simples para apoio ao preenchimento.

| struções: Clique em Editar. Depois clique no sinal + para adicionar uma linha por cada modo de pagamento a inserir. No final do registo clique em Guardar. Clique no N.º do Modo de Pagamento para associar esse modo de pagamento ao(s) respetivo(s) do cumento(s) de despesa. Só pode xo com contra com contra contra com contra com contra com contra com contra com contra com contra com contra com contra com contra com contra com contra com contra com contra com contra com contra com contra com contra com contra com contra com contra com contra com contra com contra com contra com contra com contra com com contra com contra com contra com |  |
|----------------------------------------------------------------------------------------------------|--|
|                                                                                                    |  |
|                                                                                                    |  |
|                                                                                                    |  |

Figura 62 – Instruções para preenchimento dos Modos de Pagamento

O registo dos Modos de Pagamento pode ser efetuado diretamente na aplicação, por importação de dados através de um *template*, previamente preenchido, em *Excel* (ver ponto 3.1), ou por Reconhecimento Ótico (OCR), este último atualmente apenas está disponível para os métodos de pagamento por Transferência Bancária e Cheques.

Para apoio ao carregamento de ficheiros via OCR, sugere-se a leitura do "<u>MANUAL PARA A LEITURA</u> <u>DE DOCUMENTOS POR RECONHECIMENTO ÓTICO (OCR) - RECOLHA DE DOCUMENTOS DE</u> <u>DESPESA</u>", disponível no Portal do IFAP, I.P.

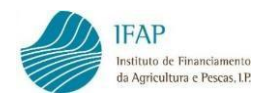

#### 4.1 Carregamento Manual – Modos de Pagamento

 Para iniciar o registo, clique em "Editar", e tal como no separador anterior dos Documentos de Despesa, permite, através do botão "Adicionar uma linha...", criar tantas linhas quanto pretender.

|        | Anexar<br>Ficheiro | Lido por<br>OCR |   | N. Modo Pagamento | Tipo Modo Pagamento | Data Valor ≎ | Instituição<br>Bancária ≎ |    |
|--------|--------------------|-----------------|---|-------------------|---------------------|--------------|---------------------------|----|
| Não ex | kistem modos       | de pagamento    | ) |                   |                     |              |                           |    |
|        |                    |                 |   |                   |                     |              | (1 of 1)                  | 14 |
| Adic   | ionar uma linh     | na              |   |                   |                     |              |                           |    |

Figura 63 – Adicionar uma linha para recolher Modo de Pagamento

 Introduza o número do Modo de Pagamento (nº do cheque, nº da transferência bancária, etc.). Caso o Modo de Pagamento não tenha número atribua uma numeração sequencial.

| Anexar Lido por N. Modo Pagamento<br>Ficheiro OCR |  | N. Modo Pagamento | Tipo Modo Pagamento |                | Data Valor ≎ | Instituição<br>Bancária ≎ |  |
|---------------------------------------------------|--|-------------------|---------------------|----------------|--------------|---------------------------|--|
|                                                   |  | ×                 | 12345               | Escolha o Tipo | •            | =                         |  |

Figura 64 – Registo do N.º do Modo de Pagamento

3. De seguida, selecione o tipo de Modo de Pagamento da lista de valores.

| N. Modo Pagamento | Tipo Modo Pagamento      |  |  |  |  |
|-------------------|--------------------------|--|--|--|--|
| 12345             | Escolha o Tipo           |  |  |  |  |
|                   | Escolha o Tipo           |  |  |  |  |
|                   | Cheque                   |  |  |  |  |
|                   | Contribuições em Espécie |  |  |  |  |
|                   | Dinheiro                 |  |  |  |  |
|                   | Letra CHQ/TRF            |  |  |  |  |
|                   | Multibanco               |  |  |  |  |
|                   | Outros                   |  |  |  |  |
|                   | Transferência Bancária   |  |  |  |  |

Figura 65 – Registo do Tipo de Modo de Pagamento

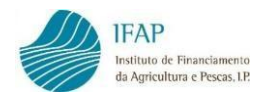

**Nota**: A Aplicação permite a seleção de vários tipos de Modos de Pagamento, identificados na imagem anterior, no entanto, para a Intervenção **B.3.2 – Promoção e comunicação nos países terceiros** apenas deve optar pelos itens "**Cheque**", "**Transferência Bancária**", "**Multibanco**" e "**Outros**" (para situações particulares descritas neste manual) sob pena do documento poder vir a ser considerado não elegível.

 Registo da "Data-valor", que deve ser <u>a data do pagamento efetivo</u>, isto é, a data do respetivo débito bancário, verificável através do Extrato Bancário. A data deve ser registada no formato Ano-Mês-Dia (AAAA-MM-DD), ou selecionada através do calendário disponível.

| N. Modo Pagamento | Tipo Modo Pagamento    |    | Data ' | /alor | \$     |      |    |    |
|-------------------|------------------------|----|--------|-------|--------|------|----|----|
| 12345             | Transferência Bancária | 20 | 23-01- | 01    | i      |      |    |    |
|                   |                        | +  |        | Jan   | eiro 2 | 2023 |    | +  |
|                   |                        | Do | Se     | Те    | Qu     | Qu   | Se | Sa |
|                   |                        | 25 | 26     | 27    | 28     | 29   | 30 | 31 |
|                   |                        | 1  | 2      | 3     | 4      | 5    | 6  | 7  |
|                   |                        | 8  | 9      | 10    | 11     | 12   | 13 | 14 |
|                   |                        | 15 | 16     | 17    | 18     | 19   | 20 | 21 |
|                   |                        | 22 | 23     | 24    | 25     | 26   | 27 | 28 |
|                   |                        | 29 | 30     | 31    | 1      | 2    | 3  | 4  |

Figura 66 – Registo da Data do Modo de Pagamento

 Posteriormente, deve registar os campos <u>Instituição Bancária</u>, <u>Número de Conta Origem</u> e <u>Titular da Conta</u>, do Modo de Pagamento utilizado.

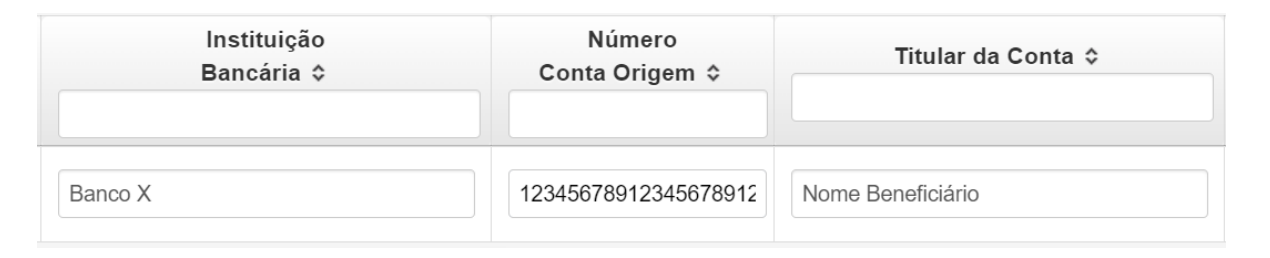

Figura 67 – Registo dos dados Bancários

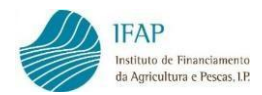

6. Em seguida, deve registar a "Data de Validade do Cheque" (apenas para pagamentos realizados por este meio) e a "Data Modo de Pagamento", isto é, a data em que foi dada a ordem de pagamento.

| Data Validade<br>Cheque ≎ | Data N | nto   | Valor<br>Paga |        |      |    |    |
|---------------------------|--------|-------|---------------|--------|------|----|----|
|                           | 202    | 3-01- | 02            | i      |      |    |    |
|                           | +      |       | Jan           | eiro 2 | 2023 |    | +  |
|                           | Do     | Se    | Те            | Qu     | Qu   | Se | Sa |
|                           | 25     | 26    | 27            | 28     | 29   | 30 | 31 |
|                           | 1      | 2     | 3             | 4      | 5    | 6  | 7  |
|                           | 8      | 9     | 10            | 11     | 12   | 13 | 14 |
|                           | 15     | 16    | 17            | 18     | 19   | 20 | 21 |
|                           | 22     | 23    | 24            | 25     | 26   | 27 | 28 |
|                           | 29     | 30    | 31            | 1      | 2    | 3  | 4  |

Figura 68 – Registo das datas do Modo de Pagamento e de validade do cheque

 Por fim, deve registar o valor total do Modo de Pagamento, independentemente de ter sido utilizado total ou parcialmente para efetuar o pagamento do(s) Documento(s) de Despesa registados no separador anterior.

| Data Modo Pagamento | Valor Modo |
|---------------------|------------|
| ≎                   | Pagamento  |
| 2023-01-02          | 1.000,00 € |

Figura 69 – Registo do Valor do Modo de Pagamento

Clica em **Guardar** e enquanto o Modo de Pagamento ainda não estiver associado a qualquer Documento de Despesa, aparecerá no campo "<u>Por associar</u>", o valor total do Modo de Pagamento.

Quando o valor do Modo de Pagamento for parcialmente associado a Documentos de Despesa, surgirá no campo "Por associar" o valor que ainda não foi afeto e que está ainda disponível para afetar a Documentos de Despesa.

| Data Modo Pagamento<br>≎ | Valor Modo<br>Pagamento ≎ | Po | r Associar | 1 |
|--------------------------|---------------------------|----|------------|---|
| 2023-01-02               | 1.000,00                  |    | 1.000,00   |   |

Figura 70 - Valor "Por Associar" = "Valor Modo Pagamento"

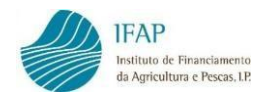

A aplicação não permite que se repita o registo de um Modo de Pagamento. **Se e só se** tiver de registar dois ou mais Modos de Pagamento **distintos** que têm o mesmo número, deve selecionar a opção "Sim" no campo <u>Incrementar</u>.

| A | Ľ | × | 123 | Transferência Bancária |       | 2015-12-01 | m | 500,00 € | 500,00 | Ν          |
|---|---|---|-----|------------------------|-------|------------|---|----------|--------|------------|
|   |   | × | 123 | Transferência Bancária | -     | 2015-11-05 | - | 850,00 € |        | Sim        |
| + |   |   |     | (1 )                   | of 1) | a 1 in in  |   |          |        | Não<br>Sim |

Figura 71 – Incrementar – Para registar Modos de Pagamento distintos com a mesma numeração

Enquanto as linhas dos Modos de Pagamento guardadas não forem validadas sem erros ou por falta de preenchimento, exibem a cor rosa.

Se pretender eliminar uma linha de Modo de Pagamento, em modo de edição deve clicar no botão "X".

|      | Anexar<br>Ficheiro | Lido por<br>OCR |   | N. Modo Pagamento | Tipo Modo Pagamento    | Modo Pagamento |         | Instituição<br>Bancária ≎ |    |
|------|--------------------|-----------------|---|-------------------|------------------------|----------------|---------|---------------------------|----|
| A    | e"                 |                 | * | 12345             | Transferência Bancária | 2023-01-01     | Banco X |                           |    |
|      |                    |                 |   |                   |                        |                |         | (1 of 1)                  | 14 |
| Adio | cionar uma lini    | ha              |   |                   |                        |                |         |                           |    |

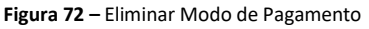

#### Casos Particulares – Custos de Pessoal

Para o caso específico, em que quer incluir no seu Pedido de Pagamento "**Custos de Pessoal**", deverá, a nível dos Modos de Pagamento, proceder da seguinte forma:

- ✓ <u>N. Modo Pagamento</u> Numeração atribuída sequencialmente
- ✓ <u>Tipo Modo Pagamento</u> Outro
- ✓ <u>Valor Modo Pagamento</u> Valor dos Custos de Pessoal a imputar ao Projeto

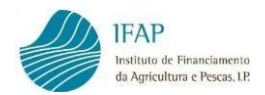

#### 4.2 Anexar Modos de Pagamento digitalizados

Após registo dos Modos de Pagamento, deve anexar os respetivos comprovativos de pagamento, nomeadamente, "Cheques", Comprovativos de Transferência", "Extratos dos Cartões" e "Extratos Bancários". Assim, <u>fora do modo de edição</u>, deve anexar os documentos previamente digitalizados e guardados no seu computador, através do botão disponível na coluna **Anexar Ficheiro**.

|   | Anexar<br>Ficheiro | Lido por<br>OCR | N. Modo<br>Pagamento ≎ | Tipo Modo Pagamento ≎  | Data Valor ≎ | Instituição<br>Bancária ≎ | Número<br>Conta Origem ≎ |
|---|--------------------|-----------------|------------------------|------------------------|--------------|---------------------------|--------------------------|
| A | ø                  |                 | 12345                  | Transferência Bancária | 2023-01-01   | Banco X                   | 1234567891234567891      |
|   |                    |                 |                        |                        |              | (1 of 1)                  | 14 <4 <b>1</b> >>        |

Figura 73 – Anexar documentos digitalizados (modo de pagamento, extrato bancário)

De seguida, deve digitar, no campo Descrição, o um nome que permita identificar o Modo de Pagamento.

| in:<br>se | struções: Deve clicar e<br>guida clique em Uploa | em Escolher e na caixa de diá<br>d para fazer o carregamento o | ilogo que aparecer escolha o fich<br>do ficheiro. | eiro comprovativo da despe | sa. De 🛛 🗙 |
|-----------|--------------------------------------------------|----------------------------------------------------------------|---------------------------------------------------|----------------------------|------------|
|           |                                                  |                                                                |                                                   |                            |            |
|           |                                                  | L                                                              | ista de Documentos                                |                            |            |
|           | Lido<br>por<br>OCR                               | Descrição                                                      | Data Upload                                       | Nome                       |            |
| lão ex    | kistem registos                                  |                                                                |                                                   |                            |            |
|           |                                                  |                                                                |                                                   |                            |            |
| scriçã    | D                                                |                                                                |                                                   |                            |            |
| agame     | ento Fornecedor                                  |                                                                |                                                   |                            |            |
| + Es      | colher J Upload                                  | <ul> <li>Cancelar</li> </ul>                                   |                                                   |                            |            |
|           |                                                  |                                                                |                                                   |                            |            |

Figura 74 – Descrição do documento que se está a anexar

Depois clica no botão "+ Escolher" para selecionar o ficheiro do documento digitalizado.

| In<br>se         | struções: Deve clicar e<br>eguida clique em Upload | em Escolher e na caixa de diá<br>d para fazer o carregamento d | logo que aparecer escolha o fich<br>to ficheiro | neiro comprovativo da despesa. De | × |
|------------------|----------------------------------------------------|----------------------------------------------------------------|-------------------------------------------------|-----------------------------------|---|
|                  |                                                    | Li                                                             | ista de Documentos                              |                                   |   |
|                  | Lido<br>por<br>OCR                                 | Descrição                                                      | Data Upload                                     | Nome                              |   |
| Não e            | xistem registos                                    |                                                                |                                                 |                                   |   |
| escriçã<br>Pagam | io<br>ento Fornecedor                              |                                                                |                                                 |                                   |   |
| + E              | scolher J Upload                                   | @ Cancelar                                                     |                                                 |                                   |   |

Figura 75 – Clicar em "Escolher"
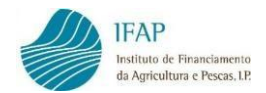

# Selecione o ficheiro que pretende inserir, clicando no documento e de seguida em "Abrir".

| C Abrir                                                                   |                                                                                                    | ×    |
|---------------------------------------------------------------------------|----------------------------------------------------------------------------------------------------|------|
| COO VIESTES IN                                                            | V   Recolha  V   Procurar Recolha                                                                                                    | ٩    |
| Organizar 🔻 Nova past                                                     | a ₿≡ ▼ [                                                                                                    | 0    |
| ☆ Favoritos ■ Ambiente de trat                                            | Biblioteca Documentos Dispor por: Past<br>Recolha                                                                                                    | a 🔻  |
| Localizações                                                              | Nome<br>Registo contabilístico.pdf<br>Registo contabilístico.pdf                                                                                           |      |
| Bibliotecas         Imagens         Imagens         Música         Yídeos | Cheque 3456789.pdf            extrato.docx             ~Sgisto contabilístico.docx             Registo contabilístico.docx             Cheque 3456789.docx |      |
| Computador  Computador  Appl (\\swin43)  Computador                       | <ul> <li>Snual Registo Pedido de Pagamento.docx</li> <li>Livro7.csv</li> <li>Doc109.docx</li> <li>Doc108.docx</li> <li>(</li></ul>                         | +    |
| Nome                                                                      | do ficheiro: Cheque 3456789.pdf                                                                                                    | elar |

Figura 76 – Escolher o ficheiro a anexar e Abrir

Clique em *Upload* para inserir o ficheiro na aplicação.

| Instruções: Deve clicar em Escolher e na caixa de d<br>em Upload para fazer o carregamento do ficheiro. | iálogo que aparecer escolha o ficheiro comprovat | vo da despesa. De seguida clique | × |
|----------------------------------------------------------------------------------------------------|--------------------------------------------------|----------------------------------|---|
|                                                                                                    | Lista de Documentos                              |                                  |   |
| Descrição                                                                                               | Nome                                             |                                  |   |
| Não existem registos                                                                                    |                                                  |                                  | • |
| Cheque nº 3456789                                                                                       |                                                  |                                  |   |
| Cheque 3456789.pdf 3.5 KB                                                                               | ×                                                |                                  |   |
|                                                                                                    | Figura 77 – Upload do ficheiro                   |                                  |   |

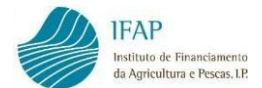

Aguarde pela mensagem, com a indicação de que o ficheiro foi carregado com sucesso.

| Che       | eque 3456789.pdf carregado com sucesso.       |                     |  |
|-----------|-----------------------------------------------|---------------------|--|
| em        | Upload para fazer o carregamento do ficheiro. |                     |  |
|           |                                               |                     |  |
|           |                                               | Lista de Documentos |  |
|           | Descrição                                     | Nome                |  |
| ×         | Cheque nº 3456789                             | Cheque 3456789.pdf  |  |
| 4         |                                               |                     |  |
| Descrição | )                                             |                     |  |
|           |                                               |                     |  |
| + Es      | colher 🦻 Upload 🛛 Ø Cancelar                  |                     |  |
|           |                                               |                     |  |

Figura 78 – Carregamento do ficheiro do Modo de Pagamento

Volte a clicar em **"+ Escolher**" e repita os passos anteriormente descritos para anexar os restantes documentos relativos ao pagamento.

**Nota:** O Extrato Bancário deve estar assinalado (sublinhado), na linha correspondente ao movimento com o pagamento da despesa. Deve ainda, conter a identificação visível do número da conta e do titular da mesma.

| <b>Ins</b><br>Upl | truções: Deve clicar em Escolher e na caixa de di-<br>load para fazer o carregamento do ficheiro. | álogo que aparecer escolha o ficheiro comprovativo | o da despesa. De seguida clique em | × |
|-------------------|---------------------------------------------------------------------------------------------------|----------------------------------------------------|------------------------------------|---|
|                   |                                                                                                   | Lista de Documentos                                |                                    |   |
|                   | Descrição                                                                                         | Nome                                               |                                    |   |
| ×                 | Cheque N.º 3456789                                                                                | Cheque3456789.pdf                                  |                                    |   |
| ×                 | Extrato bancário                                                                                  | Extrato.pdf                                        |                                    |   |
| ricão             |                                                                                                   |                                                    |                                    |   |
| nçau              |                                                                                                   |                                                    |                                    |   |
| • Es              | colher 🦻 Upload 🛛 Ø Cancelar                                                                      |                                                    |                                    |   |
|                   | Figura 7                                                                                          | <b>9</b> – Carregamento do Extrato Bancário        |                                    |   |

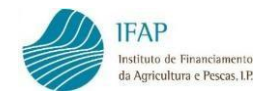

No caso de não ter inserido o documento correto, pode eliminar o mesmo clicando na **cruz** existente na linha e voltar a inserir novo documento.

|             |           | Lista de Documentos |  |
|-------------|-----------|---------------------|--|
|             | Descrição | Nome                |  |
| Cheque N.   | * 3456789 | Cheque3456789.pdf   |  |
| Extrato bar | ncário    | Extrato.pdf         |  |
|             |           |                     |  |

Figura 80 – Eliminar um ficheiro já carregado

Para fechar a janela dos anexos e voltar ao ecrã dos Modos de Pagamento, ao clicar na **cruz** existente no canto superior direito.

|                    | Lista de Documentos |  |
|--------------------|---------------------|--|
| Descrição          | Nome                |  |
| Cheque N.º 3456789 | Cheque3456789.pdf   |  |
| Extrato bancário   | Extrato.pdf         |  |
|                    |                     |  |

Figura 80 – Fechar a janela dos anexos dos Modos de Pagamento

## Casos Particulares – Custos de Pessoal

Para o caso específico, em que quer incluir no seu Pedido de Pagamento "**Custos de Pessoal**", deverá, a nível dos Modos de Pagamento, anexar os seguintes documentos:

- ✓ Comprovativo do pagamento do vencimento
- ✓ Comprovativo do pagamento dos encargos sociais

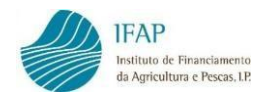

# 4.3 Associação dos Modos de Pagamento aos Documentos de Despesa

No separador Modos de Pagamento, tal como no separador Documentos de Despesa, também é possível <u>consultar</u> e prosseguir com o registo de um determinado Modo de Pagamento, recorrendo por exemplo ao filtro na coluna <u>N. Modo Pagamento</u>. Caso pretenda visualizar novamente a totalidade dos Documentos de Despesa introduzidos, deve apagar o que registou no filtro e clicar na tecla "**Enter**".

|   | Anexar<br>Ficheiro | Lido por<br>OCR | N. Modo<br>Pagamento ≎<br>12345 | Tipo Modo Pagamento ≎  | Data Valor | \$ | Instituição<br>Bancária ≎ | Número<br>Conta Origem ≎ |
|---|--------------------|-----------------|---------------------------------|------------------------|------------|----|---------------------------|--------------------------|
| A | e"                 |                 | 12345                           | Transferência Bancária | 2023-01-01 | i  | Banco X                   | 12345678912345678912     |
|   |                    |                 |                                 |                        |            |    | (1 of 1)                  | 14 et <b>1</b> P> P      |

Figura 81 – Pesquisa de determinado Modo de Pagamento

Para facilitar a pesquisa de um determinado documento, pode também ordenar as linhas dos Modos de Pagamento registados por N.º do Modo de Pagamento, Tipo do Modo de Pagamento, Data-Valor, entre outras, bastando para tal clicar no título da coluna pela qual pretende que as linhas sejam ordenadas.

|   | Anexar<br>Ficheiro | Lido por<br>OCR | N. Modo<br>Pagamento | Tipo Modo Pagamento 😒  | Data Valor 📀 | Instituição<br>Bancária⊚ | Número<br>Conta Origem |
|---|--------------------|-----------------|----------------------|------------------------|--------------|--------------------------|------------------------|
| A | e                  |                 | 12345                | Transferência Bancária | 2023-01-01   | Banco X                  | 12345678912345678912   |
|   | ionar uma linh     |                 |                      |                        |              | (1 of 1)                 | II <i i="">&gt; I</i>  |
|   |                    |                 |                      |                        |              |                          |                        |

Figura 82 – Ordenação dos Modo de Pagamento

A associação dos Modos de Pagamento aos Documentos de Despesa é feita do seguinte modo: com a informação previamente guardada (com o botão "<u>Editar</u>" visível), isto é, sem ativar o modo de edição deve clicar no **N. Modo Pagamento**, que pretender afetar ao Documento de Despesa.

|   | Anexar<br>Ficheiro | Lido por<br>OCR | N. Modo<br>Pagamento ≎ | Tipo Modo Pagamento ≎  | Data Valor ≎ | Instituição<br>Bancária ≎ | Número<br>Conta Origem ≎ |
|---|--------------------|-----------------|------------------------|------------------------|--------------|---------------------------|--------------------------|
| A | ಲೆ                 |                 | <u>12345</u>           | Transferência Bancária | 2023-01-01   | Banco X                   | 12345678912345678912     |
|   |                    |                 |                        |                        |              | (1 of 1)                  | 14 <4 1 >> 1             |

Figura 83 – Clicar no N.º do Modo de Pagamento para afetar a Documento de Despesa

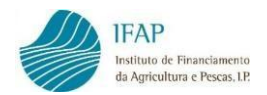

A aplicação abre um novo ecrã para registar a(s) linha(s) de associação ao(s) Documento(s) de Despesa, com referência ao Modo de Pagamento selecionado.

| Mode     | Modos de Pagamento + Associar Documento de Despesa                                 |                        |                        |                         |                   |                       |       |                      |  |  |  |
|----------|------------------------------------------------------------------------------------|------------------------|------------------------|-------------------------|-------------------|-----------------------|-------|----------------------|--|--|--|
| Modo de  | Modo de Pagamento Número: Mod_Pag_FAT 1 Tipo: TRF Data: 2024-05-01 Valor: 1.000,00 |                        |                        |                         |                   |                       |       |                      |  |  |  |
|          |                                                                                    |                        |                        | (1 of 1                 |                   |                       |       |                      |  |  |  |
|          | N. Modo<br>Pagamento                                                               | Tipo Modo<br>Pagamento | Data Modo<br>Pagamento | Valor Modo<br>Pagamento | Documento Despesa | Valor a Pagar (c/IVA) | Total | N. Lan Reg<br>Contab |  |  |  |
| Não exis | stem associações                                                                   |                        |                        |                         |                   |                       |       |                      |  |  |  |
| •        |                                                                                    |                        |                        |                         |                   |                       |       | •                    |  |  |  |
|          |                                                                                    |                        |                        | (1 of 1                 |                   |                       |       |                      |  |  |  |
| Adicio   | nar uma linha                                                                      |                        |                        |                         |                   |                       |       |                      |  |  |  |

Figura 84 – Associação do N.º do Modo de Pagamento a Documento de Despesa

Em primeiro lugar, deve clicar no botão "Editar", e de seguida, fica disponível o botão "Adicionar uma linha...", que permite adicionar tantas linhas quanto as dos Documentos de Despesa que pretender associar ao Modo de Pagamento selecionado, para eliminar uma linha clique no símbolo "X".

| Modo de Pagamento Número: Mod Pag_FAT 1 Tipo: TRF Data: 2024-05-01 Valor: 1.000,00<br>(1 of 1) I I I I I I I I I I I I I I I I I I                                                                                                    | ▲ I Asso    | Associar Documento de Despesa |                        |                        |                         |                   |                       |       |                      |  |  |  |
|----------------------------------------------------------------------------------------------------|-------------|-------------------------------|------------------------|------------------------|-------------------------|-------------------|-----------------------|-------|----------------------|--|--|--|
| N. Modo       Tipo Modo       Data Modo       Valor Modo       Valor Modo       Valor a Pagar (c/IVA)       Total       N. Lan Reg<br>Contab         Pagamento       Pagamento       Pagamento       Pagamento       Pagamento       Pagamento       Pagamento       Pagamento       Pagamento       Pagamento       Pagamento       Pagamento       Pagamento       Pagamento       N. Lan Reg | Modo de Pa  | gamento Número: Mod_          | Pag_FAT 1 Tipo: TRF    | Data: 2024-05-01       | Valor: 1.000,00         |                   |                       |       |                      |  |  |  |
| N. Modo         Tipo Modo         Data Modo         Valor Modo         Documento Despesa         Valor a Pagar (c/IVA)         Total         N. Lan Reg<br>Contab                                                                                                    |             |                               |                        |                        | (1 of 1)                |                   |                       |       |                      |  |  |  |
|                                                                                                    |             | N. Modo<br>Pagamento          | Tipo Modo<br>Pagamento | Data Modo<br>Pagamento | Valor Modo<br>Pagamento | Documento Despesa | Valor a Pagar (c/IVA) | Total | N. Lan Reg<br>Contab |  |  |  |
| Não existem associações                                                                                                    | Não existem | associações                   |                        |                        |                         |                   |                       |       |                      |  |  |  |
| 4                                                                                                    | •           |                               |                        |                        |                         |                   |                       |       | •                    |  |  |  |
| (1 of 1) 14 <4 >> >1                                                                                                    |             |                               |                        |                        | (1 of 1)                |                   |                       |       |                      |  |  |  |
| Adicionar uma linha                                                                                                    | Adicionar   | uma linha                     |                        |                        |                         |                   |                       |       |                      |  |  |  |

Figura 85 – Criar linha para associação do N.º do Modo de Pagamento a Documentos de Despesa

A linha que for criada já contém por defeito os campos relativos ao Modo de Pagamento selecionado (N.º do Modo de Pagamento, Tipo do Modo de Pagamento, Data do Modo de Pagamento e Valor do Modo de pagamento).

| Modo de | Pagame                     | ento Número: Mod     | _Pag_FAT 1 Tipo: TRI   | F Data: 2024-05-01     | Valor: 1.000,00         |                    |                     |          |                      |  |
|---------|----------------------------|----------------------|------------------------|------------------------|-------------------------|--------------------|---------------------|----------|----------------------|--|
|         |                            |                      |                        |                        | (1 of 1)                | <li>&lt;1 → 1</li> |                     |          |                      |  |
|         |                            | N. Modo<br>Pagamento | Tipo Modo<br>Pagamento | Data Modo<br>Pagamento | Valor Modo<br>Pagamento | Documento Despesa  | Valor a Pagar (c/IV | A) Total | N. Lan Reg<br>Contab |  |
|         | ×                          | Mod_Pag_FAT 1        | TRF                    | 2024-05-01             | 1.000,00                | Escolha Documento  |                     |          |                      |  |
|         |                            |                      |                        |                        |                         |                    |                     |          |                      |  |
|         | (1 of 1) 14 <4 1 (1 ) (1 ) |                      |                        |                        |                         |                    |                     |          |                      |  |
| Adicio  | nar uma l                  | linha                |                        |                        |                         |                    |                     |          |                      |  |

Figura 86 – Linha para associação do N.º do Modo de Pagamento a Documentos de Despesa

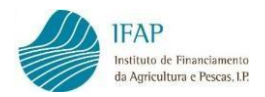

Em seguida, deve indicar qual o Documento de Despesa que foi pago, parcial ou totalmente, por aquele Modo de Pagamento. Pode selecionar o Documento de Despesa diretamente da lista dos Documentos de Despesa já registados no separador Documentos de Despesa ou digitar o número do mesmo na caixa de pesquisa.

| Modo de | Pagame  | ento Número: Mod_              | Pag_FAT 1 Tipo: TRI    | Data: 2024-0       | 05-01 Valo | or: 1.000,00            |                     |          |                       |       |                      |
|---------|---------|--------------------------------|------------------------|--------------------|------------|-------------------------|---------------------|----------|-----------------------|-------|----------------------|
|         |         |                                |                        |                    |            | (1 of 1)                | 4 <4 <b>1</b> >> >1 |          |                       |       |                      |
|         |         | N. Modo<br>Pagamento           | Tipo Modo<br>Pagamento | Data Mo<br>Pagamer | do<br>nto  | Valor Modo<br>Pagamento | Documento D         | espesa   | Valor a Pagar (c/IVA) | Total | N. Lan Reg<br>Contab |
|         | ×       | X Mod_Pag_FAT 1 TRF 2024-05-01 |                        | 1                  | 000,00     | Fatura 1 : 1.000,00 Eur | •                   |          |                       |       |                      |
| •       | -       | Fatura 1                       |                        |                    |            |                         |                     |          |                       | •     |                      |
| Adicior | nar uma | (NIF) 999999999                | (Num) Fat              | tura 1             | Fatura     | 1.000,00 E              | ur Em Falta: 1.00   | 0,00 Eur |                       |       |                      |

Figura 87 - Pesquisa do N.º do Documento de Despesa

Posteriormente, no campo Valor a Pagar (c/IVA) preenche o valor do Documento de Despesa que foi pago pelo Modo de Pagamento selecionado.

| Modo de | Pagame                 | ento Número: Mod     | Pag_FAT 1 Tipo: TRI    | F Data: 2024-05-01     | Valor: 1.000,00         |                         |                       |       |                      |  |  |  |
|---------|------------------------|----------------------|------------------------|------------------------|-------------------------|-------------------------|-----------------------|-------|----------------------|--|--|--|
|         |                        |                      |                        |                        | (1 of 1)                | 14 <4 <b>1</b> I> II    |                       |       |                      |  |  |  |
|         |                        | N. Modo<br>Pagamento | Tipo Modo<br>Pagamento | Data Modo<br>Pagamento | Valor Modo<br>Pagamento | Documento Despesa       | Valor a Pagar (c/IVA) | Total | N. Lan Reg<br>Contab |  |  |  |
|         | ×                      | Mod_Pag_FAT 1        | TRF                    | 2024-05-01             | 1.000,00                | Fatura 1 : 1.000,00 Eur | ▼ 1.000,00 €          |       |                      |  |  |  |
| 4       |                        |                      |                        |                        |                         |                         |                       |       | •                    |  |  |  |
|         | (1 of 1) (4 <4 1 (5 )) |                      |                        |                        |                         |                         |                       |       |                      |  |  |  |
| Adicio  | Adicionar uma linha    |                      |                        |                        |                         |                         |                       |       |                      |  |  |  |

Figura 88 – Registo do Valor a pagar (c/ IVA)

Depois, deve preencher o n.º de lançamento do registo contabilístico, a data do registo contabilístico (no formato AAAA-MM-DD) e número de conta da contabilidade, referente ao lançamento contabilístico do pagamento.

| N. Lan Reg<br>Contab | Data Reg Contab | N. Conta Registo<br>Contab |
|----------------------|-----------------|----------------------------|
|                      | <b></b>         |                            |

Figura 89 – Registo dos dados contabilísticos

Registada a linha de associação do Modo de Pagamento ao Documento de Despesa, pode fazer nova associação do valor remanescente do Modo de Pagamento, a outro Documento de Despesa, se for o caso.

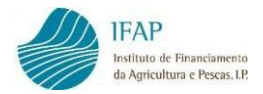

Quando terminar o registo, deve clicar em Guardar, no topo da página. O campo Total surge ainda sem preenchimento.

| Modo d                                                                                                    | odo de Pagamento Número: Mod_Pag_FAT 1 Tipo: TRF Data: 2024-05-01 Valor: 1.000,00 |                        |                        |                         |                   |                       |       |                      |     |  |  |  |
|----------------------------------------------------------------------------------------------------|-----------------------------------------------------------------------------------|------------------------|------------------------|-------------------------|-------------------|-----------------------|-------|----------------------|-----|--|--|--|
|                                                                                                    | (1 of 1) 14 <4 1 (>> (>)                                                          |                        |                        |                         |                   |                       |       |                      |     |  |  |  |
|                                                                                                    | N. Modo<br>Pagamento                                                              | Tipo Modo<br>Pagamento | Data Modo<br>Pagamento | Valor Modo<br>Pagamento | Documento Despesa | Valor a Pagar (c/IVA) | Total | N. Lan Reg<br>Contab |     |  |  |  |
| Mod_Pag_FAT 1         TRF         2024-05-01         1.000,00         9999999999 - Fatura 1 - F<br>TOTAL: 1.000,00         1.000,00 |                                                                                   |                        |                        |                         |                   |                       |       | 5                    | 20: |  |  |  |
|                                                                                                    |                                                                                   |                        |                        |                         |                   |                       |       |                      | ►   |  |  |  |
|                                                                                                    | (1 of 1) 14 <4 1 (+) (+)                                                          |                        |                        |                         |                   |                       |       |                      |     |  |  |  |
| Adic                                                                                                    | Adicionar uma linha                                                               |                        |                        |                         |                   |                       |       |                      |     |  |  |  |

Figura 90 - Campo Total sem preenchimento

É necessário validar, clicando no botão disponível para o efeito, para que a aplicação calcule o valor Total da Fatura que é pago através do Modo de Pagamento associado.

| Editar | Validar Sa           | iir                    |                        |                         |                                             |                       |          |                     | C Atualizar |
|--------|----------------------|------------------------|------------------------|-------------------------|---------------------------------------------|-----------------------|----------|---------------------|-------------|
| Mod    | os de Pagamento      | Associar Doci          | umento de Despes       | sa                      |                                             |                       |          |                     |             |
| Modo d | le Pagamento Núm     | ero: Mod_Pag_FAT 1     | Tipo: TRF Data: 2024   | 4-05-01 Valor: 1.000,   | .00                                         |                       |          |                     |             |
|        |                      |                        |                        | (1 o                    | f 1) 14 <4 1 (20) (20)                      |                       |          |                     |             |
|        | N. Modo<br>Pagamento | Tipo Modo<br>Pagamento | Data Modo<br>Pagamento | Valor Modo<br>Pagamento | Documento Despesa                           | Valor a Pagar (c/IVA) | Total    | N. Lan Re<br>Contab | eg          |
| A      | Mod_Pag_FAT 1        | TRF                    | 2024-05-01             | 1.000,00                | 999999999 - Fatura 1 - F<br>TOTAL: 1.000,00 | 1.000,00              | 1.000,00 | 5                   | 20;         |
|        |                      |                        |                        |                         |                                             |                       |          |                     | •           |
|        |                      |                        |                        | (1 0                    | f1) 💷 <4 1 🕪 🖭                              |                       |          |                     |             |
|        |                      |                        | Figuro                 | 01 Compo To             | tal proopchido após validar                 |                       |          |                     |             |

Figura 91 – Campo Total preenchido após validar

Fora do modo de edição, pode voltar aos Modos de Pagamento, clicando em Modos de Pagamento.

| Mode<br>Mode d | os de Pagamento<br>e Pagamento Núme                                                                                                    | Associar Docu | umento de Despes<br>Tipo: TRF Data: 2024 | 32<br>I-05-01 Valor: 1.000, | 00 |  |  |  |  |  |  |  |
|----------------|----------------------------------------------------------------------------------------------------|---------------|------------------------------------------|-----------------------------|----|--|--|--|--|--|--|--|
|                | (1 of 1) 14 <4 1 (b) (b)                                                                                                    |               |                                          |                             |    |  |  |  |  |  |  |  |
|                | N. Modo         Tipo Modo         Data Modo         Valor Modo         Documento Despesa         Valor a Pagar (c/IVA)         Total         N. Lan Reg           Pagamento         Pagamento         Pagamento         Pagamento         Pagamento         Pagamento         Pagamento         Total         Contab |               |                                          |                             |    |  |  |  |  |  |  |  |
| A              | Mod_Pag_FAT 1         TRF         2024-05-01         1.000,00         999999999 - Fatura 1 - F<br>TOTAL: 1.000,00         1.000,00         1.000,00         5         202                                                                                                    |               |                                          |                             |    |  |  |  |  |  |  |  |
|                |                                                                                                    |               |                                          |                             |    |  |  |  |  |  |  |  |
|                | (1 of 1) 14 <4 1 (1 )> (1)                                                                                                    |               |                                          |                             |    |  |  |  |  |  |  |  |

Figura 92 – Regressar aos Modos de Pagamento

Para registar novas associações ou simplesmente para visualizar as associações já efetuadas a um Modo de Pagamento clique no <u>número</u> do respetivo Modo de Pagamento.

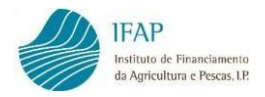

Pode ainda consultar os Modos de Pagamento que estão associados a um determinado Documento de Despesa, digitando o número do documento na caixa de procura, que irá filtrar a informação.

| Modos de Pagamento | • | Associar Documento de Despesa |
|--------------------|---|-------------------------------|
| Despesa:           |   |                               |
|                    |   | م                             |

Figura 93 – Filtrar Modos de Pagamento por Documento de Despesa

## Casos Particulares – Custos de Pessoal

Para o caso específico, em que quer incluir no seu Pedido de Pagamento "**Custos de Pessoal**", deverá, a nível da associação dos Modos de Pagamento aos Documentos de Despesa, proceder da seguinte forma:

- ✓ <u>N. Modo Pagamento</u> Pré-preenchido
- ✓ <u>Tipo Modo Pagamento</u> Pré-preenchido
- ✓ <u>Data Modo Pagamento</u> Pré-preenchido
- ✓ Valor Modo Pagamento Pré-preenchido
- ✓ <u>Documento Despesa</u> Escolher da lista de valores
- ✓ Valor a Pagar (c/IVA) Valor dos Custos de Pessoal
- ✓ <u>N. Lan Reg Contab</u> Número do registo do lançamento contabilístico
- ✓ <u>Data Reg contab</u> Data de registo do Modo de Pagamento na contabilidade
- ✓ <u>N. Conta Registo Cont</u> Código da conta do registo contabilístico do pagamento

#### Validação no separador Modos de Pagamento

Ao clicar no botão **Validar**, está a validar todos os registos efetuados até ao momento, isto é, toda a informação registada no Módulo Recolha de Documentos de Despesa.

Assim, as associações dos Modos de Pagamento que estejam totalmente preenchidas e que não tenham erros de validação, ficam brancas, por outro lado as linhas que tiverem erros ou que por falta de preenchimento permanecem a rosa, com a informação dos erros disponível para consulta, através do botão existente no início de cada linha.

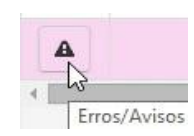

Figura 94 – Botão de Erros/Avisos

Registadas, guardadas e validadas sem erros todas as linhas referentes a um Documento de Despesa e as suas ligações (detalhes do documento, Modos de Pagamento do documento e associação dos Modos de Pagamento ao documento) pode efetuar a associação desse documento à Operação ou Operações contratadas a que respeita no separador **Associação Operação**, mas não sem que:

- Seja preenchido o separador Contratação Pública, nos casos de existirem Documentos de Despesa abrangidos por um Procedimento de Contratação Pública;
- ✓ O Documento de Despesa se encontre pago na sua totalidade.

## Exportação para ficheiro dos Modos de Pagamento registados

Tal como no separador Documentos de Despesa, no separador Modos de Pagamento também se encontra disponível uma funcionalidade que permite exportar os dados dos Modos de Pagamento registados para um ficheiro *Excel*.

| Ex | portar | para | Excel |
|----|--------|------|-------|
|    |        |      |       |

Figura 95 – Botão Exportar para Excel

| FICE | HEIRO B         | • c <sup>≫</sup> • ∓<br>ASE INSE | rir esqui                  | EMA DE PÁGIN | A FÓRM                       | ULAS D                         | ADOS                     | REVER                      | modos_pagan<br>VER     | iento - Excel           |                             |                         |                        |               |               |                   | ? 🖭                                   | - # ×                  |
|------|-----------------|----------------------------------|----------------------------|--------------|------------------------------|--------------------------------|--------------------------|----------------------------|------------------------|-------------------------|-----------------------------|-------------------------|------------------------|---------------|---------------|-------------------|---------------------------------------|------------------------|
| c    | Colar 💉         | Calibri<br>N I                   | - 11<br><u>s</u> - 🕮 -     | • A A        | = <b>=</b> =<br>5 <b>5</b> 3 | ≫<br>€ #≣                      | 🔐 Moldar<br>📰 Unir e C   | Texto<br>entrar +          | Geral                  | - • F                   | rmatação Fo<br>endicional * | rmatar como<br>Tabela * | Estilos de<br>Célula * | Elinserir Eli | minar Formati | ∑ -<br>↓ -<br>≪ - | AZ▼<br>Ordenar e Lo<br>Filtrar * Sele | calizar e<br>ecionar * |
| Área | a de Trans      | Ga                               | Tipo de Letra              | 5            |                              | Alinhame                       | nto                      | Ga.                        | Número                 | G.                      |                             | Estilos                 |                        | (             | Células       |                   | Edição                                | ~                      |
| A    | 1               | • : >                            | < 🗸 fa                     | Lido por     | OCR                          |                                |                          |                            |                        |                         |                             |                         |                        |               |               |                   |                                       | ~                      |
|      | Α               | В                                | с                          | D            | E                            | F                              | G                        | н                          | 1                      | J                       | к                           | L                       | м                      | N             | 0             | Ρ                 | Q                                     | R                      |
| 1    | Lido por<br>OCR | Número<br>Modo<br>Pagamento      | Tipo Modo<br>Pagamento     | Data Valor   | Instituição<br>Bancária      | Número<br>Conta<br>Origem      | Titular<br>da Conta      | Data<br>Validade<br>Cheque | Data Modo<br>Pagamento | Valor Modo<br>Pagamento | Incrementa                  | r                       |                        |               |               |                   |                                       |                        |
| 2    | N               | 12345                            | Transferên<br>cia Bancária | 01/01/2023   | Banco X                      | 12345678<br>91234567<br>891234 | Nome<br>Benefici<br>ário |                            | 02/01/2023             | 1000                    | N                           |                         |                        |               |               |                   |                                       |                        |
| 3    |                 |                                  |                            |              |                              |                                |                          |                            |                        |                         |                             |                         |                        |               |               |                   |                                       |                        |
| 4    |                 |                                  |                            |              |                              |                                |                          |                            |                        |                         |                             |                         |                        |               |               |                   |                                       |                        |
| 5    |                 |                                  |                            |              |                              |                                |                          |                            |                        |                         |                             |                         |                        |               |               |                   |                                       |                        |
| 0    |                 |                                  |                            |              |                              |                                |                          |                            |                        |                         |                             |                         |                        |               |               |                   |                                       |                        |
| 8    |                 |                                  |                            |              |                              |                                |                          |                            |                        |                         |                             |                         |                        |               |               |                   |                                       |                        |
| 9    |                 |                                  |                            |              |                              |                                |                          |                            |                        |                         |                             |                         |                        |               |               |                   |                                       |                        |
| 10   |                 |                                  |                            |              |                              |                                |                          |                            |                        |                         |                             |                         |                        |               |               |                   |                                       |                        |
| 11   |                 |                                  |                            |              |                              |                                |                          |                            |                        |                         |                             |                         |                        |               |               |                   |                                       |                        |
| 12   |                 |                                  |                            |              |                              |                                |                          |                            |                        |                         |                             |                         |                        |               |               |                   |                                       |                        |
| 13   |                 |                                  |                            |              |                              |                                |                          |                            |                        |                         |                             |                         |                        |               |               |                   |                                       |                        |
| 14   |                 |                                  |                            |              |                              |                                |                          |                            |                        |                         |                             |                         |                        |               |               |                   |                                       |                        |
| 15   |                 |                                  |                            |              |                              |                                |                          |                            |                        |                         |                             |                         |                        |               |               |                   |                                       |                        |
| 16   | 4               | Modos                            | Pagamento                  | (+)          |                              |                                |                          |                            |                        |                         | : 4                         |                         |                        |               |               |                   |                                       |                        |

Figura 96 – Ficheiro Excel dos Modos de Pagamento

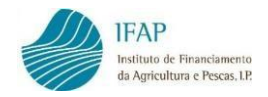

# 5. CONTRATAÇÃO PÚBLICA

Este separador destina-se ao registo da informação sobre os procedimentos de <u>Contratação</u> <u>Pública</u> efetuados para a realização das Despesas, nos casos em que o Beneficiário seja uma entidade adjudicante, caso contrário deverá prosseguir para o separador **Associação Operação** (ver ponto 6 do presente manual).

| Comprovativos                                        | Carregamento por Ficheiro                                                                     | Documentos de Despesa                                            | Modos de Pagamento                                          | Contratação Pública                                 | Associação Operação                                                                        | Mais 🔻                        |
|------------------------------------------------------|-----------------------------------------------------------------------------------------------|------------------------------------------------------------------|-------------------------------------------------------------|-----------------------------------------------------|--------------------------------------------------------------------------------------------|-------------------------------|
| Contrataçã                                           | io Pública                                                                                    |                                                                  |                                                             |                                                     |                                                                                            |                               |
| <b>Instruções:</b> A<br>cada procedin<br>preenchendo | tenção ! só deve preencher os da<br>nento a inserir. Fora do modo de<br>os restantes valores. | dos deste separador quando ti<br>Edição, e para completar o regi | ver preenchido as tabs anter<br>sto, clique no Número do Pr | iores. Clique em Editar.<br>ocedimento, e depois fa | Depois clique no sinal + para adicionar uma<br>ça Editar. Alguns paineis vão abrindo à mec | a linha por X<br>dida que for |
| espesa:                                              | م                                                                                             |                                                                  |                                                             |                                                     |                                                                                            |                               |
|                                                      |                                                                                               |                                                                  | (1 of 1)                                                    | → I=I <                                             |                                                                                            |                               |
| Número (                                             | Ordem                                                                                         | Código Contratação Pú                                            | blica                                                       | Objecto de                                          | Contratação Total<br>Faturas                                                               |                               |
| lão foram encon                                      | trados registos                                                                               |                                                                  |                                                             |                                                     |                                                                                            |                               |
|                                                      |                                                                                               |                                                                  | (1 of 1)                                                    | ►> ►1                                               |                                                                                            |                               |
| +                                                    |                                                                                               |                                                                  |                                                             |                                                     |                                                                                            |                               |
|                                                      |                                                                                               |                                                                  |                                                             |                                                     |                                                                                            |                               |

Figura 97 – Separador "Contratação Pública"

No topo do separador, em fundo azul encontra instruções simples para auxiliar o preenchimento.

Instruções: Atenção ! só deve preencher os dados deste separador quando tiver preenchido as tabs anteriores. Clique em Editar. Depois clique no sinal + para adicionar uma linha por cada procedimento a inserir. Fora do modo de Edição, e para completar o registo, clique no Número do Procedimento, e depois faça Editar. Alguns paineis vão abrindo à medida que for preenchendo os restantes valores.

Figura 98 – Instruções de preenchimento

Aos procedimentos de Contratação Pública é atribuída uma numeração sequencial, e só poderá preencher a informação de cada procedimento se existir pelo menos um Documento de Despesa, registado no separador Documentos de Despesa, com a indicação de se encontrar abrangido por um procedimento de Contratação Pública.

Assim, a aplicação exige que seja efetuado o preenchimento dos dados relativos ao procedimento, sendo que, ao validar, o documento apresenta as seguintes mensagens de erro no separador Documentos de Despesa, conforme exemplo abaixo.

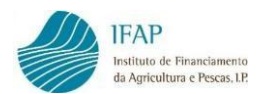

| Anexar<br>Ficheiro                                   | Lido<br>por<br>OCR                                                                                                    | Disponível<br>para<br>Adiantamento                                                                                              | NIF ≎                                                                                                    | NIF<br>Nacional                                                                                  | N. Documento ¢                                                                                                    | Tipo ≎                                | N         |
|------------------------------------------------------|----------------------------------------------------------------------------------------------------|----------------------------------------------------------------------------------------------------|----------------------------------------------------------------------------------------------------|--------------------------------------------------------------------------------------------------|----------------------------------------------------------------------------------------------------|---------------------------------------|-----------|
| e 1                                                  |                                                                                                    | Não                                                                                                    | 123456789                                                                                                    | Sim                                                                                              | Fatura 2                                                                                                    | Fatura                                | NIF_TESTE |
| fat<br>62<br>58<br>58<br>58<br>29<br>5/I<br>30<br>27 | ura Nif: 12<br>- Verifique<br>- Data Dec<br>- Data de A<br>- Data Cele<br>- Contratao<br>VA<br>- Contratao<br>- Contratao | 23456789 Nú<br>a associação<br>isão de Cont<br>Adjudicação r<br>ebração do C<br>ção Pública -<br>ção Pública -<br>ção Pública - | mero: Fatu<br>o do docum<br>ratar não fo<br>não foi info<br>ontrato não<br>Para cada<br>O campo r<br>É obrigatón | ra 2<br>Jento de c<br>pi informa<br>rmada<br>o foi infor<br>documen<br>eferente a<br>ria a recol | despesa com o modo pagamento [2/TRF<br>ada<br>mada<br>to de despesa é obrigatória a recolha d<br>ao Valor de Contrato (S/IVA) é obrigatór<br>lha de pelo menos um detalhe de verific | -/1]!<br>o Valor Total<br>io<br>cação |           |
|                                                      | Figura 9                                                                                                    | <b>9 –</b> Mensagens                                                                                                    | s de Erros po                                                                                                    | r falta de p                                                                                     | reenchimento dos dados relativos ao Procedir                                                                                                    | nento                                 |           |

 Para iniciar o registo de um procedimento de Contratação Pública deve clicar no botão "Editar" no topo da página, e de seguida no símbolo "+".

|                                | Editar                | Validar     | Sair  |                        |                  |
|--------------------------------|-----------------------|-------------|-------|------------------------|------------------|
| Despesa:                       | (1 0                  | f1) 14 44 P | • 1-1 |                        |                  |
| Número Ordem                   | Código Contratação Pú | iblica      |       | Objecto de Contratação | Total<br>Faturas |
| Não foram encontrados registos |                       |             |       |                        |                  |
| <b>(+)</b>                     | (1 0                  | f1) = « »   |       |                        |                  |

Figura 100 – Início do registo de um Procedimento de Contratação Pública

2. De seguida, deve <u>identificar</u> o tipo de procedimento que irá registar. Após escolher a o tipo de procedimento, clique em "**Guardar**".

| Guardar  | Cancelar       |                                                                    |          |                        |                  |   |
|----------|----------------|--------------------------------------------------------------------|----------|------------------------|------------------|---|
| Despesa: | ٩              |                                                                    |          |                        |                  |   |
|          |                | (1 of 1) 14 <4 1 15 14                                             |          |                        |                  |   |
|          | Número Ordem   | Código Contratação Pública                                         |          | Objecto de Contratação | Total<br>Faturas |   |
| ×        | Procedimento 1 | Esoolha Opção                                                      |          |                        | 0                | - |
|          |                | Escolha Opção                                                      |          |                        |                  |   |
|          |                | Acordos-Quadro (art.º 251.º a 259.º)                               |          |                        |                  |   |
| +        |                | AJUSTE DIRECTO (art.112° a 127° ou art.º 24° a 27° CCP)            |          |                        |                  |   |
|          |                | AJUSTE DIR SIMPLIFICADO (art 128 a 129° CCP e MECP art 2° c) Lei 3 | 0/2021)  |                        |                  |   |
| 4        |                | Assegurado pela UMC                                                |          |                        |                  |   |
|          |                | CONCURSO DE CONCEPÇÃO (art. 219º a 236º)                           |          |                        |                  |   |
|          |                | Contratos Excluidos (art.º 4.º CCP)                                |          |                        |                  |   |
|          |                | Contestas de Consciende de Consectio Construire /MCCD Donnie Lai 7 | manaan 1 |                        |                  |   |

Figura 101 – Escolha de um Código de Contratação Pública

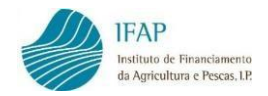

A coluna "Total Faturas" será atualizada automaticamente com o número de Documentos de Despesa que forem afetos ao procedimento.

Na última coluna encontra um símbolo de uma impressora que permitirá visualizar/imprimir em formato *pdf* a informação registada em cada procedimento.

**Nota:** existindo várias faturas emitidas no âmbito de <u>ajustes diretos simplificados</u>, permite-se que seja preenchida a informação destes procedimentos num só, do mesmo tipo (aquisição de bens ou aquisição de serviços), enquadrando as faturas com este tipo de procedimento.

 Para prosseguir, fora do modo de edição, clique no procedimento "<u>Número Ordem</u>" ao qual pretende registar informação.

| Número Ordem    | Código Contratação Pública                              | Objecto de Contratação | Total Faturas |   |
|-----------------|---------------------------------------------------------|------------------------|---------------|---|
| Procedimento 1. | AJUSTE DIRECTO (art.112° a 127° ou art.º 24° a 27° CCP) |                        | 0             | 2 |
|                 | (1 of 1) 🖂 🖂 🚺 🖂                                        | n (194                 |               |   |
| +               |                                                         |                        |               |   |

Figura 102 – Clicar no número de ordem do Procedimento

 Posteriormente deverá selecionar os Documentos de Despesa, que têm a mesma indicação do tipo de procedimento e que fazem parte do mesmo. Assim, deve clicar em "Editar" e depois em "Adicionar uma linha...".

| Procediment   | to 1                                          |                   |        |                                |               |                    |    |
|---------------|-----------------------------------------------|-------------------|--------|--------------------------------|---------------|--------------------|----|
|               | م                                             |                   |        |                                |               |                    |    |
|               | Escolha Documento                             |                   | Про    | Valor Total do<br>Doc. Despesa | Valor Total   | Trabalhos/Serviços | Re |
|               | 123456789 - Fatura 2 - Fatura - 10.000,00 Eur |                   |        | (euros)                        | S/IVA (euros) | Complementares     |    |
| ×             | Escolha Documento                             |                   |        |                                |               |                    |    |
|               |                                               |                   | Totais |                                |               |                    |    |
| 4             |                                               |                   |        |                                |               |                    | +  |
|               |                                               | (1 of 1) •• •• •• |        |                                |               |                    |    |
| Adicionar uma | a linha                                       |                   |        |                                |               |                    |    |

Figura 103 – Seleção dos documentos de despesa a afetar ao procedimento

Pode adicionar tantas linhas quantos Documentos de Despesa for afetar ao Procedimento em questão. O(s) Documento(s) de Despesa abrangidos pelo procedimento, podem ser selecionados diretamente da lista ou digitando o número do documento na caixa de procura.

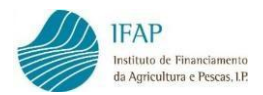

5. Depois de adicionar o Documento de Despesa, a restante informação relativa ao mesmo, será preenchida automaticamente.

|   |                                          |           | (1 of 1      | ) 14 <4 1 >>   | ) Int  |                                           |                              |                                      |  |
|---|------------------------------------------|-----------|--------------|----------------|--------|-------------------------------------------|------------------------------|--------------------------------------|--|
|   | Despesa                                  | NIF       | N. Documento | Data Documento | Тіро   | Valor Total do<br>Doc. Despesa<br>(euros) | Valor Total<br>S/IVA (euros) | Trabalhos/Serviços<br>Complementares |  |
| × | 123456789 - Fatura 2 - Fatura - 10.000,( | 123456789 | Fatura 2     |                | F-     | 10.000,00 €                               |                              |                                      |  |
|   |                                          |           |              |                | Totais |                                           |                              |                                      |  |

Figura 104 – Preenchimento automático da informação do Documento de Despesa

6. Deve também indicar o "<u>Valor Total S/IVA (euros)</u>" do Documento de Despesa, bem como preencher os restantes campos da linha, se aplicável.

|                                            |           |              | (1 of 1)       | H H 1 H        | 8+1                                       |                              |                                      |                      |
|--------------------------------------------|-----------|--------------|----------------|----------------|-------------------------------------------|------------------------------|--------------------------------------|----------------------|
| Despesa                                    | NIF       | N. Documento | Data Documento | Про            | Valor Total do<br>Doc. Despesa<br>(euros) | Valor Total<br>S/IVA (euros) | Trabalhos/Serviços<br>Complementares | Revisão de<br>Preços |
| 123456789 - Fatura 2 - Fatura - 10.000,0 * | 123456789 | Fatura 2     |                | F-             | 10.000,00 €                               | 9.000,00€                    |                                      |                      |
|                                            |           |              |                | Totais         |                                           |                              |                                      |                      |
|                                            |           |              | (1 of 1)       | a a <b>1</b> e | 91                                        |                              |                                      |                      |

Figura 105 – Registo do valor do Documento de Despesa sem IVA e restantes campos

7. De seguida, no quadro abaixo "<u>Enquadramento do Contrato</u>" deve preencher um conjunto de dados/informações que permitam de enquadrar o contrato, tais como, o tipo de contrato, o objeto de contratação, o preço base e contratual, a taxa de IVA aplicável, as informações do adjudicatário, as datas, entre outros, pode ainda utilizar o campo de observações caso pretenda.

| Enquadramento do Contrato                          |                                              |                               |                              |
|----------------------------------------------------|----------------------------------------------|-------------------------------|------------------------------|
| Tipo de Contrato                                   | Identificação do Objecto de Contratatação    |                               |                              |
| Escolha Tipo                                       |                                              |                               |                              |
| Preço Base (Eur)                                   | Preço Contratual (S/IVA)                     | Taxa de IVA Aplicável ( % )   |                              |
|                                                    |                                              |                               |                              |
| Data Decisão de Contratar (artº 36 do CCP)         |                                              |                               |                              |
| 88                                                 |                                              |                               |                              |
| Nif do Adjudicatário                               | Identificação do Adjudicatário               |                               |                              |
|                                                    |                                              |                               |                              |
| Data de Adjudicação (art.º 76 do CCP)              |                                              |                               |                              |
| <b></b>                                            |                                              |                               |                              |
| Data Celebração do Contrato                        | Data Início Contrato                         | Data Fim Contrato             | Prazo do contrato (N* de dia |
| =                                                  |                                              | **                            |                              |
| Data Publicitação no Portal base.gov:              | Link Publicitação                            |                               |                              |
| <b>iii</b>                                         |                                              |                               |                              |
| Prorrogação de Prazo                               | Novo Prazo de contratação (N.º de dias)      |                               |                              |
| <seleccione></seleccione>                          |                                              |                               |                              |
| Data Publicitação da Adenda (novo prazo) no Portal | Link Publicitação da Adenda (novo prazo) no  | Portal base.gov:              |                              |
| base.gov:                                          |                                              |                               |                              |
| Visto Prévio Tribunal de Contas                    | Data Visto Prévio do Tribunal de Contas:     |                               |                              |
| <seleccione> *</seleccione>                        |                                              |                               |                              |
| Envio contrato para fiscalização concomitante do   | Data envio contrato para fiscalização concor | itante do Tribunal de Contas: |                              |
| Tribunal de Contas:                                |                                              |                               |                              |
| <seleccione></seleccione>                          |                                              |                               |                              |
| Adenda ao Contrato ?                               | Valor da Adenda:                             | Nº Adenda                     |                              |
| <seleccione></seleccione>                          |                                              |                               |                              |
| Data Publicitação da Adenda no Portal base.gov:    | Link da Publicitação da Adenda no Portal bas | e.gov:                        |                              |
| m                                                  |                                              |                               |                              |
| Observações                                        |                                              |                               |                              |

Figura 106 - Registo do enquadramento do Contrato

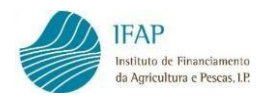

**Nota:** O tipo de informações/dados obrigatórios a preencher, depende o tipo de Procedimento em causa (ajuste direto simplificado, ajuste direto, concurso público, etc..).

 Após preenchimento de toda a informação, adequada ao tipo de procedimento, deverá clicar no botão "Guardar" no topo da página. <u>Se estiver em falta o preenchimento de um ou mais</u> <u>dados</u>, não será possível guardar a informação, até que seja corrigido.

| ardar Cancelar                             |                                |                   |
|--------------------------------------------|--------------------------------|-------------------|
| Data Decisão de Contratar (artº 36 do CCP) |                                |                   |
| Nif do Adjudicatário                       | Identificação do Adiudicatário |                   |
| 8                                          |                                | 8                 |
| Data de Adjudicação (art.º 76 do CCP)      |                                |                   |
| 2022-12-01                                 |                                |                   |
| Data Celebração do Contrato                | Data Início Contrato           | Data Fim Contrato |
| 2023-12-03                                 | 2023-01-01                     | 2023-12-31        |

Figura 107 – Erros de validação no quadro "Enquadramento do Contrato"

9. Finalmente, será apresentada uma lista de verificação sobre o enquadramento como entidade adjudicante e sobre o procedimento. Por cada linha na coluna "<u>Verificação</u>", deve selecionar a opção que se enquadra das hipóteses (Sim, Não e Sem Aplicação), a coluna "<u>Observações</u>" é de preenchimento facultativo. <u>O preenchimento só é possível em modo de edição.</u>

|   |     |                                                                                                    | Verificação                      | Observações | Anexar<br>Ficheiro |
|---|-----|----------------------------------------------------------------------------------------------------|----------------------------------|-------------|--------------------|
|   | 1   | 1. Entidade adjudicante                                                                                                    |                                  |             |                    |
|   | 2   | Por enquadramento da entidade no âmbito do n.º 1 do Art.º 2.º do Código dos Contratos Públicos (CCP)                                                                                                    | Sem Aplicação 💎<br>Escolha Opção |             |                    |
| * | 3   | Por enquadramento da entidade no âmbito do nº 2 do Art.º 2.º do Código dos Contratos Públicos (CCP)                                                                                                    | Sim<br>Não<br>Sem Aplicação      | Å           |                    |
|   | 50  | (Novo) Por aplicação da extensão do âmbito de aplicação referida no Código dos Contratos Públicos, encontra-se sujeito ao regime da<br>contratação pública                                                                                                    |                                  |             |                    |
| * | 51  | Novo-Petaltivamente à formação de contratos de empreitadas que, cumulativamente, i) seja financiado em mais de 50% por uma<br>entidade adjudicante, exceto subsidio reembolsável de, pelo menos, 85%, e, ii) o seu valor total seja igual ou superior ao limiar<br>comunitânio fixado para este tipo de contrato para o ano em questão, caso respeitem as despesas de construção civil constantes do<br>anexo XI do CCP ou a Otras de construção de hospitas; instalações desportivas, recreativas e de ocupação de tempos livres,<br>estabelecimentos escolarse e universitándos e editiços para una o administrativo  | Escolha Opção                    |             |                    |
| * | 52  | Novo - Relativamente à formação de contratos de aquisição de serviços que cumulativamente, i) seja financiado em mais de 50% por<br>uma entidade adjudicante, exceto subsidio reembolsável de pelo menos, 55%, ii) o seu valor seja igual ou superior ao limitar<br>comunitânio fixado para este tipo de contrato para a ona em questão e, ii) se trate da adjuisição de serviços complementares,<br>dependentes ou que se encontrem, por qualquer forma, relacionados com um contrato de empretada a cuja formação foram aplicáveis<br>regras do Código dos Contratos Públicos nos temos do n.º1 do memo artigo 275.º. | Escolha Opção 💌                  |             |                    |
|   | 7   | 3. Check-List do procedimento                                                                                                    |                                  |             |                    |
| * | 147 | NOVO-A decisão de contratar foi tomada pelo órgão competente para autorizar a despesa (Doc: Despacho/Deliberação)                                                                                                    | Escolha Opção 💌                  |             |                    |
| * | 53  | Novo - A decisão de contratar encontra-se fundamentada (Doc: Despacho/Deliberação)                                                                                                    | Escolha Opção 💌                  |             |                    |
| * | 54  | NOVO-O valor estimado do contrato está fixado e fundamentado ((Doc: Despacho/Deliberação)                                                                                                    | Escolha Opção 💌                  |             |                    |

Figura 108 – Lista de verificações

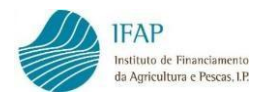

10. Dependendo da questão para a qual se solicita uma resposta, <u>após guardar</u> (fora do modo de edição), a aplicação pode determinar a necessidade de anexar o documento respetivo, previamente digitalizado. Surge então no final da linha o símbolo de anexar ficheiro.

|  | 21 | Foi elaborado cademo de encargos | Sim |  | 4 | e | ) |
|--|----|----------------------------------|-----|--|---|---|---|
|--|----|----------------------------------|-----|--|---|---|---|

| Figura 109 – I | Botão para | anexar ficheiro |
|----------------|------------|-----------------|
|----------------|------------|-----------------|

A forma de anexar o documento digitalizado é idêntica à utilizada para anexar os Documentos de Despesa e os Modos de Pagamento digitalizados.

**Nota:** A seleção de uma resposta para cada item da lista de verificação é obrigatória. Caso deixe inadvertidamente alguma questão sem resposta, pode facilmente detetar através do asterisco vermelho "\*" que se encontra no início de cada linha (apenas visível nos itens sem resposta).

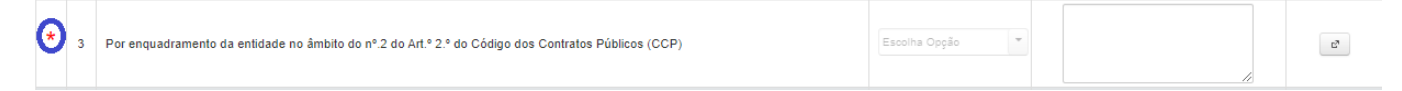

Figura 110 – Indicação de que falta resposta a determinado item da Lista de verificações

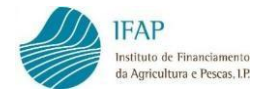

# 6. ASSOCIAÇÃO OPERAÇÃO

Este separador destina-se a afetar os Documentos de Despesa e respetivos detalhes à Operação ou Operações no âmbito das quais essas despesas foram aprovadas. Após afetar os detalhes dos Documentos de Despesa a uma Operação, estará em condições de Formalizar um Pedido de Pagamento de Despesa relativo a essa Operação, que incluirá automaticamente o valor de investimento associado neste separador.

Associação Operação

| Instruções: Clique no número da operação. Depois clique em Editar e<br>despesa registados, sem erros de validação e totalmente pagos. Pode<br>entre as operações e as associações fora do modo de edição.<br>Operações • Associar Documento de Despesa | no símbolo + par<br>usar os filtros dis | a adicionar uma linha por co<br>poníveis para encontrar um   | ada detalhe do documento d<br>a determinada operação ou | le despesa a associar à opera<br>para localizar as associações | ição. Só estão disponíveis pa<br>de um determinado docum | ra associar os documentos de<br>ento de despesa. Só pode nav | e X<br>eegar |
|----------------------------------------------------------------------------------------------------|-----------------------------------------|--------------------------------------------------------------|---------------------------------------------------------|----------------------------------------------------------------|----------------------------------------------------------|--------------------------------------------------------------|--------------|
| Despesa:                                                                                                    |                                         | (1 of 1)                                                     | 14 44 <b>1</b> 95 91                                    |                                                                |                                                          |                                                              |              |
| N. Operação                                                                                                    | Reanálise                               | Programa                                                     | Medida                                                  | Data Início                                                    | Data fim                                                 | Situação                                                     |              |
| PROMVPT-1/2023-FEAGA-00424-1/1                                                                                                    | Ν                                       | Promoção e<br>comunicação nos<br>países terceiros<br>(PEPAC) |                                                         | 2023-01-01                                                     | 2023-12-31                                               | 50 - Contrato assinado                                       | -            |
|                                                                                                    |                                         | (1 of 1)                                                     | 14 <4 1 >> >1                                           |                                                                |                                                          |                                                              |              |

Figura 111 – Separador Associação Operação

Como nos separadores anteriores, no topo, em fundo azul, pode consultar as instruções básicas de preenchimento.

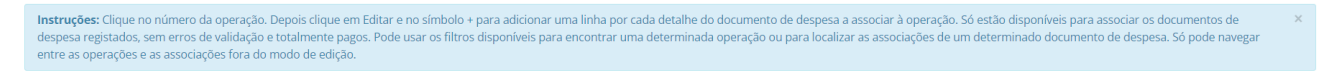

Figura 112 – Instruções de preenchimento

O separador possui também um filtro que permite localizar em que Operação foi associado um determinado Documento de Despesa.

| Despesa: |   |
|----------|---|
| 1        | م |

Figura 113 – Filtrar por Documento de Despesa

Abaixo deste filtro, visualiza as linhas correspondentes às Operações contratadas e que se encontram disponíveis para afetar Documentos de Despesa.

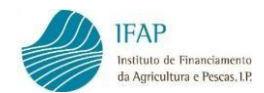

| N. Operação                    | Reanálise | Programa                                                     | Medida               | Data Início | Data fim   | Situação               |   |
|--------------------------------|-----------|--------------------------------------------------------------|----------------------|-------------|------------|------------------------|---|
| PROMVPT-1/2023-FEAGA-00424-1/1 | Ν         | Promoção e<br>comunicação nos<br>países terceiros<br>(PEPAC) |                      | 2023-01-01  | 2023-12-31 | 50 - Contrato assinado | - |
|                                |           | (1 of 1)                                                     | 14 <4 <b>1</b> >> >1 |             |            |                        |   |

Figura 114 – Listagem das Operações contratadas disponíveis para afetar Documentos de Despesa

As linhas têm a seguinte informação:

- <u>N. Operação</u> Código da Operação atribuído ao Projeto
- <u>Reanálise</u> Indica se a Operação já teve uma alteração aprovada, no âmbito de uma reanálise Sim (S) ou Não (N)
- <u>Programa</u> Designação do Programa do qual a Operação foi aprovada
- Medida Medida do Programa do qual a Operação foi aprovada
- ✓ <u>Data início</u> Data de início de execução da Operação
- ✓ <u>Data fim</u> Data do termo da execução da Operação
- ✓ <u>Situação</u> Estado da Operação

No final de cada linha da Operação encontra o símbolo de uma impressora, que permite visualizar/imprimir a informação registada de documentos associados àquela Operação.

| N. Operação                    | Reanálise | Programa                                                     | Medida               | Data Inicio | Data fim   | Situação               |   |
|--------------------------------|-----------|--------------------------------------------------------------|----------------------|-------------|------------|------------------------|---|
| PROMVPT-1/2023-FEAGA-00424-1/1 | Ν         | Promoção e<br>comunicação nos<br>países terceiros<br>(PEPAC) |                      | 2023-01-01  | 2023-12-31 | 50 - Contrato assinado | • |
|                                |           | (1 of 1)                                                     | 14 KE <b>1</b> PP PI |             |            |                        |   |

Figura 115 – Visualização/impressão da informação registada dos documentos associados a uma Operação

A tabela também permite pesquisar na coluna "<u>N. Operação</u>" uma operação, através do respetivo filtro, para tal basta inserir o código da Operação que pretende. Para voltar à lista das Operações elimine o código da Operação e volte a clicar na lupa.

| N. Operação<br>PROMVPT-1/202   | Reanálise | Programa                                                     | Medida               | Data Início | Data fim   | Situação               |   |
|--------------------------------|-----------|--------------------------------------------------------------|----------------------|-------------|------------|------------------------|---|
| PROMVPT-1/2023-FEAGA-00424-1/1 | Ν         | Promoção e<br>comunicação nos<br>países terceiros<br>(PEPAC) |                      | 2023-01-01  | 2023-12-31 | 50 - Contrato assinado | - |
|                                |           | (1 of 1)                                                     | 14 <4 <b>1</b> P> P1 |             |            |                        |   |

Figura 116 – Pesquisa de uma Operação

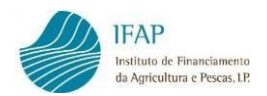

1. Para registar a associação de um Documento de Despesa a uma Operação, clicar inicialmente na Operação pretendida.

| N. Operação                    | Reanálise | Programa                                                     | Medida         | Data Início | Data fim   | Situação               |   |
|--------------------------------|-----------|--------------------------------------------------------------|----------------|-------------|------------|------------------------|---|
| PROMVPT-1/2023-FEAGA-00424-1/1 | N         | Promoção e<br>comunicação nos<br>países terceiros<br>(PEPAC) |                | 2023-01-01  | 2023-12-31 | 50 - Contrato assinado | - |
|                                |           | <b>Figure 117</b> – Eco                                      | olha da uma Or | oração      |            |                        |   |

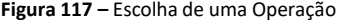

2. Será disponibilizado um quadro para associação de Documentos de Despesa e respetivos detalhes à Operação selecionada.

| Associa | coes da Operação N. PROMVPI-1/2023-FEAGA        | le 1                                                                         |                  |                |                                                                                                    |
|---------|-------------------------------------------------|------------------------------------------------------------------------------|------------------|----------------|----------------------------------------------------------------------------------------------------|
|         | Documento Despesa                               | Detalhe                                                                      | Mercado          | Cidade         | Rubrica                                                                                                   |
|         | 123456789 - Fatura 1 UK - F<br>TOTAL: 25.000,00 | 1 - Embaixador de Vinhos - Reino Unido 2023<br>INV: 25.000,00 ELE: 25.000,00 | (1): Reino Unido | Indiferenciada | (500031) Embalxador de vinhos/relações<br>públicas(100) (601869) Embalxador de<br>vinho/relações públicas |
| 4       |                                                 |                                                                              |                  |                |                                                                                                    |

Figura 118 – Associação de Documentos de Despesa a uma Operação

Clique em "Editar" e de seguida em "Adicionar uma linha..." para criar uma linha de registo.
 Pode criar tantas linhas, quantas as linhas de detalhe dos Documentos de Despesa que pretender associar à Operação selecionada.

| #                                                         |         |                        |        |         |  |  |  |  |  |  |  |
|-----------------------------------------------------------|---------|------------------------|--------|---------|--|--|--|--|--|--|--|
| Associações da Operação N. PROMVPT-1/2023-FEAGA-00424-1/1 |         |                        |        |         |  |  |  |  |  |  |  |
|                                                           |         | (1 of 1) 14 <4 (1) (1) |        | _       |  |  |  |  |  |  |  |
| Documento Despesa                                         | Detaihe | Mercado                | Cidade | Rubrica |  |  |  |  |  |  |  |
| Não existem associações                                   |         |                        |        |         |  |  |  |  |  |  |  |
| <                                                         |         | (1 of 1) (4 (4 )) (5)  |        |         |  |  |  |  |  |  |  |

Figura 119 – Adicionar detalhes dos Documentos de Despesa

4. De seguida, deve escolher o Documento de Despesa disponível da lista para associar, ou então digite o número do documento na caixa de procura.

|         |               | Documento Despesa                              |      | Detalhe         |   | Mercado         |     |             |         | Cidade       |   | Rubrica         |   |
|---------|---------------|------------------------------------------------|------|-----------------|---|-----------------|-----|-------------|---------|--------------|---|-----------------|---|
|         | ×             | Escolha Documento                              | •    | Escolha Detalhe | • | Escolha Mercado |     | -           | Esc     | colha Cidade | • | Escolha Rúbrica | • |
|         |               | م                                              |      |                 |   |                 |     |             |         |              |   |                 |   |
| 4       | -             | Escolta Documento                              |      |                 |   |                 |     | 62 BI       |         |              |   |                 |   |
| Adicion | har uma lini  | 000159-19 - 000159-19 - Fatura - 28.390,00 Eur |      |                 |   |                 |     |             |         |              |   |                 |   |
| Aucor   | ion ornio ini | 01644-9 - 002/2020 - Fatura - 22.49            | 7,00 | Eur             |   |                 |     |             |         |              |   |                 |   |
|         |               | 02.780.640 - 19-21 - Fatura - 6.970,           | 84 E | ur              |   |                 |     |             |         |              |   |                 |   |
|         |               | 034194 - 1165378 - Fatura - 14.855,46 Eur      |      |                 |   |                 |     |             |         |              |   |                 |   |
|         |               | 034194 - 1165539 - Fatura - 46.148,69 Eur      |      |                 |   |                 |     |             |         |              |   |                 |   |
|         |               | 034194 - 1168815 - Fatura - 44.053,10 Eur      |      |                 |   | -               | tas | e 20231129. | 0848) [ | [363-0]      |   |                 |   |

Figura 120 – Escolha do Documento de Despesa

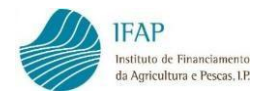

**Nota:** só aparecem disponíveis para associar os Documentos de Despesa que não têm erros ou falhas de preenchimento e que se encontrem **totalmente pagos**. Não é permitido associar a uma Operação faturas apenas pagas parcialmente.

 Posteriormente, selecione a linha de detalhe do Documento de Despesa que pretende afetar à Operação. Terá de criar e preencher tantas linhas quantas as linhas de detalhe que vai associar.

|         |            | Documento Despesa                         |      | Detalhe                                |       |         | Mercado                |                 |     | Cidade         |   | Rubrica         |   |
|---------|------------|-------------------------------------------|------|----------------------------------------|-------|---------|------------------------|-----------------|-----|----------------|---|-----------------|---|
|         | ×          | 123456789 - Fatura 1 UK - Fatura - 25.( 🔻 | Esco | lha Detalhe                            | •     | Escolha | Mercado                | •               |     | Escolha Cidade | • | Escolha Rúbrica | • |
| 4       | -          |                                           | Es   | colha Detalhe                          |       |         |                        |                 |     |                |   |                 |   |
| Adicion | nar uma li | linha                                     | 1    | (Des) Embaixador de Vinhos - R<br>2023 | Reino | o Unido | (Inv) 25.000,00<br>Eur | (Ele) 25<br>Eur | .00 | 00,00          |   |                 |   |

Figura 121 – Escolha do detalhe do Documento de Despesa

6. Depois, selecione o Mercado da ação na qual a Despesa se insere.

|       |            | Documento Despesa                         | Detalhe                                |        | Mercado                |                | Cidade   |   | Rubrica         |   |
|-------|------------|-------------------------------------------|----------------------------------------|--------|------------------------|----------------|----------|---|-----------------|---|
|       | ×          | 123456789 - Fatura 1 UK - Fatura - 25.( 💌 | 1 : Embaixador de Vinhos - Reino Unido | Escoli | ha Mercado 👻           | Escolha Cidade |          | • | Escolha Rúbrica | • |
| 4     |            |                                           |                                        |        | A                      |                |          |   |                 | _ |
|       |            |                                           |                                        | Esco   | olha Mercado           |                | <u>^</u> |   |                 |   |
| Autor |            |                                           |                                        | 10     | Custos Administrativos |                |          |   |                 |   |
| Adick | onar uma i | inna                                      |                                        | 1      | Reino Unido            |                |          |   |                 |   |
|       |            |                                           |                                        | 2      | Reino Unido            |                |          |   |                 |   |
|       |            |                                           |                                        | 3      | Reino Unido            |                |          |   |                 |   |
|       |            |                                           |                                        | 4      | Brasil                 |                |          |   |                 |   |
|       |            |                                           | Recolha de Desp                        | 5      | Brasil                 |                | -        |   |                 |   |

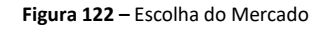

7. A seguir selecione a Cidade a afetar ao detalhe da Despesa.

|        |             | Documento Despesa                         | Detalhe                                | Mercado                  |   | Cidade         |   |      | Rubrica     |   |
|--------|-------------|-------------------------------------------|----------------------------------------|--------------------------|---|----------------|---|------|-------------|---|
|        | ×           | 123456789 - Fatura 1 UK - Fatura - 25.( 💌 | 1 : Embaixador de Vinhos - Reino Unido | 1 : Reino Unido          | · | Escolha Cidade | • | Esco | lha Rúbrica | • |
| 4      |             |                                           |                                        |                          |   | م              |   |      |             |   |
|        |             |                                           |                                        | (1 of 1) 14 <4 1 (-> >+1 |   | Escolha Cidade |   |      |             |   |
| Adicio | ar uma li   | aha                                       |                                        |                          |   | Indiferenciada |   |      |             |   |
| Adicio | har lima li | nha                                       |                                        |                          |   |                |   |      |             |   |

Figura 123 – Escolha da Cidade

8. Procede-se então à escolha da rúbrica aprovada da Operação, na qual a Despesa se insere.

|       |             | Documento Despesa                         | Detaihe                                  | Mercado                |                | Cidade                                 |                   | Rubrica                                               |           |
|-------|-------------|-------------------------------------------|------------------------------------------|------------------------|----------------|----------------------------------------|-------------------|-------------------------------------------------------|-----------|
|       | ×           | 123456789 - Fatura 1 UK - Fatura - 25.( 💌 | 1 : Embaixador de Vinhos - Reino Unido 💌 | 1 : Reino Unido        | Indiferenciada | •                                      | Escolha           | Rúbrica                                               | •         |
|       |             |                                           |                                          |                        |                |                                        |                   | -                                                     | - 1       |
|       |             |                                           |                                          | (1 of 1) 14 <4 1 1> 14 |                | Escolha Rúbrica                        |                   |                                                       |           |
| Adici | onar uma li | nha                                       |                                          |                        |                | (500031) Embaixa<br>vinhos/relações po | dor de<br>iblicas | (100) (601869) Embaixad<br>de vinho/relações públicas | ior<br>IS |

Figura 124 – Escolha da Rúbrica

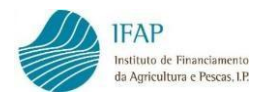

9. A coluna a verde é informativa e não editável. Os valores inscritos nesta coluna referem-se ao saldo disponível do detalhe do Documento de Despesa para associação à Operação.

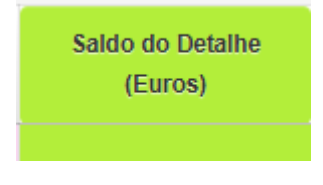

Figura 125 – Campo de Saldo do Detalhe (verde)

10. Finalmente, deve preencher o valor <u>Elegível Associado à Operação</u>, a afetar ao detalhe do Documento de Despesa.

| Associaçã | ões da Op | eração N. PROMVPT 1/2024 FEAGA 00692 1/1         |                                                |                    |                |                                                                                                    |                             |                                          |
|-----------|-----------|--------------------------------------------------|------------------------------------------------|--------------------|----------------|----------------------------------------------------------------------------------------------------|-----------------------------|------------------------------------------|
|           |           |                                                  |                                                | (3 of 3) 🔫 🔫 1 2   | 3 (**) (**)    |                                                                                                    |                             |                                          |
|           |           | Documento Despesa                                | Detalhe                                        | Mercado            | Cidade         | Rubrica                                                                                             | Saldo do Detalhe<br>(Euros) | Elegivel Associado à<br>Operação (Euros) |
|           | ×         | 254385494 - TST_2025_003 - F<br>TOTAL: 33.000,00 | 1 - Criatividade<br>Valor: 33.000,00           | (15): Malásia      | Kuala Lumpur   | (500023) Provas e degustações(102) (601316)<br>Criatividade, produção e montagem do<br>Stand/Evento | 1.000,00                    | 32.000,00                                |
|           | ×         | 999999999 - TST_2025_004 - F<br>TOTAL: 10.794,80 | 1 - Aluguer<br>Valor: 9.544,80                 | (15): Malásia      | Kuala Lumpur   | (500023) Provas e degustações(102) (601333)<br>Aluguer de espaço para eventos                       | 0,00                        | 9.544,80                                 |
|           | ×         | 999999999 - TST_2025_002 - F<br>TOTAL: 15.000,00 | 1 - Transporte de Produtos<br>Valor: 15.000,00 | (15): Malásia      | Kuala Lumpur   | (500023) Provas e degustações(102) (601336)<br>Transporte de produtos a promover                    | 0,00                        | 15.000,00                                |
|           | ×         | 9999999999 - Fatura 1 - Fatura - 1.000,00 E 💌    | 1 : Aluguer de Espaço X                        | 23 : Tailândia     | Indiferenciada | (500031) Embaixador de vinhos/relações p                                                            |                             | 900,00 €                                 |
|           |           |                                                  |                                                | (3 of 3) 14 14 1 2 | 3 82 81        |                                                                                                    |                             |                                          |

Figura 126 – Preenchimento do campo Elegível Associado à Operação

- 11. De seguida, pode adicionar uma nova linha, e quando terminar a associação clique em "Guardar" no topo da página.
- 12. Enquanto não clicar no botão "**Validar**", a linha encontra-se a rosa. Ao validar, a aplicação irá verificar se existem erros de preenchimento.

| Associaç | Issociações da Operação N. PROMVPT-1/2024-FEAGA-00692-1/1 |                                                |                    |                |                                                                                                    |                             |                                          |  |  |  |
|----------|-----------------------------------------------------------|------------------------------------------------|--------------------|----------------|----------------------------------------------------------------------------------------------------|-----------------------------|------------------------------------------|--|--|--|
|          | (3 of 3) •• •• ••                                         |                                                |                    |                |                                                                                                    |                             |                                          |  |  |  |
|          | Documento Despesa                                         | Detalhe                                        | Mercado            | Cidade         | Rubrica                                                                                                   | Saldo do Detalhe<br>(Euros) | Elegível Associado à<br>Operação (Euros) |  |  |  |
| A        | 254385494 - TST_2025_003 - F<br>TOTAL: 33.000,00          | 1 - Criatividade<br>Valor: 33.000,00           | ( 15 ) : Malásia   | Kuala Lumpur   | (500023) Provas e degustações(102) (601316)<br>Criatividade, produção e montagem do Stand/Evento          | 33.000,00                   | 32.000,00                                |  |  |  |
| A        | 999999999 - TST_2025_004 - F<br>TOTAL: 10.794,80          | 1 - Aluguer<br>Valor: 9.544,80                 | (15): Malásia      | Kuala Lumpur   | (500023) Provas e degustações(102) (601333)<br>Aluguer de espaço para eventos                             | 9.544,80                    | 9.544,80                                 |  |  |  |
| <b>A</b> | 999999999 - TST_2025_002 - F<br>TOTAL: 15.000,00          | 1 - Transporte de Produtos<br>Valor: 15.000,00 | ( 15 ) : Malásia   | Kuala Lumpur   | (500023) Provas e degustações(102) (601336)<br>Transporte de produtos a promover                          | 15.000,00                   | 15.000,00                                |  |  |  |
| A        | 999999999 - Fatura 1 - F<br>TOTAL: 1.000,00               | 1 - Aluguer de Espaço X<br>Valor: 900,00       | ( 23 ) : Tailândia | Indiferenciada | (500031) Embaixador de vinhos/relações<br>públicas(105) (601869) Embaixador de vinho/relações<br>públicas | 900,00                      | 900,00 €                                 |  |  |  |
|          |                                                           |                                                | (3 of 3) 🔤 💜 1     | 2 3 (2) (2)    |                                                                                                    |                             |                                          |  |  |  |

Figura 127 – Dados antes de validar

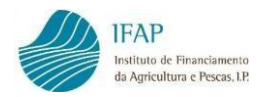

**Nota:** Se a linha não tiver erros fica branca, mas se existirem erros a linha mantém-se a rosa, com a informação dos erros consultável no botão de alerta no início da linha. As linhas de detalhe associadas à Operação a rosa, não ficam disponíveis para serem incluídas na Formalização do Pedido de Pagamento, até que o utilizador proceda às devidas correções.

| Associa | Associações da Operação N. PROMVPT-1/2024 FEAGA 80692-1/1 |                                                |                  |                |                                                                                                    |                             |                                          |  |  |  |
|---------|-----------------------------------------------------------|------------------------------------------------|------------------|----------------|----------------------------------------------------------------------------------------------------|-----------------------------|------------------------------------------|--|--|--|
|         | (3 of 3) •• •• • • •                                      |                                                |                  |                |                                                                                                    |                             |                                          |  |  |  |
|         | Documento Despesa                                         | Documento Despesa Detalhe Mercado              |                  | Cidade         | Rubrica                                                                                                   | Saldo do Detalhe<br>(Euros) | Elegível Associado à<br>Operação (Euros) |  |  |  |
| A       | 254385494 - TST_2025_003 - F<br>TOTAL: 33.000,00          | 1 - Criatividade<br>Valor: 33.000,00           | (15): Malásia    | Kuala Lumpur   | (500023) Provas e degustações(102) (601316)<br>Criatividade, produção e montagem do Stand/Evento          | 33.000,00                   | 33.000,00                                |  |  |  |
|         | 999999999 - TST_2025_004 - F<br>TOTAL: 10.794,80          | 1 - Aluguer<br>Valor: 9.544,80                 | ( 15 ) : Malásia | Kuala Lumpur   | (500023) Provas e degustações(102) (601333)<br>Aluguer de espaço para eventos                             | 0,00                        | 9.544,80                                 |  |  |  |
|         | 999999999 - TST_2025_002 - F<br>TOTAL: 15.000,00          | 1 - Transporte de Produtos<br>Valor: 15.000,00 | ( 15 ) : Malásia | Kuala Lumpur   | (500023) Provas e degustações(102) (601336)<br>Transporte de produtos a promover                          | 0,00                        | 15.000,00                                |  |  |  |
|         | 999999999 - Fatura 1 - F<br>TOTAL: 1.000,00               | 1 - Aluguer de Espaço X<br>Vator: 900,00       | (23): Tailândia  | Indiferenciada | (500031) Embaixador de vinhos/relações<br>públicas(105) (601869) Embaixador de vinho/relações<br>públicas | 0,00                        | 900,00 €                                 |  |  |  |
|         |                                                           |                                                | (3 of 3) 🖼 < 1   | 2 3 +> +1      |                                                                                                    |                             |                                          |  |  |  |

Figura 128 – Linhas a branco (sem erros) vs Linhas a rosa (com erros)

Assim, os valores das linhas validadas sem erros (linhas brancas) ficam disponíveis para integrar o próximo Pedido de Pagamento que efetuar, no ponto de menu de **Formalização do Pedido de Pagamento**. No separador dos Documentos de Despesa, as linhas dos documentos que estão disponíveis para integrar um Pedido de Pagamento passam a exibir a cor verde.

| Anexar<br>Ficheiro                                                        | Lido<br>por<br>OCR | Disponível<br>para<br>Adiantamento | NIF \$    | NIF<br>Nacional | N. Documento 0 | Tipo \$ | Nome Fornecedor ≎ |  |  |  |
|---------------------------------------------------------------------------|--------------------|------------------------------------|-----------|-----------------|----------------|---------|-------------------|--|--|--|
| ۵ (                                                                       |                    | Não                                | 123456789 | Não             | Fatura 1 UK    | Fatura  | NIF_TESTE         |  |  |  |
| <b>Figure 120</b> Links a words the second an "Decumentational Decuments" |                    |                                    |           |                 |                |         |                   |  |  |  |

Figura 129 - Linha a verde no separador "Documentos de Despesa"

Quando for criado um Pedido de Pagamento, e assim que as Despesas sejam integradas, as linhas dos respetivos Documentos de Despesa, dos detalhes, e das associações aos Modos de Pagamento passam a cinza escuro e ficam <u>indisponíveis</u> para alteração.

| Documento Despesa             | Detalhe                                                     | Mercado   | Cidade |
|-------------------------------|-------------------------------------------------------------|-----------|--------|
| 123 - F1 - F<br>TOTAL: 200,00 | 1 - Organização e acompanhamento<br>INV/ 200,00 ELE: 150,00 | (1):Suiça | Geneva |

Figura 130 – Linha a cinzento (Despesa integrada em Pedido de Pagamento)

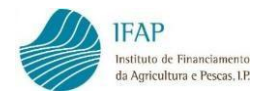

No quadro **Associação Operação** também é possível pesquisar um determinado documento de despesa, na coluna "<u>Documento Despesa</u>", através do respetivo filtro, para tal basta inserir o nome do Documento de Despesa que pretende.

| Documento Despesa                               | 3                                      |
|-------------------------------------------------|----------------------------------------|
|                                                 |                                        |
| 123456789 - Fatura 1 UK - F<br>TOTAL: 25.000.00 | 1 - Embaixador de<br>INV: 25.000.00 EL |

Figura 131 – Filtrar Documentos de Despesa associados à Operação

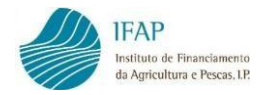

# 7. DADOS COMPLEMENTARES

A informação constante neste separador é de consulta e não editável. O separador é composto por três quadros informativos, de apoio ao registo.

| Comprovativos        | Carregamento por Ficheiro                                                        | Documentos de Despesa | Modos de Pagamento | Contratação Pública | Associação Operação | Dados Complementares |  |  |  |  |  |
|----------------------|----------------------------------------------------------------------------------|-----------------------|--------------------|---------------------|---------------------|----------------------|--|--|--|--|--|
| Dados Complementares |                                                                                  |                       |                    |                     |                     |                      |  |  |  |  |  |
| Documentos por       | Pagar                                                                            |                       |                    |                     |                     |                      |  |  |  |  |  |
| Afetação de doc      | Afetação de documentos de despesa em pedidos de adiantamento contra fatura (ACF) |                       |                    |                     |                     |                      |  |  |  |  |  |
| Valores por Rúb      | rica de Investimento                                                             |                       |                    |                     |                     |                      |  |  |  |  |  |

Figura 132 – Separador "Dados Complementares"

O 1.º quadro "<u>Documentos por Pagar</u>", identifica os Documentos de Despesa que não têm erros ou falhas de preenchimento, mas que se encontram apenas parcialmente pagos. Estes documentos, ainda que não tenham erros de validação, não surgem disponíveis para associar à operação e integrar Pedidos de Pagamento, enquanto não forem pagos na sua totalidade.

| Documentos por Pagar   |     |                                                              |               |                   |  |  |  |  |  |  |
|------------------------|-----|--------------------------------------------------------------|---------------|-------------------|--|--|--|--|--|--|
| (1 of 1) 14 <4 1 >> >1 |     |                                                              |               |                   |  |  |  |  |  |  |
| NIF ¢ N. Documento ¢   |     | Tipo Documento                                               | Total (Euros) | Por Pagar (Euros) |  |  |  |  |  |  |
| 12345B100              | 100 | F - Fatura                                                   | 2.000,00      | 500,00            |  |  |  |  |  |  |
| 199048517 DD_IP_5      |     | FR - Fatura/Recibo                                           | 70.000,00     | 65.000,00         |  |  |  |  |  |  |
|                        |     | (1 of 1) 14 <4 1 (20 (21 (21 (21 (21 (21 (21 (21 (21 (21 (21 |               |                   |  |  |  |  |  |  |

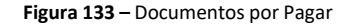

Para facilitar a consulta, os Documentos de Despesa por pagar podem ser ordenados por NIF ou por Número de Documento e pode ainda pesquisar um determinado documento digitando o NIF ou o Número de Documento nas caixas de pesquisa disponíveis.

O 2.º quadro "<u>Afetação de Documentos de Despesa em Pedidos de Adiantamento contra fatura</u> (<u>ACF</u>)", não se aplica às operações aprovadas no âmbito da Intervenção B.3.2 - Promoção e Comunicação nos Países Terceiros.

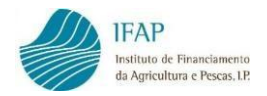

40.000,00

40.000,00

O 3.º quadro "<u>Valores por Rúbrica de Investimento</u>", apresenta uma tabela resumo dos Montantes Aprovados e Associados à Operação, respetiva Taxa de Execução e Saldo, por Mercado, Cidade e Rubrica.

Assim, estando posicionado no quadro "<u>Valores por Rúbrica de Investimento</u>" deve selecionar a Operação para a qual pretende visualizar os dados, diretamente da lista ou digitando-a na caixa de procura, e de seguida clique em "**Filtrar**".

| Selecione | Operação             |         | • |
|-----------|----------------------|---------|---|
|           | م                    |         |   |
|           |                      |         |   |
| Selecio   | he Operação          |         |   |
| PROM      | PT-1/2019-FEAGA-001  | 195-1/1 |   |
| PROM      | PT-1/2020-FEAGA-002  | 259-1/1 |   |
| PROM      | PT-1/2021-FEAGA-003  | 371-1/1 |   |
| PROM      | PT-1/2023-FEAGA-004  | 424-1/1 |   |
| PROM      | PT-2/2017-FEAGA-000  | 080-1/1 |   |
|           | DT 2/2019 EEACA 001  | 185 1/1 |   |
| PROM\     | F1-2/2010-1 LAGA-001 | 100-1/1 |   |

Figura 134 – Seleção da Operação para consulta

De seguida, irá surgir abaixo a tabela com o resumo dos valores por rubrica de investimento. Dependendo da dimensão da Operação aprovada, a tabela pode conter várias páginas.

|                                  |                              | (1 of 5)                                                | I 4 4 1 2 3 4                                              | 5 🌬 🕨                            |                                  |                              |
|----------------------------------|------------------------------|---------------------------------------------------------|------------------------------------------------------------|----------------------------------|----------------------------------|------------------------------|
| Mercado                          | Cidade                       | Rúbrica                                                 | Rúbrica Detalhada                                          | Nível Ajuda (%)                  | Investimento Aprovado<br>(Euros) | Elegível Aprovado<br>(Euros) |
| (1) Reino Unido                  | Indiferenciada               | (500031) - Embaixador<br>de vinhos/relações<br>públicas |                                                            | 70,00                            | 25.000,00                        | 25.000,00                    |
|                                  |                              |                                                         | (100) 601869 -<br>Embaixador de<br>vinho/relações públicas | 70,00                            | 25.000,00                        | 25.000,00                    |
| (2) Reino Unido                  | Indiferenciada               | (500031) - Embaixador<br>de vinhos/relações<br>públicas |                                                            | 70,00                            | 40.000,00                        | 40.000,00                    |
|                                  |                              |                                                         | (100) 601869 -<br>Embaixador de<br>vinho/relações públicas | 70,00                            | 40.000,00                        | 40.000,00                    |
|                                  |                              |                                                         |                                                            |                                  |                                  |                              |
|                                  |                              | (1 of 5)                                                | · · · · · · · · · · · · · · · · · · ·                      | 5 🕨 🕨                            |                                  |                              |
| Investimento Aprovado<br>(Euros) | Elegível Aprovado<br>(Euros) | Investimento Associado<br>(Euros)                       | Elegível Associado<br>(Euros)                              | Taxa Execução do<br>Elegível (%) | Saldo Investimento<br>(Euros)    | Saldo Elegível (Euros)       |
| 25.000,00                        | 25.000,00                    |                                                         |                                                            | 100,00                           | 0,00                             | 0,00                         |
| 25.000,00                        | 25.000,00                    | 25.000,00                                               | 25.000,00                                                  | 100,00                           | 0,00                             | 0,00                         |
| 40.000,00                        | 40.000,00                    |                                                         |                                                            | 0,00                             | 40.000,00                        | 40.000,00                    |

Figura 135 – Tabela dos Valores por Rúbrica de Investimento

0.00

0.00

0.00

40.000,00

40.000,00

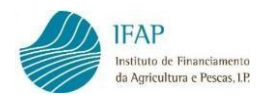

# 8. FORMALIZAÇÃO DO PEDIDO DE PAGAMENTO

Este Módulo destina-se à Formalização/Consulta de Pedido de Pagamento.

1. Escolher a opção "Formalização/Consulta Pedido de Pagamento".

| <ul> <li>Assinar/Consultar Termo<br/>de Aceitação</li> <li>Abrir Assinar/Consultar Termo de Aceitação<br/>em B.3.2 - Promoção e comunicação nos<br/>países terceiros (Eixo B)</li> <li>//Digital.INVListagemTA/documento/as</li> </ul> | <ul> <li>Recolha de Documentos<br/>de Despesa</li> <li>Abrir Recolha de Documentos de Despesa<br/>em B.3.2 - Promoção e comunicação nos<br/>países terceiros (Eixo B)</li> <li>(Digital.INVDesPag/documento/procur)</li> </ul> | <ul> <li>Formalização/Consulta<br/>Pedido de Pagamento</li> <li>Abir Formalização/Consulta Pedido de<br/>Pagamento em B.3.2 - Promoção e<br/>comunicação nos países terceiros (Eixo B)</li> <li>/iDigital.INVInfoForPed/documento/pro</li> </ul> |  |
|----------------------------------------------------------------------------------------------------|----------------------------------------------------------------------------------------------------|----------------------------------------------------------------------------------------------------|--|
| <ul> <li>Consulta da Contratação</li> <li>Abrir Consulta da Contratação em B.3.2 -</li> <li>Promoção e comunicação nos países<br/>terceiros (Eixo B)</li> <li>Ibilida INVCon/documento/procurar x.</li> </ul>                          |                                                                                                    |                                                                                                    |  |

Figura 136 – Acesso a "Formalização/Consulta Pedido de Pagamento"

 O acesso ao Módulo de "Formalização/Consulta Pedido de Pagamento" é realizado através da identificação do NIFAP e/ou do NIF do beneficiário, sendo posteriormente necessário clicar no botão "Procurar".

| Instruções: Prima em "Pr<br>direita. Basta digitar o núr | curar", Os resultados surgirão numa tabela mais abaixo. Na primeira tabela das operações pode filtrar pelo número da operação na caixa de pesquisa à<br>nero da operação nessa caixa e fazer "enter". Para retormar a lista inicial basta limpar a caixa do filtro e fazer "enter". | × |
|----------------------------------------------------------|----------------------------------------------------------------------------------------------------|---|
| NIFAP                                                    |                                                                                                    |   |
| Q Procurar                                               |                                                                                                    |   |

Figura 137 – Acesso a "Formalização/Consulta Pedido de Pagamento" (Cont.)

 Será assim disponibilizada a lista das Operações do Beneficiário com Termo de Aceitação/Contrato assinado.

| ista de Operações:     |                                |           |                                                          |               |            |                           |     |  |  |  |
|------------------------|--------------------------------|-----------|----------------------------------------------------------|---------------|------------|---------------------------|-----|--|--|--|
|                        |                                |           |                                                          |               | ٩          |                           |     |  |  |  |
| (1 of 1) 14 (4 1 b) b1 |                                |           |                                                          |               |            |                           |     |  |  |  |
|                        | № Operação 🌣                   | Reanalise | Programa/Medida/Intervenção                              | Data Início 🗘 | Data Fim 0 | Situação do<br>Projecto   | Obs |  |  |  |
| 0                      | PROMVPT-1/2023-FEAGA-00424-1/1 | (N)Não    | Promoção e comunicação nos países terceiros<br>(PEPAC)// | 2023-01-01    | 2023-12-31 | (50) Contrato<br>assinado |     |  |  |  |
|                        | (1 of 1) 14 <4 1 35 51         |           |                                                          |               |            |                           |     |  |  |  |

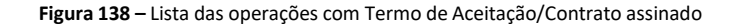

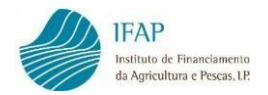

Pode ainda pesquisar diretamente uma operação, digitando-a no campo de pesquisa e clicando na "lupa".

| Formalização/Consulta Pedido de Pagamento                                                                                                    |                 |                                          |                      |                     |                         |                           |     |
|----------------------------------------------------------------------------------------------------|-----------------|------------------------------------------|----------------------|---------------------|-------------------------|---------------------------|-----|
| Instruções: Prima em "Procurar". Os resultados surgirão numa tabela mais abaixo. Na prim<br>e fazer "enter". Para retormar a lista inicial basta limpar a caixa do filtro e fazer "enter". | eira tabela das | operações pode filtrar pelo número da op | eração na caixa de j | pesquisa à direita. | Basta digitar o númer   | ro da operação nessa caix | a x |
| NIFAP NIF                                                                                                    |                 |                                          |                      |                     |                         |                           |     |
| Q. Procurar                                                                                                    |                 |                                          |                      |                     |                         |                           |     |
| Lista de Operações:                                                                                                    |                 |                                          |                      |                     |                         |                           |     |
|                                                                                                    |                 |                                          |                      | PROMVPT-1/          |                         |                           | ۹   |
|                                                                                                    | (1 of           | 1) 14 <4 1 35 51                         |                      |                     |                         |                           |     |
| № Operação ©                                                                                                    | Reanalise       | Programa/Medida/Intervenção              | Data Inicio 🗘        | Data Fim 🗘          | Situação do<br>Projecto | Obs                       |     |

Figura 139 – Pesquisa da Operação

Os campos da lista de Operações são informativos e não editáveis:

- <u>Nº de Operação</u> Código da Operação atribuído ao projeto
- <u>Reanálise</u> Indica se a Operação já teve uma alteração aprovada, no âmbito de uma reanálise
- ✓ <u>Programa/Medida/Intervenção</u> Designação do Programa do qual a Operação foi aprovada
- ✓ <u>Data Início</u> Data de início de execução da Operação
- ✓ Data Fim Data do termo da execução da Operação
- <u>Situação do Projeto</u> Estado da Operação, sendo que apenas é possível registar um Pedido de Pagamento nas Operações com Termo de Aceitação/Contrato assinado, isto é, no Estado "<u>Contrato assinado</u>"
- ✓ Obs. Destinado às observações da situação do Projeto
- <u>"+ Criar"</u> Botão que permite criar um Pedido de Pagamento. Este botão apenas será disponibilizado para criar o primeiro Pedido de Pagamento/Adiantamento da Operação o que tenha Termo de Aceitação assinado, ou quando o Pedido de Pagamento anterior se encontre no Estado "<u>Eliminado</u>", e ainda quando as ajudas do Pedido anterior se encontrem apuradas e pagas, possibilitando assim a apresentação do segundo Pedido de Pagamento, se aplicável

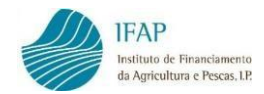

 Os Pedidos de Pagamento registados por operação podem ser consultados, clicando no botão "i", do lado esquerdo de cada operação, sendo disponibilizados imediatamente abaixo.

|            |                 |             |              |                    |                 |              |                        |                                                 |                                                     |                                         |                                                | ٩                                            |
|------------|-----------------|-------------|--------------|--------------------|-----------------|--------------|------------------------|-------------------------------------------------|-----------------------------------------------------|-----------------------------------------|------------------------------------------------|----------------------------------------------|
|            |                 |             |              |                    | (1              | of 1)        | < 1                    | ►> E                                            |                                                     |                                         |                                                |                                              |
|            |                 | N° (        | Operação ≎   |                    |                 | Reanalise    | Program                | a/Medida/Intervenção                            | Data Início<br>≎                                    | Data Fim ≎                              | Situação do<br>Projecto                        | Obs                                          |
| 0          | F               | PROMVPT-1/2 | 2023-FEAGA-  | 00530-1/1          |                 | (S)Sim       | Promoção e<br>ter      | comunicação nos países<br>ceiros (PEPAC)//      | 2023-01-01                                          | 2023-12-31                              | (50) Contrato<br>assinado                      |                                              |
|            |                 |             |              |                    | (1              | of 1) 🖂      | < <b>1</b>             | 14                                              |                                                     |                                         |                                                |                                              |
| Pedidos de | Pagamento da    | a Operaçã   | io: PROMV    | PT-1/2023-FEAGA-00 | 530-1/1         |              |                        |                                                 |                                                     |                                         |                                                |                                              |
|            |                 |             |              |                    | (1              | of 1) 🗔      | < 1                    | ►> ►1                                           |                                                     |                                         |                                                |                                              |
|            | N°<br>Documento | Versão      | N°<br>Pedido | Tipo Pagamento     | Tipo<br>Candida | )<br>atura , | Despesa<br>Apresentada | Adiantamento,<br>Prémio e/ou<br>Outro incentivo | Despesa Elegível<br>após controlo<br>administrativo | Adiantamento, I<br>incentivo a<br>admin | Prémio e/ou Outro<br>pós controlo<br>istrativo | Estado                                       |
| ø          | 50023           | 2           | 1            | Adiantamento       | Normal(I        | NOR)         | 0,00                   | 419.001,30                                      | 0,00                                                | 419.                                    | 001,30                                         | (9) Liquidad                                 |
| ø          | 50023           | 1           | 1            | Adiantamento       | Normal(I        | NOR)         | 0,00                   | 419.167,99                                      | 0,00                                                |                                         |                                                | (101) Elimina<br>por Alteração<br>Candidatur |
|            |                 |             |              |                    | (1              | of 1)        | < 1                    | e e                                             |                                                     |                                         |                                                |                                              |

Figura 140 – Lista dos Pedido de Pagamento por Operação

Ao mover o elevador horizontal das linhas dos Pedidos de Pagamento, permite visualizar os restantes campos.

|                     |                        |                                                 | (1                                                  | 1 of 1) III << 1 >> >>                                                       |                                            |             |                |   |
|---------------------|------------------------|-------------------------------------------------|-----------------------------------------------------|------------------------------------------------------------------------------|--------------------------------------------|-------------|----------------|---|
| Tipo<br>Candidatura | Despesa<br>Apresentada | Adiantamento,<br>Prémio e/ou<br>Outro incentivo | Despesa Elegível<br>após controlo<br>administrativo | Adiantamento, Prémio e/ou Outro<br>incentivo após controlo<br>administrativo | Estado                                     | Data Estado | Data Submissão |   |
| Substituição(SUB)   | 0,00                   | 197.458,41                                      | 0,00                                                | 197.458,41                                                                   | (7) Controlo<br>Administrativo<br>Validado | 2023-11-09  | 2023-10-03     | ۰ |
| Normal(NOR)         | 0,00                   | 197.458,41                                      | 0,00                                                |                                                                              | (100) Eliminado<br>por Substituição        | 2023-10-03  | 2023-10-03     | e |

Figura 141 – Lista dos Pedido de Pagamento por operação (Cont.)

Os campos das linhas dos Pedidos de Pagamento para esta Medida são informativos e não são editáveis:

- ✓ <u>Nº Documento</u> Número interno atribuído ao documento do Pedido de Pagamento
- ✓ <u>Versão</u> Número da versão do documento do Pedido de Pagamento
- ✓ <u>Nº Pedido</u> Número de ordem do Pedido de Pagamento da operação. O número de Pedidos de Pagamento que pode apresentar e respetivas regras, encontra-se definido na Portaria n.º 54-H/2023
- <u>Tipo Pagamento</u> Tipo de pagamento selecionado (Adiantamento ou Custos Unitários e/ou Despesa)

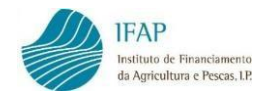

- <u>Tipo Candidatura</u> Classifica se a versão do Pedido de Pagamento é uma versão do Tipo "Normal" ou de "Substituição"
- <u>Despesa Apresentada</u> Valor total da despesa incluída no Pedido de Pagamento, que corresponde ao somatório da Despesa previamente registada no Módulo de Recolha de Documentos de Despesa e associada ao Pedido de Pagamento, com os Custos Unitários associados neste Módulo
- ✓ Adiantamento, Prémio e/ou Outro incentivo Valor solicitado no Pedido de Adiantamento
- ✓ <u>Despesa Elegível após controlo administrativo</u> Despesa considerada elegível pela entidade responsável na análise ao Pedido de Pagamento. Este valor só surge preenchido assim que a análise esteja concluída
- <u>Adiantamento, Prémio e/ou Outro incentivo após controlo administrativo</u> Valor de adiantamento, considerado pela entidade responsável pela análise do Pedido de Adiantamento. Este valor só surge preenchido assim que a análise esteja concluída
- <u>Estado</u> Situação em que o Pedido de Pagamento se encontra. No âmbito do registo do Pedido e posterior submissão, o Pedido passa pelos Estados "Inicial", "Válido" e "Submetido". Após a submissão, o Pedido de Pagamento passa pelos Estados decorrentes do Controlo Administrativo e seguintes, até ao pagamento efetivo
- <u>Data Estado</u> Data em que o Pedido de Pagamento foi colocado no Estado definido no ponto anterior
- ✓ <u>Data Submissão</u> Data em que o Pedido de Pagamento/Adiantamento foi submetido

Nas colunas laterais, surgem ícones que permitem realizar algumas ações sobre o Pedido de Pagamento, como <u>Consultar/Editar</u>, <u>Eliminar</u> ou <u>Substituir</u> a versão do Pedido. A opção de <u>consulta</u> está sempre disponível, por outro lado a opção <u>eliminar</u> só está disponível nos Estados inicial e válido do Pedido de Pagamento, e por fim a opção <u>substituir</u> apenas se encontra disponível enquanto o Pedido de Pagamento estiver no Estado submetido.

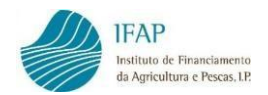

 Após selecionar a operação que pretende registar o Pedido de Pagamento/Adiantamento deve clicar no botão "Criar".

|   |                                | (1        | of 1) 🔄 🔫 🚺 🕨 🖭                                          |                   |            |                           |     |         |
|---|--------------------------------|-----------|----------------------------------------------------------|-------------------|------------|---------------------------|-----|---------|
|   | N° Operação ≎                  | Reanalise | Programa/Medida/Intervenção                              | Data Início<br>\$ | Data Fim 💲 | Situação do<br>Projecto   | Obs |         |
| 0 | PROMVPT-1/2023-FEAGA-00536-1/1 | (N)Não    | Promoção e comunicação nos países<br>terceiros (PEPAC)// | 2023-01-01        | 2023-12-31 | (50) Contrato<br>assinado |     | + Criar |
|   |                                | (1        | of 1) 14 <4 1 (>> >1                                     |                   |            |                           |     |         |

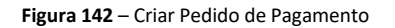

Na sequência desta ação, será criada a 1ª ou nova versão do Pedido de Pagamento, e irá aceder diretamente ao primeiro separador do Formulário do Pedido de Pagamento.

 O Módulo de "Formalização/Consulta Pedido de Pagamento" é composto por 6 separadores.

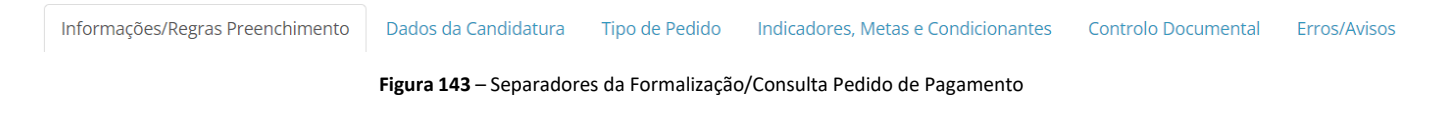

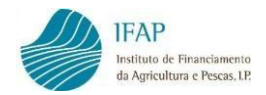

# 8.1 Informações/Regras de Preenchimento

O primeiro separador do Formulário do Pedido de Pagamento contém informações úteis e regras a observar na apresentação do Pedido de Pagamento, o qual também inclui um *link* para o presente manual.

No cabeçalho do ecrã é apresentada informação sobre o documento do Pedido de Pagamento e o Estado em que se encontra, bem como informação de qual o número de Operação a que se refere, Identificação do Beneficiário e do utilizador.

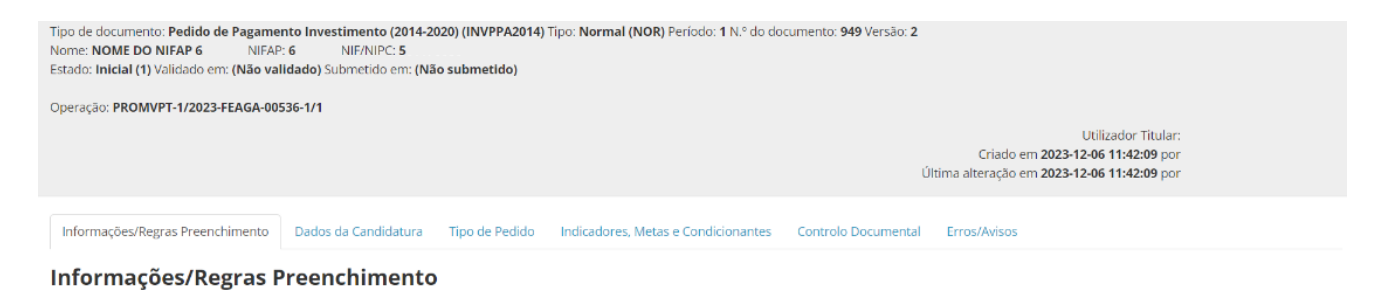

# <u>Formalização do pedido de pagamento/Pedido de adiantamento -</u> <u>informações úteis</u>

No formulário de pedido de pagamento pode solicitar o reembolso de despesas elegíveis efetivamente incorridas, de custos unitários ou montantes fixos, nos termos previstos no termo de aceitação em conformidade com o disposto na Orientação Técnica Específica (OTE) e respetivo anexo.

Figura 144 – Separador "Informações/Regras Preenchimento"

O utilizador tem de confirmar, após leitura, que tomou conhecimento das informações e regras de preenchimento. Para tal, deve assinalar o campo respetivo.

🗹 Tomei conhecimento das regras a observar na apresentação na apresentação de pedidos de pagamento

Figura 145 – Separador "Informações/Regras Preenchimento" (Cont.)

#### Por fim deve clicar no botão "Guardar".

| Guard | ar Cancelar                  |                      |                         |                                     |                     |              |
|-------|------------------------------|----------------------|-------------------------|-------------------------------------|---------------------|--------------|
| Info  | rmações/Regras Preenchimento | Dados da Candidatura | Tipo de Pedido          | Indicadores, Metas e Condicionantes | Controlo Documental | Erros/Avisos |
|       |                              | Fig                  | <b>gura 146</b> – Guard | lar o documento                     |                     |              |

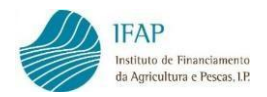

Com a ação anterior de guardar, o Pedido de Pagamento é criado e irá apresentar o Estado "Inicial".

| Tipo de documento: Pedido de P                                     | agamento Inve   | stimento (2014-2020) (INV | PPA2014) Tipo: Normal (f | NOR) Período: 1 N.º do | documento: 949 Versão | 2                   |                                               |           |
|--------------------------------------------------------------------|-----------------|---------------------------|--------------------------|------------------------|-----------------------|---------------------|-----------------------------------------------|-----------|
| New THOME DO NIFAP 6                                               | NIFAP: 6        | NIF/NIPC: 5               |                          |                        |                       |                     |                                               |           |
| Estado: Inicial (1) V idado em: (1<br>Operação: PROMVPT-1/2023-FEA | Não validado) S | ubmetido em: (Não subme   | tido)                    |                        |                       |                     |                                               |           |
|                                                                    |                 |                           |                          |                        |                       | Criado en           | Utilizador Titula<br>n 2023-12-06 11:42:09 po | ir:<br>or |
|                                                                    |                 |                           |                          |                        |                       | Última alteração em | 2023-12-06 11:42:09 pc                        | or        |

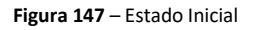

Os botões que surgem no topo permitem ações:

- <u>Editar</u> Acionando esta opção os campos editáveis do Formulário podem ser preenchidos ou alterados. Após clicar neste botão, passam a estar disponíveis os botões para <u>Guardar</u> e <u>Cancelar</u>, para gravar os dados introduzidos ou cancelar se não se pretender gravar. O botão <u>Editar</u> deixa de se encontrar ativo quando o Pedido de Pagamento é eliminado ou submetido
- <u>Validar</u> Após preencher e gravar os dados do Formulário de Pedido de Pagamento, o botão validar permite verificar se existem erros ou falhas de preenchimento impeditivos da submissão do Pedido de Pagamento ou avisos que não sendo impeditivos da submissão, constituem alertas para situações que eventualmente precisem de ser corrigidas
- <u>Submeter</u> Este botão só se encontra ativo quando o Pedido de Pagamento se encontra válido, isto é, após acionar o botão validar, não são gerados erros de preenchimento impeditivos
- <u>Imprimir</u> Está sempre disponível para gerar o Formulário do Pedido de Pagamento em formato *pdf*, em qualquer Estado do seu preenchimento, sendo que a versão final é a que se obtém após a submissão do Pedido de Pagamento. Antes da submissão, o Formulário é impresso com a menção "*draft*" indicando que não é uma versão definitiva do mesmo
- <u>Sair</u> Botão que permite sair do formulário para o ecrã de introdução do NIFAP. Pode sair a qualquer momento do Formulário do Pedido de Pagamento e retomar o preenchimento mais tarde sem perder os dados que tenham sido introduzidos, desde que tenha gravado os registos através do botão <u>Guardar</u>

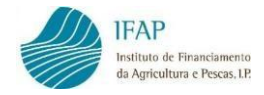

# 8.2 Dados da Candidatura

O separador "<u>Dados da Candidatura</u>" é apenas de carácter informativo sobre a operação e não é editável. Contém o objetivo da operação, o email do Beneficiário e as datas da Candidatura (de apresentação, de assinatura do Termo de Aceitação e de execução).

| nformações/Regras Preenchimento              | Dados da Candidatura | Tipo de Pedido | Indicadores, Metas e Condicionantes | Controlo Documental | Erros/Avisos |
|----------------------------------------------|----------------------|----------------|-------------------------------------|---------------------|--------------|
| ados da Candidatura                          | 1                    |                |                                     |                     |              |
| Objetivo da Candida                          | itura                |                |                                     |                     |              |
| Objetivo<br>Promoção e comunicação nos paíse | s terceiros          |                |                                     |                     |              |
|                                              |                      |                |                                     |                     |              |
|                                              |                      |                |                                     |                     |              |
|                                              |                      |                |                                     |                     |              |
|                                              |                      |                |                                     |                     |              |
| E-Mail Beneficiário                          |                      |                |                                     |                     |              |
|                                              |                      |                |                                     |                     |              |
|                                              |                      |                |                                     |                     |              |
| Datas da Candidatu                           | ra                   |                |                                     |                     |              |
|                                              |                      |                | -                                   |                     |              |
| Data de apresentação da candidatura          | 3                    | Data do        | Termo de Aceitação                  |                     |              |
| 2023-04-27                                   |                      | 2023-07        | 7-21                                |                     |              |
| Data de início prevista                      |                      | Data fim       | prevista                            |                     |              |
| 2023-01-01                                   |                      | 2023-12        | 2-31 🗰                              |                     |              |
| Data de início efetiva                       |                      | Data fim       | efetiva*                            |                     |              |
| <b></b>                                      |                      |                | iii                                 |                     |              |
|                                              |                      |                |                                     |                     |              |
| Data de termo da operação                    |                      |                |                                     |                     |              |
| Data de termo da operação                    |                      |                |                                     |                     |              |

Figura 148 – Separador "Dados da Candidatura"

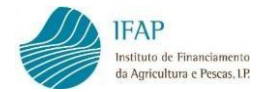

# 8.3 Tipo de Pedido

No separador "Tipo de Pedido" inicialmente deve preencher um conjunto de dados relativos ao responsável do projeto e ao contabilista certificado, os dados de preenchimento obrigatório encontram-se marcados com um asterisco (\*). Posteriormente deve definir o tipo de Pedido de Pagamento (Adiantamento ou Custos Unitários e/ou Despesa), e no caso de ser um Pedido de Despesa e/ou de Custos Unitários, deve afetar a despesa a apresentar.

| Informações/Regras Preenchimento   | Dados da Candidatura | Tipo de Pedido | Indicadores, Metas e Condicionantes | Controlo Documental | Erros/Avisos |
|------------------------------------|----------------------|----------------|-------------------------------------|---------------------|--------------|
| Tipo de Pedido                     |                      |                |                                     |                     |              |
| Pessoa a contactar (*)             |                      |                |                                     |                     |              |
| Função                             |                      |                |                                     |                     |              |
| Telefone                           |                      |                |                                     |                     |              |
| E-Mail (*)                         |                      |                |                                     |                     |              |
| (*) Campos de preenchimento obriga | itório               |                |                                     |                     |              |
| Nº Contabilista Certificado (CC)   |                      |                |                                     |                     |              |
| Nome Contabilista Certificado (CC) |                      |                |                                     |                     |              |

Figura 149 – Separador "Tipo de Pedido"

1. Para preencher o separador, clique em "Editar".

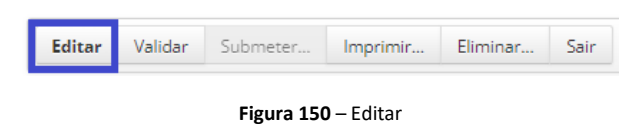

 Deverá preencher os dados do responsável do projeto, sendo que os campos obrigatórios estão marcados com um asterisco (\*).

| Nome do res   | ponsável do projeto |  |
|---------------|---------------------|--|
| Função        |                     |  |
| Função na ei  | npresa              |  |
| Telefone      |                     |  |
| 912345678     |                     |  |
| E-Mail (*)    |                     |  |
| beneficiario@ | beneficiario.pt     |  |

Figura 151 – Dados de contacto

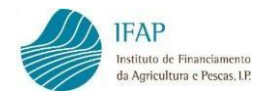

 Posteriormente, poderá preencher os dados do Contabilista Certificado ou do Revisor Oficial de Contas.

|        |            |              | - ()      |  |
|--------|------------|--------------|-----------|--|
| Nome ( | Contabilis | sta Certifio | cado (CC) |  |
|        |            |              |           |  |

Figura 152 – Dados do CC/ROC

 Os campos "<u>Nº Pedidos submetidos</u>" e "<u>Nº Pedidos que pode submeter</u>" são informativos e não editáveis.

| ter |
|-----|
|     |
|     |
|     |

Figura 153 – N.º de Pedidos submetidos e que pode submeter

5. Seguidamente deve indicar se pretende o pagamento de Custos Administrativos (4%), sobre a despesa validada em Controlo Administrativo.

| Solicito o pagamento de Custos administrativos associados ao<br>projecto, os quais correspondem a 4% do total de despesa elegível<br>validada |
|----------------------------------------------------------------------------------------------------|
| <seleccione></seleccione>                                                                                                    |
| <seleccione></seleccione>                                                                                                    |
| Sim                                                                                                    |
| Não                                                                                                    |
|                                                                                                    |

Figura 154 – Pedido de Pagamento de Custos Administrativos

Nota: No caso de Pedido de Adiantamento deve responder "Não".

6. Por fim, deve indicar se está a apresentar o último ou único Pedido de Pagamento.

| Trata-se do último ou único pedido de pagamento? |   |  |  |  |  |  |
|--------------------------------------------------|---|--|--|--|--|--|
| <seleccione></seleccione>                        | • |  |  |  |  |  |
| <seleccione></seleccione>                        |   |  |  |  |  |  |
| Sim                                              |   |  |  |  |  |  |
| Não                                              |   |  |  |  |  |  |
| L                                                |   |  |  |  |  |  |

Figura 155 – Indicação de que se trata de um único ou último pedido de pagamento

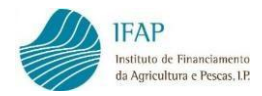

**Nota:** No caso de Pedido de Adiantamento deve responder "<u>Não</u>". Apenas a resposta "<u>Não</u>" permite a apresentação de um novo Pedido de Pagamento, se aplicável, e só após finalizada a análise e assim que as ajudas sejam apuradas e pagas.

## A) Pedido de Adiantamento

No caso de pretender fazer um Pedido de Adiantamento, este deverá ser submetido até à data limite de execução material do projeto, conforme disposto na Portaria n.º 54-H/2023.

Deve escolher uma percentagem para adiantamentos recorrendo ao cursor disponível, que permite selecionar até à percentagem máxima, estabelecida na legislação aplicável.

| Tipos de Pedido de Pagamento    |               |                                     |                           |          |  |  |
|---------------------------------|---------------|-------------------------------------|---------------------------|----------|--|--|
| Percentagem para adiantamentos: |               |                                     |                           |          |  |  |
| 50                              |               |                                     |                           |          |  |  |
| Aplicar                         |               |                                     |                           |          |  |  |
| Percentagem para adiantamentos: |               |                                     |                           |          |  |  |
| 80%                             |               |                                     |                           |          |  |  |
| Tipo de Pedido de Pagamento     | Valor (Euros) | Valor de<br>Investimento<br>(Euros) | Valor Elegível<br>(Euros) | Garantia |  |  |
| Registos não encontrados        |               |                                     |                           |          |  |  |
| Totais                          |               |                                     |                           |          |  |  |
|                                 | 14 44 14      |                                     |                           |          |  |  |

Figura 156 – Escolha da percentagem para adiantamento

Posteriormente deverá clicar no botão "**Aplicar**" e será calculado e preenchido automaticamente o valor do adiantamento.

| Tipos de Pedido de Pagamento<br>Percentagem para adiantamentos:<br>50<br>Aplicar<br>Percentagem para adiantamentos:<br>80% |                                                             |               |                                     |                           |          |  |  |
|----------------------------------------------------------------------------------------------------|-------------------------------------------------------------|---------------|-------------------------------------|---------------------------|----------|--|--|
|                                                                                                    | Tipo de Pedido de Pagamento                                 | Valor (Euros) | Valor de<br>Investimento<br>(Euros) | Valor Elegivel<br>(Euros) | Garantia |  |  |
| ×                                                                                                    | AD#Adiantamento#Brasil                                      | 53.563,510    |                                     |                           | Nã¢      |  |  |
| ж                                                                                                    | AD#Adiantamento#China (incluindo Macau, Hong Kong e Taiwan) | 35.595,000    |                                     |                           | Nãø      |  |  |
| ж                                                                                                    | AD#Adiantamento#Reino Unido                                 | 26.807,200    |                                     |                           | Nã¢      |  |  |
| ×                                                                                                    | AD#Adiantamento#Custos Administrativos                      | 4.746,600     |                                     |                           | Nã¢      |  |  |
| ×                                                                                                    | AD#Adiantamento#Material Merchandising e Promocional        | 2.699,200     |                                     |                           | Nã¢      |  |  |
| Totais                                                                                                    |                                                             |               |                                     |                           |          |  |  |

Figura 157 – Preenchimento automático do valor do Pedido de Adiantamento

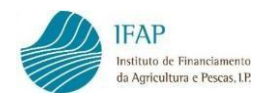

| Por fim deve clicar no botã | o "Guardar" disponível | no topo da página. |
|-----------------------------|------------------------|--------------------|
|-----------------------------|------------------------|--------------------|

| ardar       | Cancelar                                                                                                    |                                      |         |         |            | Θ |
|-------------|----------------------------------------------------------------------------------------------------|--------------------------------------|---------|---------|------------|---|
| Tipos       | s de Pedido de Pagamento                                                                                                    |                                      |         |         |            |   |
| Percen      | ntagem para adiantamentos:                                                                                                    |                                      |         |         |            |   |
| 50          |                                                                                                    |                                      |         |         |            |   |
| Aplion      |                                                                                                    |                                      |         |         |            |   |
| Percen      | itagem para adiantamentos:                                                                                                    |                                      |         |         |            |   |
| 80%         |                                                                                                    |                                      |         |         |            |   |
|             | Valor de Valor Elegível                                                                                                    |                                      |         |         |            |   |
|             | Tipo de Pedido de Pagamento                                                                                                   | valor (Euros)                        | (Euros) | (Euros) | Garantia   |   |
| ×           | AD#Adiantamento#Brasil                                                                                                    | 53.563,510                           |         |         | Nā¢        |   |
| х           | AD#Adiantamento#China (incluindo Macau, Hong Kong e Taiwan)                                                                   | 35.595,000                           |         |         | Nād        |   |
|             |                                                                                                    |                                      |         |         |            |   |
| ×           | AD#Adiantamento#Reino Unido                                                                                                   | 26.807,200                           |         |         | Nā¢        |   |
| ×           | AD#Adiantamento#Reino Unido<br>AD#Adiantamento#Custos Administrativos                                                         | 26.807,200<br>4.746,600              |         |         | Nā¢        |   |
| ×<br>×<br>× | AD#Adiantamento#Reino Unido<br>AD#Adiantamento#Custos Administrativos<br>AD#Adiantamento#Material Merchandising e Promocional | 26.807,200<br>4.746,600<br>2.699,200 |         |         | Não<br>Não |   |

Figura 158 – Guardar Tipo de Pedido

Tratando-se de um adiantamento, é necessária a apresentação de uma garantia, pelo que ao guardar o indicador de garantia é preenchido automaticamente com "S" e os valores de investimento e elegível encontram-se sem preenchimento (pedido sem despesa associada).

| As al Editar | ierações foram guardadas com sucessol<br>/alidar Submeter Imprimir Eliminar Sair |               |                         |                           | c.       | Atualizar 🛛 🏼 A |
|--------------|----------------------------------------------------------------------------------|---------------|-------------------------|---------------------------|----------|-----------------|
| Тірс         | os de Pedido de Pagamento                                                        |               |                         |                           |          |                 |
| Perce        | ntagem para adiantamentos:                                                       |               |                         |                           |          |                 |
| 50%          |                                                                                  |               | Valor de                |                           |          |                 |
|              | Tipo de Pedido de Pagamento                                                      | Valor (Euros) | Investimento<br>(Euros) | Valor Elegível<br>(Euros) | Garantia |                 |
| ×            | AD - Adiantamento - Brasil                                                       | 53.563,510    |                         |                           | s        |                 |
| ×            | AD - Adiantamento - China (incluindo Macau, Hong Kong e Taiwan)                  | 35.595,000    |                         |                           | s        |                 |
| ×            | AD - Adiantamento - Custos Administrativos                                       | 4.746,600     |                         |                           | s        |                 |
| ×            | AD - Adiantamento - Material Merchandising e Promocional                         | 2.699,200     |                         |                           | s        |                 |
| ×            | AD - Adiantamento - Reino Unido                                                  | 26.807,200    |                         |                           | s        |                 |
|              | Totais                                                                           | 123.411,51    |                         |                           |          |                 |
|              |                                                                                  | H -           | 4                       |                           |          |                 |

Figura 159 – Dados guardados com sucesso relativos ao Tipo de Pedido Adiantamento

**Nota:** Um adiantamento pode ser regularizado através da apresentação de um Pedido de Pagamento com tipo de pedido de Custos Unitários e/ou Despesa.
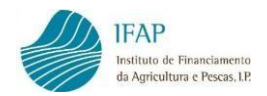

#### B) Pedido de Pagamento de Despesa e Custos Unitários

Para solicitar um Pedido de Pagamento para comparticipação de despesa realizada e/ou de regularização de um adiantamento pago, deve ter previamente afetado a Despesa à operação no Módulo de Recolha dos Documentos de Despesa (ver ponto 3 do presente manual), a não ser que o Pedido seja exclusivamente de Custos Unitários, uma vez que estes são associados à Operação no presente Módulo.

As Despesas (<u>DE</u>) e os Custos Unitário (<u>CUN</u>) estão associados a um "Mercado", conforme aprovado em Candidatura, e devem ser associadas ao Pedido individualmente, ou seja, não é possível a associação em bloco. No caso da Despesa (DE), os valores apresentados são preenchidos automaticamente e correspondem ao total do valor de investimento e elegível associado à operação no Módulo Recolha de Documentos de Despesa.

Por forma a iniciar a associação de despesa (DE e CUN) ao Pedido de Pagamento, deve estar um modo de edição, e no quadro "<u>Tipos de Pedido de Pagamento</u>" deverá clicar no botão "**Adicionar uma linha...**".

| Tipos de Pedido de Pagamento |               |                                     |                           |          |  |  |  |
|------------------------------|---------------|-------------------------------------|---------------------------|----------|--|--|--|
| Tipo de Pedido de Pagamento  | Valor (Euros) | Valor de<br>Investimento<br>(Euros) | Valor Elegível<br>(Euros) | Garantia |  |  |  |
| Registos não encontrados     |               |                                     |                           |          |  |  |  |
| Totals                       |               |                                     |                           |          |  |  |  |
|                              |               |                                     |                           |          |  |  |  |
| Adicionar uma linha          |               |                                     |                           |          |  |  |  |

Figura 160 - Tipos de Pedido de Pagamento - Adicionar uma linha

#### <u> Tipo de Pedido de Pagamento – Despesa (DE)</u>

Como já indicado anteriormente a **Despesa**, deve ter sido previamente associada à Operação no Módulo de Recolha dos Documentos de Despesa. Ao clicar em "**Adicionar uma linha...**" será apresentada uma lista de valores, com os Mercados aprovados em Candidatura, pelo que a Despesa aprovada está representada como <u>DE – Despesa – Mercado</u>.

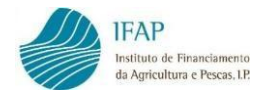

| ipos o  | le Pe   | dido de Pag         | amento                                      |                      |                                     |                           |          |
|---------|---------|---------------------|---------------------------------------------|----------------------|-------------------------------------|---------------------------|----------|
|         |         | Tipo                | de Pedido de Pagamento                      | Valor (Euros)        | Valor de<br>Investimento<br>(Euros) | Valor Elegível<br>(Euros) | Garantia |
| ×       | Escolha | o Tipo de Pagamento | •                                           |                      |                                     |                           | Não      |
|         | Escolh  | a o Tipo de Pagame  | nto                                         |                      |                                     |                           |          |
|         | CUN     | Custos Unitários    | Brasil                                      |                      |                                     |                           |          |
|         | CUN     | Custos Unitários    | China (incluindo Macau, Hong Kong e Taiwan) |                      |                                     |                           |          |
| Adicion | CUN     | Custos Unitários    | Material Merchandising e Promocional        |                      |                                     |                           |          |
|         | CUN     | Custos Unitários    | Reino Unido                                 |                      |                                     |                           |          |
|         | DE      | Despesa             | Material Merchandising e Promocional        |                      |                                     |                           |          |
|         | DE      | Despesa             | Brasil                                      |                      |                                     |                           |          |
| _       | DE      | Despesa             | China (incluindo Macau, Hong Kong e Taiwan) |                      |                                     |                           |          |
|         | DE      | Despesa             | Reino Unido                                 | Pagamento@T (v152.15 | 2.152 release 2023120               | 6.0912) [363-0]           |          |

Figura 161 – Tipos de Pedido de Pagamento – Despesa (DE)

Deverá assim, para a <u>Despesa (DE)</u> selecionar o <u>Mercado</u> que pretende associar ao Formulário do Pedido de Pagamento, os valores de investimento e elegível serão automaticamente preenchidos, posteriormente clique em "**Guardar**" no topo da página.

| Tipos de Pedido de Pagamento |                     |                                     |                           | 1        |
|------------------------------|---------------------|-------------------------------------|---------------------------|----------|
| Tipo de Pedido de Pagamento  | Valor (Euros)       | Valor de<br>Investimento<br>(Euros) | Valor Elegível<br>(Euros) | Garantia |
| 🗶 DE - Despesa - Reino Unido |                     | 25.000,000                          | 25.000,000                | N        |
| Totais                       |                     | 25.000,00                           | 25.000,00                 |          |
|                              | 14 <4 <b>1</b> >> 1 | Þ-1                                 |                           |          |

Figura 162 – Tipo de Pedido Despesa com dados de Valor de Investimento e Elegível preenchidos

Com a seleção do tipo de pedido de pagamento de despesa, o quadro imediatamente a seguir "**Montante de despesa apresentada – Investimento e Elegível**" é também preenchido automaticamente com os valores de investimento e elegível associados à Operação por Documento de Despesa e com a indicação da respetiva rubrica, previamente registados no Módulo de Recolha de Documentos de Despesa e em condições de integrar o Pedido de Pagamento. Os totais deste quadro correspondem aos valores do Pedido.

Montante de despesa apresentada - Investimento e Elegível

|                   | (1 of 1) (4 <4 1 (5 ))                        |                                                                                                    |                                         |                         |                        |                         |                                      |                                     |                                      |                     |
|-------------------|-----------------------------------------------|----------------------------------------------------------------------------------------------------|-----------------------------------------|-------------------------|------------------------|-------------------------|--------------------------------------|-------------------------------------|--------------------------------------|---------------------|
| Mercado/Cidade    | Detalhe                                       | Rubrica 🗘                                                                                                  | Documento<br>Despesa                    | Unidade<br>de<br>Medida | Quantidade<br>Aprovada | Quantidade<br>Realizada | Unidade<br>de<br>Medida<br>Adicional | Quantidade<br>Aprovada<br>Adicional | Quantidade<br>Adicional<br>Realizada | Elegível<br>(Euros) |
| 🗢 (1) Reino Unido |                                               |                                                                                                    |                                         |                         |                        |                         |                                      |                                     |                                      |                     |
| Indiferenciada    | Embaixador de<br>Vinhos - Reino Unido<br>2023 | (100) (601869) Embaixador de vinho/relações<br>públicas (500031) Embaixador de vinhos/relações<br>públicas | 123456789 - Fatura 1 UK - F -<br>Fatura |                         |                        |                         |                                      |                                     |                                      | 25.000,00           |
|                   |                                               |                                                                                                    |                                         |                         |                        |                         |                                      |                                     | Totais                               | 25.000,000          |

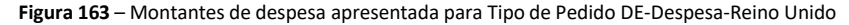

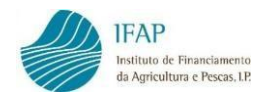

Para as rúbricas em que consta "<u>Quantidade Aprovada</u>", terá que registar "<u>Quantidade Realizada</u>" através do recurso ao botão "**Editar**", e após registo da quantidade deverá clicar em "**Gravar**" para que a informação seja registada.

| Montante o | de despesa | apresentada | - Investimento | e Elegível |
|------------|------------|-------------|----------------|------------|
|------------|------------|-------------|----------------|------------|

| Mercado/Cidade  | Detalhe            | Rubrica                                                                                                    | Documento<br>Despesa          | Unidade<br>de<br>Medida  | Quantidade<br>Aprovada | Quantidade<br>Realizada | Unidade<br>de<br>Medida<br>Adicional | Quantidade<br>Aprovada<br>Adicional | Quantidade<br>Adicional<br>Realizada | Elegivel<br>(Euros) |
|-----------------|--------------------|----------------------------------------------------------------------------------------------------|-------------------------------|--------------------------|------------------------|-------------------------|--------------------------------------|-------------------------------------|--------------------------------------|---------------------|
| Zurich (Zürich) | organização Zurich | (1) (30032) Organização, implementação e<br>acompanhamento da ação (200017) Participação<br>em Feiras e Eventos - Participação em Feira-<br>Organização, implementação e acompanhamento | 500291950 - A004 - F - Fatura | Número<br>de<br>unidades | 3,000                  | 2.000                   |                                      |                                     |                                      | 1.000,00            |

Figura 164 – Registo de Quantidade Realizada

Conforme os casos, a despesa apresentada pode ser utilizada para efeitos de comparticipação ou para regularização de adiantamento já pago. Quando não houve um adiantamento anterior, o último quadro, "**Despesa para Regularizar Adiantamento**", após guardar a informação, surge com a indicação "<u>Sem Aplicação</u>".

| Despesa para Regularizar Adiantamento |
|---------------------------------------|
| Sem Aplicação                         |

Figura 165 – Indicador "Despesa para Regularizar Adiantamento" – "Sem Aplicação"

Por outro lado, no caso de já ter sido pago um adiantamento, após guardar, o quadro "Despesa para Regularizar Adiantamento" surgirá com a indicação "Sim".

| Despe | sa para Regularizar Adiantamento |  |
|-------|----------------------------------|--|
| Sim   | T                                |  |

Figura 166 – Indicador "Despesa para Regularizar Adiantamento" – "Sim"

Assim que associar todos os Mercados de Despesa pretendidos, repetindo os passos acima, e após guardar a informação, o registo do Tipo de Pedido de Pagamento – Despesa (DE) fica concluído.

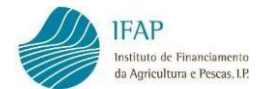

| As alter | ações foram guardadas com sucessol<br>lidar Submeter Imprimir Eliminar Sair |                     |                                     |                           |        | C Atualizar | ×<br>Ø Ajuda |
|----------|-----------------------------------------------------------------------------|---------------------|-------------------------------------|---------------------------|--------|-------------|--------------|
| Tipos    | de Pedido de Pagamento                                                      |                     |                                     |                           |        |             |              |
| npos     | Tipo de Pedido de Pagamento                                                 | Valor (Euros)       | Valor de<br>Investimento<br>(Euros) | Valor Elegível<br>(Euros) | Garant | ia          |              |
| ×        | DE - Despesa - Reino Unido                                                  |                     | 25.000,000                          | 25.000,000                | N      |             |              |
|          | Totais                                                                      |                     | 25.000,00                           | 25.000,00                 |        |             |              |
|          |                                                                             | II <i i="">&gt;</i> | ₽I                                  |                           |        |             |              |
|          | onar uma linha                                                              |                     |                                     |                           |        |             |              |

#### Montante de despesa apresentada - Investimento e Elegível

|                   |                                               |                                                                                                    | (1 of 1) 🔤 <= 1 🔛                       | ÞI                      |                        |                         |                                      |                                     |                                      |                     |
|-------------------|-----------------------------------------------|----------------------------------------------------------------------------------------------------|-----------------------------------------|-------------------------|------------------------|-------------------------|--------------------------------------|-------------------------------------|--------------------------------------|---------------------|
| Mercado/Cidade    | Detalhe                                       | Rubrice 🗢                                                                                                  | Documento<br>Despesa                    | Unidade<br>de<br>Medida | Quantidade<br>Aprovada | Quantidade<br>Realizada | Unidade<br>de<br>Medida<br>Adicional | Quantidade<br>Aprovada<br>Adicional | Quantidade<br>Adicional<br>Realizada | Elegível<br>(Euros) |
| O (1) Reino Unido |                                               |                                                                                                    |                                         |                         |                        |                         |                                      |                                     |                                      |                     |
| Indiferenciada    | Embaixador de<br>Vinhos - Reino Unido<br>2023 | (100) (601869) Embaixador de vinho/relações<br>públicas (500031) Embaixador de vinhos/relações<br>públicas | 123456789 - Fatura 1 UK - F -<br>Fatura |                         |                        |                         |                                      |                                     |                                      | 25.000,00           |
|                   |                                               |                                                                                                    |                                         |                         |                        |                         |                                      |                                     | Totais                               | 25.000,000          |

Figura 167 – Informação do Tipo de Pedido guardada com sucesso

**Nota:** Após associar a Despesa (DE) ao Formulário do Pedido de Pagamento, e caso verifique que se encontra em falta alguma Despesa de um determinado Mercado, que não foi previamente associada na Recolha de Documentos de Despesa, deverá primeiramente proceder ao seu registo no respetivo Módulo, e posteriormente deverá retirar o(s) respetivo(s) Mercados de Despesa (DE) do Tipo de Pedido de Pagamento, e voltar a fazer nova associação, uma vez que a aplicação não assume automaticamente a nova Despesa registada.

#### Tipo de Pedido de Pagamento – Custos Unitários (CUN)

O registo de despesa do tipo **Custos Unitários** é realizado diretamente no Módulo de Formalização do Pedido de Pagamento, assim ao clicar em "**Adicionar uma linha...**" será apresentada uma lista de valores, com os Mercados aprovados em Candidatura, pelo que a despesa do tipo Custos Unitários aprovada está representada como <u>CUN – Custos Unitários – Mercado</u>.

| Tipos   | de Pe   | dido de Pag         | amento                                      |               |                                     |                           |          |
|---------|---------|---------------------|---------------------------------------------|---------------|-------------------------------------|---------------------------|----------|
|         |         | Тіро                | de Pedido de Pagamento                      | Valor (Euros) | Valor de<br>Investimento<br>(Euros) | Valor Elegível<br>(Euros) | Garantia |
| ×       | DE - De | spesa - Reino Unido |                                             |               | 25.000,000                          | 25.000,000                | Nā¢      |
| ×       | Escolha | o Tipo de Pagamento | •                                           |               |                                     |                           | Nā¢      |
|         | Escolh  | a o Tipo de Pagamei | nto                                         |               | 25.000.00                           | 25,000.00                 |          |
|         | CUN     | Custos Unitários    | Material Merchandising e Promocional        |               |                                     |                           |          |
|         | CUN     | Custos Unitários    | Reino Unido                                 |               |                                     |                           |          |
| Adicior | CUN     | Custos Unitários    | Brasil                                      |               |                                     |                           |          |
|         | CUN     | Custos Unitários    | China (incluindo Macau, Hong Kong e Taiwan) |               |                                     |                           |          |
| Montan  | DE      | Despesa             | Material Merchandising e Promocional        | egível        |                                     |                           |          |
|         | DE      | Despesa             | Brasil                                      |               |                                     |                           |          |
|         | DE      | Despesa             | China (incluindo Macau, Hong Kong e Taiwan) | ) 14 44 1 12  | 9-1                                 |                           |          |

Figura 168 – Tipos de Pedido de Pagamento – Custos Unitários (CUN)

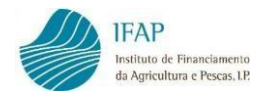

Deverá assim, para a despesa do tipo <u>Custos Unitários (CUN)</u> selecionar o <u>Mercado</u> que pretende associar ao Formulário do Pedido de Pagamento, posteriormente no quadro que irá surgir imediatamente abaixo "**Lista de Rúbricas – Custos Unitários**" deverá preencher os campos "<u>Quantidade Realizada</u>" e "<u>Quantidade Adicional Realizada</u>" (este último relativo às unidades de medida), quando terminar o preenchimento clique em "**Guardar**".

| pos | s de Pedido de Pagamento        |               |                                     |                           |          |
|-----|---------------------------------|---------------|-------------------------------------|---------------------------|----------|
|     | Tipo de Pedido de Pagamento     | Valor (Euros) | Valor de<br>Investimento<br>(Euros) | Valor Elegível<br>(Euros) | Garantia |
| ×   | DE - Despesa - Reino Unido      |               | 25.000,000                          | 25.000,000                | Nã¢      |
| ×   | CUN - Custos Unitários - Brasil |               |                                     |                           | Nã¢      |
|     | Totais                          |               | 25.000,00                           | 25.000,00                 |          |
|     | 14                              | f 1 🕨 🕫       |                                     |                           |          |
|     | ionar uma linha                 |               |                                     |                           |          |

|                  |                                                                                    |                            | (1                     | of 1)                   | ≪ 1                             | ►> ►1                                |                                     |                                      |                               |                                 |                                  |                                          |
|------------------|------------------------------------------------------------------------------------|----------------------------|------------------------|-------------------------|---------------------------------|--------------------------------------|-------------------------------------|--------------------------------------|-------------------------------|---------------------------------|----------------------------------|------------------------------------------|
| Mercado/Cidade ≎ | Rubrica 🗢                                                                          | Unidade<br>de<br>Medida    | Quantidade<br>Aprovada | Quantidade<br>Realizada | Saldo<br>Quantidade<br>Aprovada | Unidade<br>de<br>Medida<br>Adicional | Quantidade<br>Aprovada<br>Adicional | Quantidade<br>Adicional<br>Realizada | Custo<br>Unitário<br>Aprovado | Elegível<br>Aprovado<br>(Euros) | Elegível<br>Realizado<br>(Euros) | Saldo<br>Elegível<br>Aprovado<br>(Euros) |
| 🗢 (4) Brasil     | uploads                                                                            |                            |                        |                         |                                 |                                      |                                     |                                      |                               |                                 |                                  |                                          |
| Rio de Janeiro   | (101) (601414) Participação em feira /<br>Hospedeiras/Pessoal de Apoio             | Número<br>de dias<br>total | 8,000                  |                         | 8,000                           | Número<br>de<br>pessoas              | 8,000                               |                                      | 120,000                       | 960,000                         | 0,000                            | 960,000                                  |
| Rio de Janeiro   | (101) (601447) Participação em feira /<br>Alojamento - Países terceiros (incluindo | Número<br>de dias          | 30,000                 |                         | 30,000                          | Número<br>de                         | 15,000                              |                                      | 165,000                       | 4.950,000                       | 0,000                            | 4.950,000                                |

Figura 169 – Seleção da despesa do tipo Custos Unitários e preenchimento das Quantidades Realizadas

**Nota:** As quantidades a preencher no quadro "**Lista de Rúbricas – Custos Unitários**" devem corresponder às quantidades realmente executadas, ser números inteiros, e ainda de referir que aplicação não permite o registo de quantidades acima do aprovado em Candidatura.

Caso exista alguma rúbrica que não tenha sido executada, poderá deixar o respetivo campo das quantidades por preencher ou colocar um "0", desta forma essa rúbrica não será considerada na submissão do Pedido de Pagamento.

Após guardar, para cada linha de rúbrica será automaticamente calculado o montante das colunas "<u>Elegível Realizado</u>" e "<u>Saldo Elegível Aprovado</u>" no quadro "**Lista de Rúbricas – Custos Unitários**".

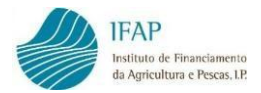

#### Lista de Rúbricas - Custos Unitários

|                  |                                                                                                    |                            | (1                     | of 1) 🛛 🛤               | ۹ 1                             | ▶> ►1                                |                                     |                                      |                               |                                 |                                  |                                          |
|------------------|----------------------------------------------------------------------------------------------------|----------------------------|------------------------|-------------------------|---------------------------------|--------------------------------------|-------------------------------------|--------------------------------------|-------------------------------|---------------------------------|----------------------------------|------------------------------------------|
| Mercado/Cidade ≎ | Rubrica 🗢                                                                                            | Unidade<br>de<br>Medida    | Quantidade<br>Aprovada | Quantidade<br>Realizada | Saldo<br>Quantidade<br>Aprovada | Unidade<br>de<br>Medida<br>Adicional | Quantidade<br>Aprovada<br>Adicional | Quantidade<br>Adicional<br>Realizada | Custo<br>Unitário<br>Aprovado | Elegível<br>Aprovado<br>(Euros) | Elegível<br>Realizado<br>(Euros) | Saldo<br>Elegível<br>Aprovado<br>(Euros) |
| 🗢 (4) Brasil     | uploads                                                                                              |                            |                        |                         |                                 |                                      |                                     |                                      |                               |                                 |                                  |                                          |
| Rio de Janeiro   | (100) (601483) Participação em feira /<br>Percurso País UE para País Terceiro                        | Número<br>de<br>pessoas    | 2,000                  | 1,000                   | 1,000                           |                                      |                                     |                                      | 565,000                       | 1.130,000                       | 565,000                          | 565,000                                  |
| Rio de Janeiro   | (101) (601414) Participação em feira /<br>Hospedeiras/Pessoal de Apoio                               | Número<br>de dias<br>total | 8,000                  | 8,000                   | 0,000                           | Número<br>de<br>pessoas              | 8,000                               | 8,000                                | 120,000                       | 960,000                         | 960,000                          | 0,000                                    |
| Rio de Janeiro   | (101) (601447) Participação em feira /<br>Alojamento - Países terceiros (incluindo<br>Europa não UE) | Número<br>de dias<br>total | 30,000                 | 30,000                  | 0,000                           | Número<br>de<br>pessoas              | 15,000                              | 15,000                               | 165,000                       | 4.950,000                       | 4.950,000                        | 0,000                                    |
| Sao Paulo        | (101) (601483) Participação em feira /<br>Percurso País UE para País Terceiro                        | Número<br>de<br>pessoas    | 30,000                 | 10,000                  | 20,000                          |                                      |                                     |                                      | 565,000                       | 16.950,000                      | 5.650,000                        | 11.300,000                               |
| Sao Paulo        | (100) (601431) Participação em feira /<br>Aluguer de frapés                                          | Número<br>de<br>unidades   | 32,000                 |                         | 32,000                          |                                      |                                     |                                      | 4,800                         | 153,600                         | 0,000                            | 153,600                                  |

Figura 170 – Lista de Rúbricas – Custos Unitários após recolha de quantidades

O quadro "**Tipos de Pedido de Pagamento**" também irá apresentar por Mercado, o valor de investimento e elegível associado ao Pedido de Pagamento, que corresponderá ao somatório da coluna "<u>Elegível Realizado</u>" para todas as rúbricas do Mercado presentes quadro "**Lista de Rúbricas – Custos Unitários**".

| de Pedido de Pagamento          |                                                                                                    |                                                                                                    |                                                                                                    |                                                                                                    |
|---------------------------------|----------------------------------------------------------------------------------------------------|----------------------------------------------------------------------------------------------------|----------------------------------------------------------------------------------------------------|----------------------------------------------------------------------------------------------------|
| Tipo de Pedido de Pagamento     | Valor (Euros)                                                                                                    | Valor de<br>Investimento<br>(Euros)                                                                                                    | Valor Elegível<br>(Euros)                                                                                                    | Garantia                                                                                                    |
| CUN - Custos Unitários - Brasil |                                                                                                    | 12.125,000                                                                                                    | 12.125,000                                                                                                    | Ν                                                                                                    |
| DE - Despesa - Reino Unido      |                                                                                                    | 25.000,000                                                                                                    | 25.000,000                                                                                                    | N                                                                                                    |
| Totais                          |                                                                                                    | 37.125,00                                                                                                    | 37.125,00                                                                                                    |                                                                                                    |
|                                 | de Pedido de Pagamento<br>Tipo de Pedido de Pagamento<br>CUN - Custos Unitários - Brasil<br>DE - Despesa - Reino Unido<br>Totais | de Pedido de Pagamento   Tipo de Pedido de Pagamento Valor (Euros)   CUN - Custos Unitários - Brasil    DE - Despesa - Reino Unido    Totais | de Pedido de Pagamento   Tipo de Pedido de Pagamento Valor (Euros)   CUN - Custos Unitários - Brasil 12.125.000   DE - Despesa - Reino Unido 25.000,000   Totais 37.125,000 | de Pedido de Pagamento   Tipo de Pedido de Pagamento Valor (Euros) Valor de<br>Investimento<br>(Euros) Valor Elegível<br>(Euros)   CUN - Custos Unitários - Brasil 12.125.000 12.125.000 12.125.000   DE - Despesa - Reino Unido 25.000,000 25.000,000 25.000,000   Totais 37.125.00 37.125.00 |

Figura 171 – Tipo de Pedido Custos Unitários com dados de Valor de Investimento e Elegível preenchidos

Conforme os casos, a despesa apresentada do tipo Custos Unitários pode ser utilizada para efeitos de comparticipação ou para regularização de adiantamento já pago. Quando não houve um adiantamento anterior, o último quadro, **"Despesa para Regularizar Adiantamento"**, após guardar a informação, surge com a indicação "<u>Sem Aplicação</u>".

Despesa para Regularizar Adiantamento Sem Aplicação

Figura 172 – Indicador "Despesa para Regularizar Adiantamento" – "Sem Aplicação"

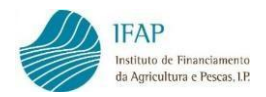

Por outro lado, no caso de já ter sido pago um adiantamento, após guardar, o quadro "Despesa para Regularizar Adiantamento" surgirá com a indicação "Sim".

| Despesa | para Regularizar Adiantamento |
|---------|-------------------------------|
| Sim 🔻   |                               |

Figura 173 – Indicador "Despesa para Regularizar Adiantamento" – "Sim"

Assim que associar todos os Mercados de Custos Unitários pretendidos, repetindo os passos acima, e após guardar a informação, deverá recorrer ao botão "*uploads*" junto ao Mercado no quadro "Lista de Rúbricas – Custos Unitários" para carregar todas as evidências de realização da ação. <u>A associação de evidências é obrigatória</u>, sob pena da respetiva despesa vir a ser considerada inelegível aquando da análise ao Pedido de Pagamento. Os documentos de apresentação obrigatória encontram-se definidos no <u>Anexo à Orientação Técnica Específica (OTE)</u>, em vigor para o concurso em questão. Da análise ao Pedido podem ser solicitados documentos/evidências adicionais tidas por necessárias à validação da despesa.

|                  |                                                                               |                            | (1                     | of 1)                   | <1                              | ►> ►1                                |                                     |                                      |                               |                                 |                                  |                                          |
|------------------|-------------------------------------------------------------------------------|----------------------------|------------------------|-------------------------|---------------------------------|--------------------------------------|-------------------------------------|--------------------------------------|-------------------------------|---------------------------------|----------------------------------|------------------------------------------|
| Mercado/Cidade 🗘 | Rubrica 🗘                                                                     | Unidade<br>de<br>Medida    | Quantidade<br>Aprovada | Quantidade<br>Realizada | Saldo<br>Quantidade<br>Aprovada | Unidade<br>de<br>Medida<br>Adicional | Quantidade<br>Aprovada<br>Adicional | Quantidade<br>Adicional<br>Realizada | Custo<br>Unitário<br>Aprovado | Elegível<br>Aprovado<br>(Euros) | Elegível<br>Realizado<br>(Euros) | Saldo<br>Elegível<br>Aprovado<br>(Euros) |
| 🖸 (4) Brasil     | uploads                                                                       |                            |                        |                         |                                 |                                      |                                     |                                      |                               |                                 |                                  |                                          |
| Rio de Janeiro   | (100) (601483) Participação em feira /<br>Percurso País UE para País Terceiro | Número<br>de<br>pessoas    | 2,000                  | 1,000                   | 1,000                           |                                      |                                     |                                      | 565,000                       | 1.130,000                       | 565,000                          | 565,000                                  |
| Rio de Janeiro   | (101) (601414) Participação em feira /<br>Hospedeiras/Pessoal de Apolo        | Número<br>de dias<br>total | 8,000                  | 8,000                   | 0,000                           | Número<br>de<br>pessoas              | 8,000                               | 8,000                                | 120,000                       | 960,000                         | 960,000                          | 0,000                                    |

Lista de Rúbricas - Custos Unitários

Figura 174 – Botão "uploads", para carregamento de evidências das rúbricas de Custos Unitários

Ao clicar em "**uploads**" será disponibilizada uma janela para inserir todos os documentos e evidências, que permitam comprovar a execução material das rúbricas de Custos Unitários inseridas no Mercado.

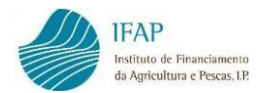

| 0                        | que remover o documento e             |
|--------------------------|---------------------------------------|
|                          |                                       |
| Lista de Documentos Merc | cado : (4) Brasil                     |
| Descrição                | Nome                                  |
|                          |                                       |
|                          |                                       |
|                          |                                       |
|                          | Lista de Documentos Mero<br>Descrição |

Figura 175 – Janela para fazer o upload das evidências das rúbricas de Custos Unitários

De seguida, deve introduzir uma **descrição** para a evidência a associar, que permita identificar a <u>cidade e a rúbrica</u> a que respeita, posteriormente clique no símbolo "+" para procurar o documento correspondente, que já deve ter previamente guardado no seu computador.

| Lista de Documentos Mercado : (4) Brasil |      |  |  |  |  |
|------------------------------------------|------|--|--|--|--|
| Descrição                                | Nome |  |  |  |  |
| No records found.                        |      |  |  |  |  |
| Descrição                                |      |  |  |  |  |
| Rio de Janeiro - 601483                  |      |  |  |  |  |
| •                                        |      |  |  |  |  |

Figura 176 – Preencher no campo Descrição a cidade e o n.º da rúbrica a que respeita a evidência

Após escolher o documento, clique na "seta" para carregar a evidência na Aplicação.

| Lista de Documentos Mer                 | cado : (4) Brasil |
|-----------------------------------------|-------------------|
| Descrição                               | Nome              |
| No records found.                       |                   |
| Descrição                               |                   |
| Rio de Janeiro - 601483                 |                   |
| + 50                                    |                   |
| Rio de Janeiro - 601483.pdf<br>174.2 KB |                   |

Figura 177 – Upload das evidências

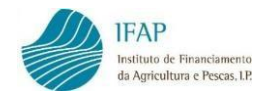

Aguarde pela mensagem que indica que o documento foi carregado com sucesso.

| lique em Upload para fazer o<br>erá que remover o documento e | cheiro comprovativo da despesa. De seguida<br>irregamento do ficheiro. Em caso de enganc<br>oltar a inserir. |
|---------------------------------------------------------------|----------------------------------------------------------------------------------------------------|
| ercado : (4) Brasil                                           | Lista de Documentos I                                                                                        |
| <br>Nome<br>Rio de Janeiro - 601483.pdf                       | Descrição<br>Rio de Janeiro - 601483                                                                         |
| Nome<br>Rio de Janeiro - 601483.pdf                           | Descrição<br>Rio de Janeiro - 601483                                                                         |

Figura 178 – Documento carregado com sucesso

Repita os passos acima até ter associado todos os documentos/evidências, que comprovem a execução material das rúbricas às quais preencheu os campos de Quantidades Realizadas, e para as quais está a solicitar comparticipação.

Caso verifique que inseriu um documento incorreto, pode eliminar o mesmo clicando na "cruz".

| carregamento do fi | cheiro. Em caso de er | ngano terá que remover o documento e |
|--------------------|-----------------------|--------------------------------------|
| voltar a inserir.  |                       |                                      |
|                    | Lista de Documer      | ntos Mercado : (4) Brasil            |
|                    | Descrição             | Nome                                 |
| Rio de Janeiro     | o - 601483            | Rio de Janeiro - 601483.pdf          |
| icão               |                       |                                      |
| 2                  |                       |                                      |
|                    |                       |                                      |

Figura 179 – Eliminar upload

Após registar os *uploads* em todos os Mercados o registo do Tipo de Pedido de Pagamento – Custos Unitários (CUN) está concluído.

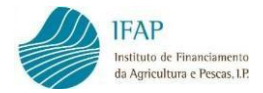

#### 8.4 Indicadores, Metas e Condicionantes

O preenchimento do separador "Indicadores, Metas e Condicionantes" é efetuado, do mesmo modo que os restantes, com recurso ao botão "**Editar**" e, concluído o registo, fazendo "**Guardar**".

Este separador tem por objetivo recolher a informação relativa aos <u>Indicadores de Realização</u>, bem como registar o cumprimento das <u>Condicionantes</u> estabelecidas na aprovação.

Informações/Regras Preenchimento Dados da Candidatura Tipo de Pedido Indicadores, Metas e Condicionantes Controlo Documental Erros/Avisos

Indicadores, Metas e Condicionantes

| Outros Indicadores de Realização |                          |                  |                  |                                  |  |  |  |
|----------------------------------|--------------------------|------------------|------------------|----------------------------------|--|--|--|
|                                  | Dados da Candidatura (1) | Dados Atuais (2) | Desvio (3 = 2-1) | Taxa de Realização (%) (4 = 2/1) |  |  |  |
| Nº de Beneficiários Apoiados     | 0,00                     |                  | 0,00             |                                  |  |  |  |
|                                  |                          |                  |                  |                                  |  |  |  |

| Ativa | Condicionante                                                                   | Valor | Fase de Aplicação*                                            | Indicador de Condicionante<br>cumprida | Anexar<br>ficheiro |
|-------|---------------------------------------------------------------------------------|-------|---------------------------------------------------------------|----------------------------------------|--------------------|
| s     | Situação regularizada perante a<br>Segurança Social e a Administração<br>Fiscal |       | Pagamento                                                     |                                        | Ľ?                 |
| s     | Cumprimento das regras em<br>matéria de contratação pública                     |       | Pagamento                                                     |                                        | e?                 |
| S     | Apresentação do relatório de<br>execução final                                  |       | No último pedido de pagamento ou<br>único pedido de pagamento |                                        | C?                 |

Figura 180 – Separador "Indicadores, Metas e Condicionantes"

No quadro "**Outros Indicadores de Realização**" deve preencher com "O" o campo <u>Dados Atuais</u> referente ao "N.º de Beneficiários Apoiados", uma vez que a legislação atualmente em vigor não permite candidaturas conjuntas.

| Outros Indicadores de Realização |                          |           |         |                  |                                  |  |
|----------------------------------|--------------------------|-----------|---------|------------------|----------------------------------|--|
|                                  | Dados da Candidatura (1) | Dados Atu | ais (2) | Desvio (3 = 2-1) | Taxa de Realização (%) (4 = 2/1) |  |
| N° de Beneficiários Apoiados     | 0,00                     |           | 0,00    | 0,00             |                                  |  |

Figura 181 – Quadro "Outros Indicadores de Realização"

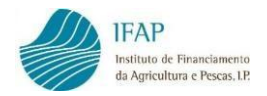

O quadro "**Condicionantes**" contém as <u>condicionantes</u> e respetiva <u>fase de aplicação</u>, conforme comunicado na aprovação, e que cujo eventual pagamento do Apoio está dependente da verificação e cumprimento das mesmas.

A "<u>Fase de Aplicação</u>" pode assumir 2 valores, nomeadamente, ao <u>pagamento</u>, isto é, o seu cumprimento deve ser verificado a cada Pedido de Pagamento e previamente ao pagamento do Apoio, e <u>no último pedido de pagamento ou único pedido de pagamento</u>, ou seja, o seu cumprimento só deverá ser verificado aquando do pagamento do último Pedido de Pagamento.

#### Condicionantes

| Ativa      | Condicionante                                                                                                    | Valor      | Fase de Aplicação*                                            | Indicador de Condicionante<br>cumprida | Anexar<br>ficheiro |  |
|------------|----------------------------------------------------------------------------------------------------|------------|---------------------------------------------------------------|----------------------------------------|--------------------|--|
| S          | Situação regularizada perante a<br>Segurança Social e a Administração<br>Fiscal                                                        |            | Pagamento                                                     |                                        | Ľ                  |  |
| S          | Cumprimento das regras em<br>matéria de contratação pública                                                                            |            | Pagamento                                                     |                                        | Ľ                  |  |
| s          | Apresentação do relatório de<br>execução final                                                                                         |            | No último pedido de pagamento ou<br>único pedido de pagamento |                                        | Ľ                  |  |
|            |                                                                                                    | 3 linha(s) |                                                               |                                        |                    |  |
| (*)- A fas | (*)- A fase de aplicação determina o momento até ao qual a condicionante deve ser cumprida, por ex: até ao último pedido de pagamento. |            |                                                               |                                        |                    |  |

Figura 182 – Quadro "Condicionantes" e respetiva Fase de Aplicação

Deste modo, deverá registar uma resposta ao "<u>Indicador de Condicionante cumprida</u>" para cada uma das condicionantes, independentemente de ser aplicável ou não ao Pedido de Pagamento em curso, sendo que as opções de resposta são "**Sem Aplicação**", "**Sim**" e "**Não**".

| Condi      | cionantes                                                                       |            |                               |                                                        |                    |
|------------|---------------------------------------------------------------------------------|------------|-------------------------------|--------------------------------------------------------|--------------------|
| Ativa      | Condicionante                                                                   | Valor      | Fase de Aplicação*            | Indicador de Condicionante<br>cumprida                 | Anexar<br>ficheiro |
| S          | Situação regularizada perante a<br>Segurança Social e a Administração<br>Fiscal |            | Pagamento                     | Selecione \$                                           |                    |
| (*)- A fas | e de aplicação determina o momento                                              | 1 linha(s) | cumprida, por ex: até ao últi | Sem Aplicação<br>Sim<br>Não<br>mo pedido de pagamento. |                    |

Figura 183 – Preenchimento do Indicador de Condicionante cumprida

Posteriormente, deverá anexar o documento/evidência que comprove o cumprimento da condicionante, apenas para as respostas "<u>Sim</u>" ao <u>indicador de condicionante cumprida</u>. Para tal, fora do modo de edição, deverá clicar no botão disponível para o efeito, que permite anexar os ficheiros que comprovem o cumprimento da condicionante.

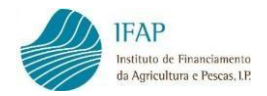

| Ativa | Condicionante                                                                   | Valor      | Fase de Aplicação*                                            | Indicador de Condicionante<br>cumprida | Anexar<br>ficheiro |
|-------|---------------------------------------------------------------------------------|------------|---------------------------------------------------------------|----------------------------------------|--------------------|
| s     | Situação regularizada perante a<br>Segurança Social e a Administração<br>Fiscal |            | Pagamento                                                     | s                                      | ಲೆ                 |
| S     | Cumprimento das regras em<br>matéria de contratação pública                     |            | Pagamento                                                     | s                                      | Ľ                  |
| s     | Apresentação do relatório de<br>execução final                                  |            | No último pedido de pagamento ou<br>único pedido de pagamento | S                                      | ಲೆ                 |
|       |                                                                                 | 3 linha(s) | 14 <4 <b>1</b> >> >1                                          |                                        |                    |

Figura 184 – Botão que permite anexar documentos que comprovem o cumprimento da condicionante

Ao clicar no botão para <u>anexar ficheiro</u>, será disponibilizada uma janela para efetuar o *upload* dos documentos.

|                                                                 | inque em opious para lazer o  |
|-----------------------------------------------------------------|-------------------------------|
| rregamento do ficheiro. Em caso de engano te<br>Itar a inserir. | erá que remover o documento e |
|                                                                 |                               |
| Lista de Docur                                                  | mentos                        |
| Descrição                                                       | Nome                          |
| cords found.                                                    |                               |

Figura 185 – Janela para efetuar o upload das evidências da Cumprimento da Condicionante

De seguida, deverá introduzir uma **descrição** para o documento e posteriormente clique no símbolo "+" para procurar o documento correspondente, que já deve ter previamente guardado no seu computador.

| Lista                       | a de Documentos |
|-----------------------------|-----------------|
| Descrição                   | Nome            |
| No records found.           |                 |
| Descrição                   |                 |
| Relatório de Execução Final |                 |
| + 30                        |                 |

Figura 186 – Preencher a Descrição do documento comprovativo do cumprimento da Condicionante

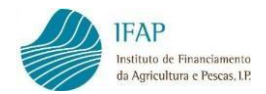

## Após escolher o documento, clique na "seta" para carregar a evidência na Aplicação.

| Lista de Documentos             |      |  |  |  |  |
|---------------------------------|------|--|--|--|--|
| Descrição                       | Nome |  |  |  |  |
| No records found.               |      |  |  |  |  |
| Descrição                       |      |  |  |  |  |
| Relatório de Execução Final     |      |  |  |  |  |
| • t                             |      |  |  |  |  |
| Relatório de Execução Final.pdf |      |  |  |  |  |
| 174.2 KB                        |      |  |  |  |  |
|                                 |      |  |  |  |  |
| ×                               |      |  |  |  |  |
|                                 |      |  |  |  |  |

Figura 187 – Upload do comprovativo do cumprimento da Condicionante

Aguarde a mensagem que indica que o documento foi carregado com sucesso.

| com<br>Em | nprovativo da despesa. De seguida clique e<br>caso de engano terá que remover o docur | em Upload para fazer o carregamento do ficheiro.<br>mento e voltar a inserir. |  |
|-----------|---------------------------------------------------------------------------------------|-------------------------------------------------------------------------------|--|
|           | Lista de                                                                              | e Documentos                                                                  |  |
|           | Descrição                                                                             | Nome                                                                          |  |
| ¢         | Relatório                                                                             | Relatório.docx                                                                |  |

Figura 188 – Documento comprovativo do cumprimento da Condicionante carregado com sucesso

Pode introduzir tantos documentos quantos os necessários, sendo que, no caso de engano na inserção de um documento, essa inserção pode ser eliminada clicando na "**cruz**".

| Lista de Documentos |                             |                                 |  |  |  |
|---------------------|-----------------------------|---------------------------------|--|--|--|
|                     | Descrição                   | Nome                            |  |  |  |
| $\otimes$           | Relatório de Execução Final | Relatório de Execução Final.pdf |  |  |  |
| Descrição           | ¢                           |                                 |  |  |  |

Figura 189 – Eliminar documento comprovativo do cumprimento da Condicionante

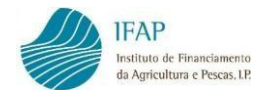

#### 8.5Controlo Documental

O separador de Controlo Documental exibe uma lista de documentos passíveis de apresentação no âmbito do Pedido de Pagamento.

| Informa | ações/Regras Preenchimento Dados da Candidatura Tipo de Pedido Indicadores, Metas e Condicionantes Controlo De                 | cumental | Erros/Avisos    |                    |
|---------|----------------------------------------------------------------------------------------------------|----------|-----------------|--------------------|
| Conti   | rolo Documental                                                                                                    |          |                 |                    |
| Instruç | ções: Faça Editar no topo da página e seleccione os documentos que se apliquem ao presente pedido de pagamento. No fim faça Gu | ardar.   |                 | ×                  |
|         | Documentos Apresentados                                                                                                    |          |                 |                    |
|         |                                                                                                    |          |                 | Anexar<br>ficheiro |
|         | 1 - Documentos Gerais                                                                                                    |          |                 |                    |
|         | Documentos de despesa (Recolha de documentos de despesa)                                                                       |          | Escolha Opção 🔹 |                    |
|         | Guias de remessa (Recolha de documentos de despesa)                                                                            |          | Escolha Opção 💠 |                    |
|         | Notas de débito/crédito (Recolha de documentos de despesa)                                                                     |          | Escolha Opção 🔅 |                    |
|         | Cópias de cheques (Recolha de documentos de despesa)                                                                           |          | Escolha Opção 🕴 |                    |

Figura 190 – Separador "Controlo Documental"

Em modo de edição e para cada um dos documentos listados, deverá selecionar uma das opções de resposta, conforme aplicável.

| Documentos Apresentados                                    |                           |                    |
|------------------------------------------------------------|---------------------------|--------------------|
|                                                            |                           | Anexar<br>ficheiro |
| 1 - Documentos Gerais                                      |                           |                    |
| Documentos de despesa (Recolha de documentos de despesa)   | Escolha Opção 🗘           |                    |
| Guias de remessa (Recolha de documentos de despesa)        | Escolha Opção<br>Presente |                    |
| Notas de débito/crédito (Recolha de documentos de despesa) | Já Entregue               |                    |

Figura 191 – Selecionar uma opção relativamente a cada documento

As opções de resposta dos Documentos Apresentados são:

- ✓ <u>Presente</u> O documento vai ser apresentado no atual Pedido de Pagamento
- ✓ <u>Sem Aplicação</u> O documento não se aplica ao atual Pedido de Pagamento
- ✓ <u>Já entregue</u> O documento já foi apresentado em outro âmbito e mantêm-se válido, não sendo necessário apresentá-lo novamente

Quando seleciona a opção "**Presente**" e após clicar em "**Guardar**", fica disponível o botão para anexar o documento em questão.

| Declaração da Segurança Social, comprovativa da situação regularizada do beneficiário perante aquela entidade ou comprovativo de<br>que deu consentimento para a consulta no serviço Segurança Social Directa |  | ٥ | e |
|----------------------------------------------------------------------------------------------------|--|---|---|
| Figure 107 – Botão "Apoyar documento"                                                                                                    |  |   |   |

Figura 192 – Botão "Anexar documento"

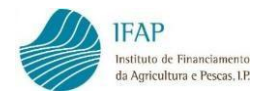

Ao clicar no botão para <u>anexar ficheiro</u>, será disponibilizada uma janela para efetuar o *upload* dos documentos.

| Nome              |  |  |  |  |  |  |
|-------------------|--|--|--|--|--|--|
| No records found. |  |  |  |  |  |  |
|                   |  |  |  |  |  |  |
|                   |  |  |  |  |  |  |
|                   |  |  |  |  |  |  |

Figura 193 – Janela para efetuar o upload dos documentos

De seguida, deverá introduzir uma **descrição** para o documento e posteriormente clique no símbolo "+" para procurar o documento correspondente, que já deve ter previamente guardado no seu computador.

| Lista de Do                    | cumentos |
|--------------------------------|----------|
| Descrição                      | Nome     |
| No records found.              |          |
| Descrição                      |          |
| Declaração da Segurança Social |          |
| + ) 0                          |          |

Figura 194 – Preencher a descrição do documento a anexar

Após escolher o documento, clique na "seta" para carregar a evidência na Aplicação.

| Lista de Docu              | imentos |
|----------------------------|---------|
| Descrição                  | Nome    |
| No records found.          |         |
| 4                          | •       |
| Descrição                  |         |
| Declaração Seg. Social     |         |
| • t 0                      |         |
| Declaração Seg Social.docx |         |
| 12.4 KB                    |         |
| ×                          |         |

Figura 195 – Upload do documento

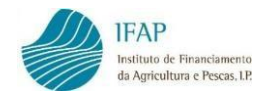

| 1 Dec                                                                           | Declaração Seg Social.docx carregado com sucesso. |                            |  |  |  |  |  |
|---------------------------------------------------------------------------------|---------------------------------------------------|----------------------------|--|--|--|--|--|
| do licheiro. Em caso de engano tera que remover o documento e voltar a insenir. |                                                   |                            |  |  |  |  |  |
|                                                                                 | Lista de                                          | Documentos                 |  |  |  |  |  |
|                                                                                 | Descrição                                         | Nome                       |  |  |  |  |  |
| ×                                                                               | Declaração Seg. Social                            | Declaração Seg Social.docx |  |  |  |  |  |
|                                                                                 |                                                   |                            |  |  |  |  |  |
| Descrição                                                                       |                                                   |                            |  |  |  |  |  |
|                                                                                 |                                                   |                            |  |  |  |  |  |
| +                                                                               | Ĵ Ø                                               |                            |  |  |  |  |  |

Aguarde a mensagem que indica que o documento foi carregado com sucesso.

Figura 196 – Documento carregado com sucesso

Pode introduzir tantos documentos quantos os necessários, sendo que, no caso de engano na inserção de um documento, essa inserção pode ser eliminada clicando na "**cruz**".

|   | Lista de               | Docum | entos                      |  |
|---|------------------------|-------|----------------------------|--|
|   | Descrição              |       | Nome                       |  |
| 0 | Declaração Seg. Social |       | Declaração Seg Social.docx |  |
|   |                        |       |                            |  |

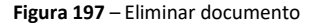

No **Controlo Documental**, caso seja necessário, podem ser introduzidos <u>outros</u> documentos para além dos que surgem listados.

 Para tal, em modo de edição, pode adicionar em "<u>Outros</u>" uma ou mais linhas para registo de outros documentos tidos por convenientes, clicando no símbolo "+".

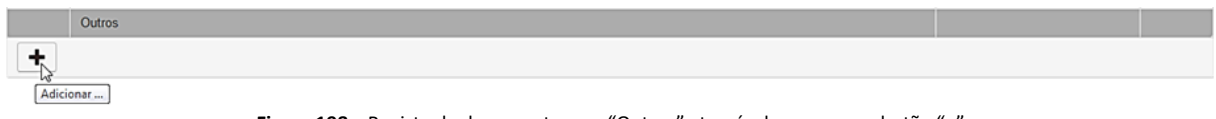

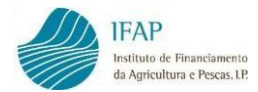

#### 2. Digite o título do documento.

|   | Outros                         |                 |
|---|--------------------------------|-----------------|
| × | Relatório das ações realizadas | Escolha Opção 🔻 |
|   |                                |                 |

Figura 199 - Registo do documento a associar

#### 3. Selecione a opção de resposta "Presente".

|   | Outros                         |                 |  |
|---|--------------------------------|-----------------|--|
| × | Relatório das ações realizadas | Escolha Opção 🔻 |  |
|   |                                | Escolha Opção   |  |
| + |                                | Presente        |  |
|   |                                | Sem Aplicação   |  |

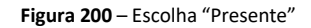

4. Após <u>guardar</u>, tal como para os documentos anteriores, fica disponível o botão para <u>anexar</u> <u>ficheiro</u>, pelo que o *upload* deverá ser realizado da mesma forma.

|   | Outros                           |            |    |
|---|----------------------------------|------------|----|
| × | Relatório das ações realizadas   | Presente • | ಲೆ |
|   | Figura 201 – Upload do documento |            |    |

# O separador do Controlo Documental contém ainda <u>5 declarações</u>, após a lista de "Documentos Apresentados", que o Beneficiário deverá dar resposta, confirmando ou não as mesmas, sendo que as opções de resposta são "**Sim**" e "**Não**".

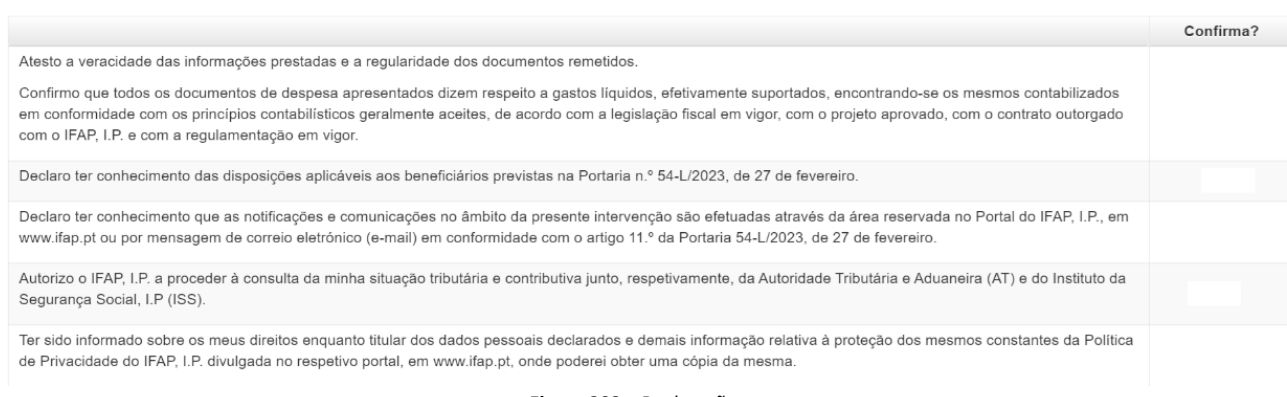

Figura 202 – Declarações

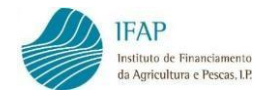

### 8.6 Erros/Avisos

O separador <u>Erros/Avisos</u> destina-se a listar todos os <u>erros</u> e/ou <u>alertas</u> de preenchimento, identificados pela Aplicação após clicar no botão "**Validar**", disponível no topo da página.

| Inform | ações/Regras Preenchimento            | Dados da Candidatura        | Tipo de Pedido | Indicadores, Metas e Condicionantes | Controlo Documental | Erros/Avisos |       |  |
|--------|---------------------------------------|-----------------------------|----------------|-------------------------------------|---------------------|--------------|-------|--|
| Erros  | S/Avisos Erros e avisos ger           | rados durante a validação ( | do documento   |                                     |                     |              |       |  |
|        | Origem                                | Código                      | Descrição      | Compleme                            | ento                |              | Regra |  |
|        | Figura 203 – Separador "Erros/Avisos" |                             |                |                                     |                     |              |       |  |

Apenas deverá clicar no botão "**Validar**" quando o Pedido estiver completamente preenchido e com os dados guardados.

| Editar | Validar | Submeter | Imprimir | Eliminar | Sair |
|--------|---------|----------|----------|----------|------|
|        |         |          |          |          |      |

Figura 204 – Botão "Validar"

Caso o Formulário tenha erros ou falhas de preenchimento, irá obter a mensagem de erro que <u>o</u> <u>documento não se encontra válido</u>.

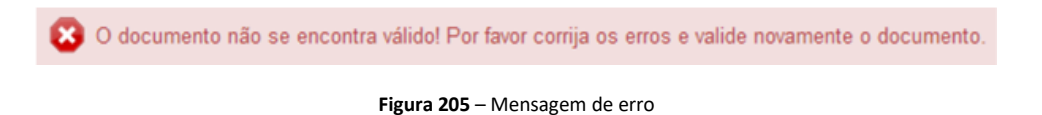

No separador Erros/Avisos pode visualizar os eventuais erros de preenchimento ou avisos, sendo que:

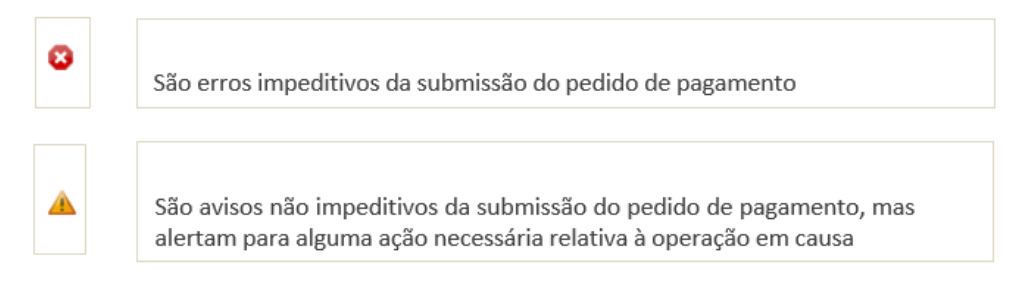

Figura 206 - Distinção entre "erro" e "aviso"

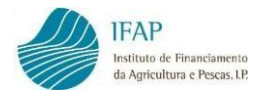

A título de exemplo, caso o documento não se encontre válido, o aspeto do separador será o seguinte:

| Inform | nações/Regras Preenchimento | Dados da Candidatu     | ra Tipo de Pedido   | Indicadores, Metas e Condicionantes Controlo Do                                                                                                    | cumental Erros/Avisos                                                            |
|--------|-----------------------------|------------------------|---------------------|----------------------------------------------------------------------------------------------------|----------------------------------------------------------------------------------|
| Erro   | s/Avisos Erros e avisos ge  | rados durante a valida | ção do documento    |                                                                                                    |                                                                                  |
|        | Origem                      | Código                 | Descrição           | Complemento                                                                                                    | Regra                                                                            |
| 0      | Tipo de Pedido              | 17                     | Documentos em falta | Deverá efetuar upload da respetiva evidên<br>para o Mercado (4) Brasil e Correspondent<br>rúbrica (5), de acordo com o Anexo à Orien<br>Técnica Específica (OTE) em vigor, disponív<br>Portal do IFAP - Promoção e Comunicação<br>Países Terceiros. | cia<br>e (s)<br>tação<br>el no<br>Deverá adicionar os documentos em falta<br>nos |

Figura 207 - Erros/Avisos (exemplos)

Após corrigir os erros impeditivos de submissão, deve validar novamente o documento, se todos os erros tiverem sido corrigidos, deverá obter a mensagem que <u>o documento foi validado com</u> <u>sucesso</u>.

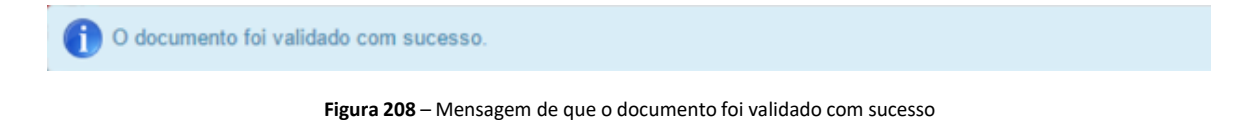

O Formulário passa assim ao Estado "<u>Válido</u>" e o botão "<u>Submeter</u>" fica ativo.

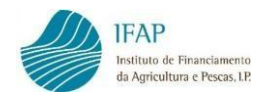

# 9. SUBMISSÃO DO PEDIDO DE PAGAMENTO

Com o Pedido de Pagamento no Estado "Válido", pode efetuar a submissão do mesmo, clicando no botão "**Submeter**".

| Editar                        | Validar | Submeter | Imprimir | Eliminar | Sair |  |  |  |
|-------------------------------|---------|----------|----------|----------|------|--|--|--|
| Figura 209 – Botão "Submeter" |         |          |          |          |      |  |  |  |

Ao clicar no botão "**Submeter**", será disponibilizada uma janela para confirmar a intenção de submissão do Pedido, na qual deverá introduzir a palavra-chave de acesso à área reservada do Portal do IFAP, e posteriormente clique em <u>Submeter</u> no canto inferior direito.

| il 🌑    | Digital (Submeter Documento) - Google Chrome —                                                                                          | 0     | ×   |
|---------|----------------------------------------------------------------------------------------------------|-------|-----|
|         | tstapj3.ifap.pt/iDigital.controloAnexos/documento/submeter.xhtml?sessao=1789454358                                                      |       |     |
| S       | ubmeter Documento                                                                                                    |       | ×   |
|         | Por favor confirme que pretende submeter o documento <b>INVPPA2014</b> com n.º <b>936</b> e versão <b>2</b> de beneficiário com NIFAP . | 0     |     |
|         | A entidade responsável pela análise dos pedidos de pagamento pode solicitar<br>informação/documentação adicional                        |       |     |
|         | LJOSE (v )                                                                                                    |       |     |
| iDigita | el@T (v8.7.0 release 20230919.1601) [395-1]                                                                                             | Subme | ter |

Figura 210 – Janela de confirmação da submissão

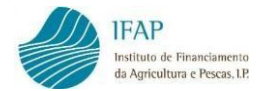

#### Ao clicar em <u>Submeter</u>, obterá a mensagem que confirma a submissão do Pedido.

| iDigital (Submeter Documento) - Google Chrome                                                                                                    |     |       | ×  |
|----------------------------------------------------------------------------------------------------|-----|-------|----|
| tstapj3.ifap.pt/iDigital.controloAnexos/documento/submeter.xhtml                                                                                                    |     |       |    |
| Submeter Documento                                                                                                    |     |       | ×  |
| Documento submetido com sucesso!     O documento INVPPA2014 com n.º 919 e versão 8 do beneficiário NOME DO NIFAP     NIFAP   foi submetido com sucesso. Não se esqueça de remeter ao IFAP toda a documentação necessária, caso assim tenha sido definido.     Fechar esta janela | com |       |    |
|                                                                                                    |     |       |    |
|                                                                                                    |     |       |    |
|                                                                                                    |     |       |    |
|                                                                                                    |     |       |    |
| iDigital@T (v8.7.0 release 20230919.1601) [395-1]                                                                                                    |     | Fecha | ar |

Figura 211 – Documento submetido com sucesso

Assim, o Pedido de Pagamento passará ao Estado "<u>Submetido</u>", e irá surgir uma mensagem no cabeçalho a indicar que o Pedido apenas se encontra disponível para consulta.

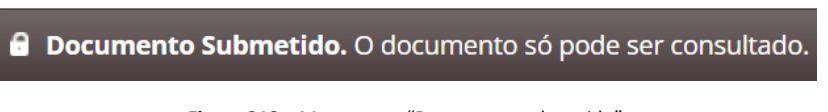

Figura 212 – Mensagem: "Documento submetido"

Nesta fase, já não será possível efetuar qualquer alteração ao Pedido de Pagamento. Caso necessite de voltar a editar o documento, por forma a efetuar alguma alteração ao Pedido, poderá substituir o mesmo, através do botão "**Substituir**", no ecrã de entrada, na linha do Pedido de Pagamento, o qual irá criar uma nova versão do Pedido.

| Nº Pedido | Tipo Pagamento              | Tipo Candidatura | Despesa<br>Apresentada | Adiantamento,<br>Prémio e/ou Outro<br>Incentivo | Despesa Elegível<br>após controlo<br>administrativo | Adiantamento, Prémio e/ou Outro<br>incentivo após controlo administrativo | Estado        | Data Estado | Data Submissão |            |   |
|-----------|-----------------------------|------------------|------------------------|-------------------------------------------------|-----------------------------------------------------|---------------------------------------------------------------------------|---------------|-------------|----------------|------------|---|
| 1         | Custos<br>Unitários/Despesa | Normal(NOR)      | 37.125,00              | 0,00                                            | 0,00                                                |                                                                           | (4) Submetido | 2023-12-11  | 2023-12-11     | Substituir | ۰ |

Figura 213 – Botão "Substituir"

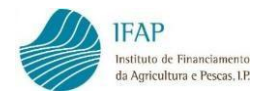

Após criar uma versão de substituição do Pedido de Pagamento, este fica novamente no Estado "Inicial", e fica disponível para edição, <u>pelo que terá voltar a ser validado e submetido</u>.

**Nota**: No caso de um Pedido de Pagamento que tenha associada Despesa (DE) no Tipo de Pedido, em que seja necessário corrigir os registos dos Documentos de Despesa que se encontrem afetos a esse Tipo de Pedido, deverá eliminar essa linha de <u>DE – Despesa – "Mercado"</u> no Formulário do Pedido de Pagamento. Deste modo, será possível efetuar as devidas correções no **Módulo de Recolha de Documentos de Despesa**, e só depois deverá regressar ao **Módulo de Formalização do Pedido de Pagamento** para voltar a associar a linha do Tipo de Pedido DE – Despesa – "Mercado" pretendido e para o qual foi corrigida a informação da Despesa. Posteriormente, deverá voltar a preencher o quadro <u>Montante de despesa apresentada – Investimento e Elegível</u> correspondente, e finalmente <u>validar</u> e <u>submeter</u> o documento.

O Pedido de Pagamento só se considera Formalizado, quando se encontrar no estado "Submetido".

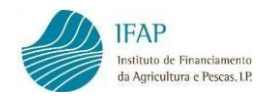

# **10. IMPRESSÃO DO PEDIDO DE PAGAMENTO**

Na sequência da submissão do pedido de pagamento, pode imprimir/visualizar o Pedido de Pagamento que submeteu em formato *pdf*, através do botão "**Imprimir**". No entanto, tratandose de um processo completamente desmaterializado, a impressão não é necessária.

|                                                                                      | Editar                | Validar              | Submeter                                      | Imprimir                           | Eliminar                                     | Sair                             |                  |                |                   |
|--------------------------------------------------------------------------------------|-----------------------|----------------------|-----------------------------------------------|------------------------------------|----------------------------------------------|----------------------------------|------------------|----------------|-------------------|
|                                                                                      |                       |                      | <b>Figura 214</b> – Bo                        | otão "Imprimir"                    |                                              |                                  |                  |                |                   |
| IFAP                                                                                 |                       |                      |                                               |                                    |                                              |                                  |                  |                |                   |
| Instituto de Financiamento<br>da Agricultura e Pescas, LP.                           |                       |                      |                                               |                                    |                                              |                                  | PORTUG           | UESA           | AGRICU<br>E ALIME |
| NIFAP: NIF                                                                           | •                     | Nome                 | do Beneficiário: NOME DO                      | NIFAP                              |                                              |                                  |                  |                |                   |
| Código da Operação: PROMVPT-1/2                                                      | 023-FEAGA-00424-      | -1/1                 |                                               | N.º                                | e de Documento: 919                          | Ve                               | rsão: 8          | N.º Pedido:    | 1                 |
|                                                                                      |                       |                      | Dados da                                      | Candidatura                        |                                              |                                  |                  |                |                   |
| Objetivo da Candidatura                                                              |                       |                      | Dauos ua                                      | Candidatura                        |                                              |                                  |                  |                |                   |
| promoção em países terceiros                                                         |                       |                      |                                               |                                    |                                              |                                  |                  |                |                   |
| Dados da Candidatura                                                                 |                       |                      |                                               |                                    |                                              |                                  |                  |                |                   |
| Data de apresentação da candidatura:                                                 | 2023-03-10            |                      | Data do Termo de Aceitac                      | lo: 2023.05.04                     |                                              |                                  |                  |                |                   |
| Data da inícia provinta: 2022.01.01                                                  |                       |                      |                                               |                                    |                                              |                                  |                  |                |                   |
| Data de Inicio prevista. 2023-01-01                                                  |                       |                      | Data de fim prevista: 202                     | 5-12-31                            |                                              |                                  |                  |                |                   |
| Data de início efetiva: 2023-09-01                                                   |                       |                      | Data de fim efetiva *: 202                    | 3-10-01                            |                                              |                                  |                  |                |                   |
|                                                                                      |                       |                      | Data de termo da operação                     | 2024-03-30                         |                                              |                                  |                  |                |                   |
| * Corresponde à data do pagamento ma                                                 | iis recente registado | na operação e só é d | definitiva aquando do registo do              | ultimo modo de pagamento           | 0                                            |                                  |                  |                |                   |
| Contacto                                                                             |                       |                      |                                               |                                    |                                              |                                  |                  |                |                   |
| essoa a Contactar: Nome do responsá                                                  | ivel do projeto       |                      | Função: Fu                                    | nção na empresa                    |                                              |                                  |                  |                |                   |
| Telefone: 912345678                                                                  |                       |                      | Email: beneficiario@beneficiario.pt           |                                    |                                              |                                  |                  |                |                   |
| N° TOC/ROC: 0                                                                        |                       |                      | Nome TOC/ROC: 0                               |                                    |                                              |                                  |                  |                |                   |
|                                                                                      |                       |                      |                                               |                                    |                                              |                                  |                  |                |                   |
| Seallate de Deservate                                                                |                       |                      |                                               |                                    |                                              |                                  |                  |                |                   |
| Pedido de Pagamento                                                                  |                       |                      |                                               |                                    | TRATA-SE DO ÚLTIMO PEDIDO DE PAGAMENTO (UPP) |                                  |                  |                |                   |
| N.º Pedidos Submetidos: 1                                                            |                       | Ν                    | N.º Pedidos que pode submeter                 | c 1                                | TR                                           | ATA-SE DO ÚLI                    | TIMO PEDIDO DE P | AGAMENTO (UPP) |                   |
| N.º Pedidos Submetidos: 1<br>Tipo de Pedido de Pagament                              | 0                     | ٨                    | N.º Pedidos que pode submeter<br>Valor (Euro) | r. 1<br>Valor Elegível (E          | TR<br>Euro) Garantia                         | ATA-SE DO ÚLI                    | TIMO PEDIDO DE P | AGAMENTO (UPP) |                   |
| N.º Pedidos Submetidos: 1<br>Tipo de Pedido de Pagament<br>Custos Unitários - Brasil | ٥                     | М                    | N.º Pedidos que pode submeter<br>Valor (Euro) | r: 1<br>Valor Elegível (E<br>12.12 | TR<br>Euro) Garantia<br>25,00 I              | ATA-SE DO ÚL1<br>Bancária<br>Não |                  | AGAMENTO (UPP) |                   |

Figura 215 – Impressão do Pedido de Pagamento

#### FICHA TÉCNICA

Título MANUAL DE SUBMISSÃO DO PEDIDO DE PAGAMENTO - INTERVENÇÃO B.3.2 -PROMOÇÃO E COMUNICAÇÃO NOS PAÍSES TERCEIROS Versão 2

Autor/Editor INSTITUTO DE FINANCIAMENTO DA AGRICULTURA E PESCAS, I.P. Rua Castilho, n.º 45-51 1049-002 Lisboa Tel. 21 384 60 00 Fax: 21 384 61 70 Email: ifap@ifap.pt \* Website: www.ifap.pt

> **Conceção técnica** Departamento de Apoios de Mercado Unidade de Ajudas Específicas

> > **Data de edição** 31 de janeiro de 2025